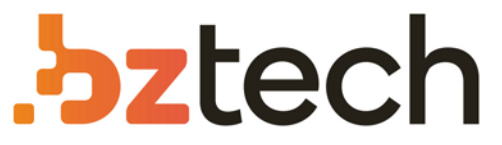

Maior portal de Automação Comercial do Brasil! Encontre o que sua empresa precisa com preços especiais, atendimento especializado, entrega rápida e pagamento facilitado.

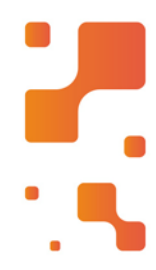

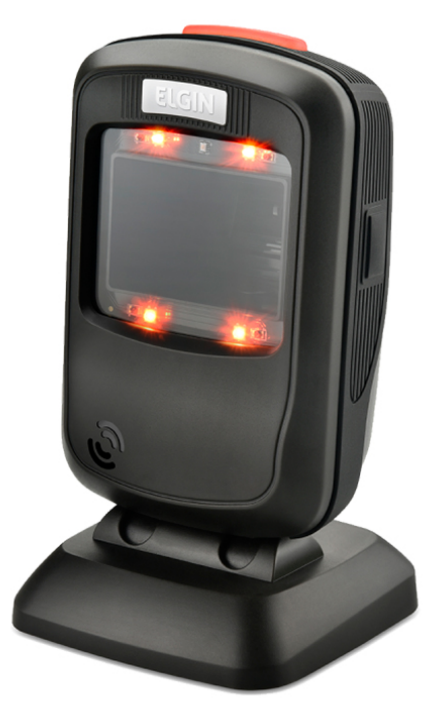

# Downloads Bz Tech

# Leitor Elgin EL6200

O Leitor Fixo Elgin EL6200 apresenta dimensões reduzidas, design moderno e elegante. Adequa-se perfeitamente aos diversos tipos de balcão ou checkout. Não importa se o código de barras está em um papel ou na tela de um celular, o Elgin EL6200 irá ler e com alta velocidade.

# **bztech.com.br**

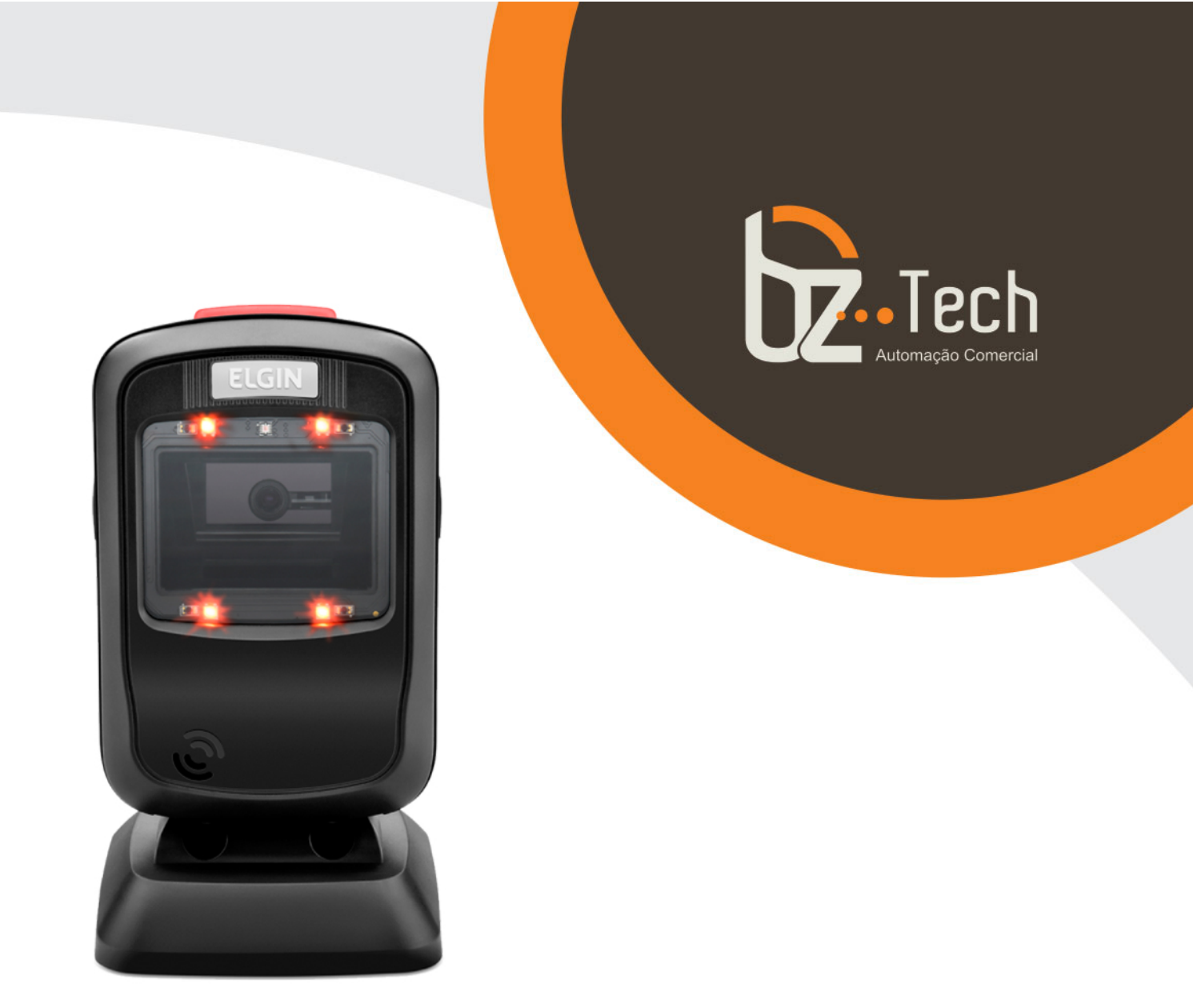

# Leitor Fixo Elgin EL6200

O **Leitor Fixo Elgin EL6200** apresente dimensões reduzidas, design moderno e elegante. Adequa-se perfeitamente aos diversos tipos de balcão ou check-out, para leitura de códigos 1D e 2D. Não importa se o código de barras está em um papel ou na tela de um celular, o EL6200 tem um desempenho que surpreende.

www.bztech.com.br

# MANUAL DO USUÁRIO LEITOR DE CÓDIGO DE BARRAS DE MESA EL6200

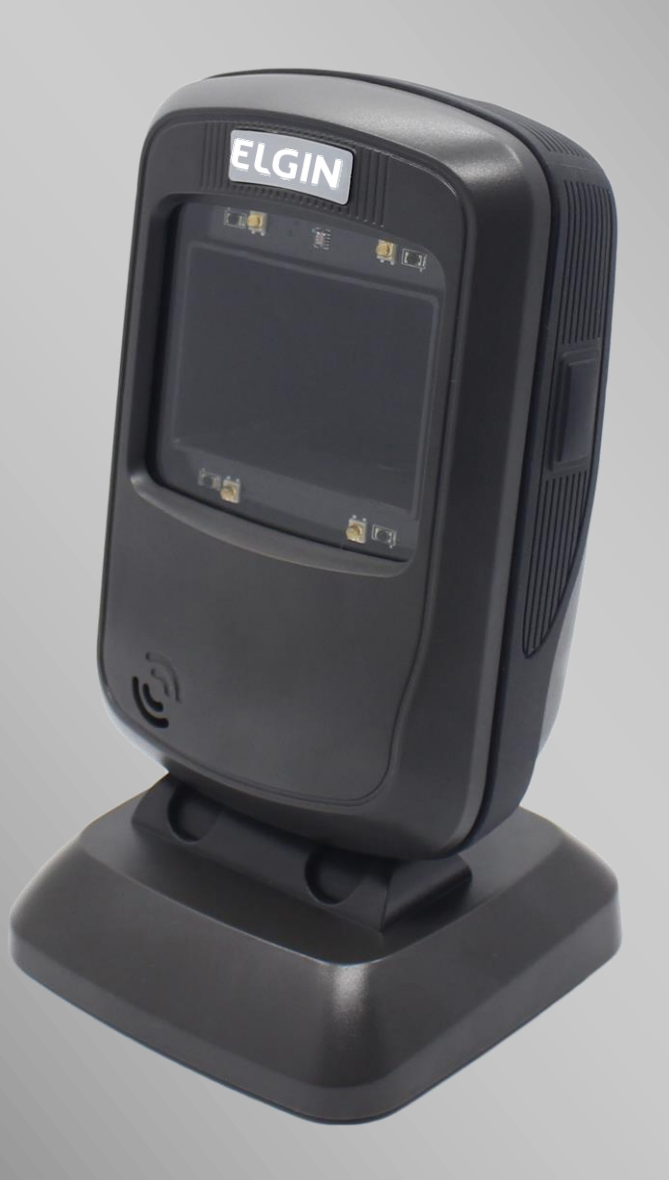

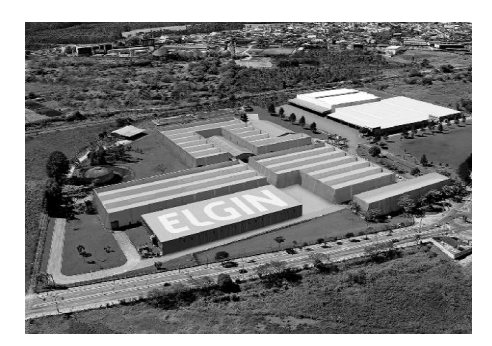

ELGIN SA Mogi das Cruzes – SP

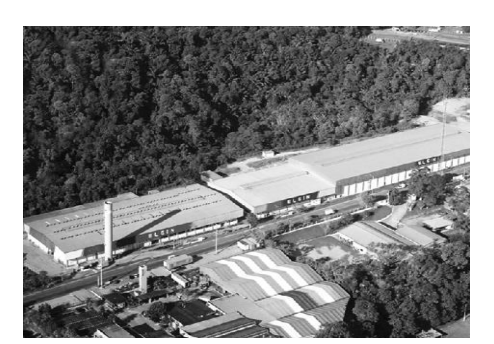

ELGIN SA Manaus – AM

A Elgin, em seus 65 anos de história tornou-se uma marca conhecida por sua qualidade, credibilidade e inovações constantes, sempre com o objetivode oferecer os melhores produtos aos seus consumidores.

Começando pelo segmento de máquinas de costura, diversificou sua atuação no mercado brasileiro, e hoje conta com uma enorme variedade de produtos para uso comercial e residencial como condicionadores de ar, ferramentas, telefones, calculadoras, fragmentadoras, lâmpadas, informática, cine & foto, pilhas e carregadores, automação comercial, refrigeração e móveis planejados.

Sempre com o foco no bem-estar das pessoas e na preservação ambiental, a Elgin procura agregar em suas linhas de produtos, atributos sustentáveis que colaboram com as metas de redução de emissão de poluentes e baixos níveis de consumo de energia.

Esse respeito ao cliente não se faz presente apenas através da qualidade dos produtos oferecidos pela Elgin, mas também pelos serviços de pós-venda, disponibilizados pelo SAC e por mais de 1300 assistências técnicas autorizadas espalhadas pelo Brasil, que garantem a satisfação de seus usuários e reforçam a confiança adquirida ao longo dos anos.

Uma empresa familiar, com capital 100% nacional, possui 2 plantas fabris (1 em Mogi das Cruzes e 1 em manaus), além de 1 escritório central (em São Paulo).

#### DIVISÃO AUTOMAÇÃO COMERCIAL

Soluções em hardwares e softwares para estabelecimentos de todos os portes e segmentos, fornecendo produtos com a mais alta tecnologia: Autoatendimento, balança, caixa registradora, computadores, etiquetas eletrônicas,gavetas para PDV, impressoras não fiscais, impressoras de etiquetas, leitores de mão, leitores

fixos, PDV, SAT, TEF, verificadores de preços, impressoras de etiquetas e muito mais.

## Aviso Legal

© 2013-2016 Elgin S.A Todos os direitos reservados.

Leia atentamente o manual antes de utilizar o produto e utilize-o de acordo com o manual. É aconselhável que você guarde este manual para referência futura.

Não desmonte o dispositivo, nem remova a etiqueta de vedação do dispositivo, pois isso anulará a garantia do produto fornecida pela Elgin S.A

Todas as imagens neste manual são apenas para referência, podendo diferir do produto real. Em relação à modificação e atualização do produto, a Elgin S.A reserva-se o direito de fazer alterações em qualquer software ou hardware para melhorar a confiabilidade, função ou design a qualquer momento sem aviso prévio. As informações aqui contidas estão sujeitas a alterações sem aviso prévio.

Os produtos descritos neste manual podem incluir softwares com direitos autorais da Elgin S.A ou terceiros. O usuário, corporação ou indivíduo não deve duplicar, distribuir, modificar, descompilar, desmontar, decodificar, fazer engenharia reversa, alugar, transferir ou sublicenciar, integral ou parcialmente, tal software sem o consentimento prévio por escrito dos detentores dos direitos autorais.

Este manual está protegido por direitos autorais. Nenhuma parte desta publicação pode ser reproduzida, distribuída ou usada de qualquer forma sem a permissão por escrito da Elgin S.A.

A Elgin S.A se reserva o direito de fazer a interpretação final da declaração acima.

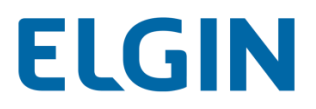

## Histórico de Revisão

| Versão | Descrição                                                                                                    | Data                  |
|--------|----------------------------------------------------------------------------------------------------|-----------------------|
| V1.0.0 | Lançamento inicial.                                                                                                    | 6 de setembro de 2015 |
| V1.0.1 | <ol> <li>Adicionado o recurso Consultar Informações de Produto no Capítulo 2.</li> <li>Adicionado o recurso Tempo limite entre decodificações (mesmo código<br/>de barras) para os modos Sensibilidade e Contínuo no Capítulo 4.</li> <li>Adicionado o recurso Taxa de sondagem e o recurso de Teclado russo<br/>junto ao procedimento de programação no Capítulo 6.</li> <li>Adicionado o recurso de Codificação de caracteres para PDF417, Código<br/>QR e Matriz de Dados no Capítulo 8.</li> <li>Observação: Você deve ter a versão V1.01.017 do firmware ou mais<br/>recente para usar os novos recursos acima.</li> </ol>                                                                                                    | 2 de junho de 2016    |
| V1.0.2 | 24 de agosto de 2016                                                                                                    |                       |
| V1.0.3 | <ul> <li>V1.0.3</li> <li>V1.0.3</li> <li>V1.0.3</li> <li>1. Adicionado o recurso Especificar a Área de Decodificação (Superior,<br/>Inferior, Esquerda, Direita) no Capítulo 3.</li> <li>2. Alterado o intervalo de Tempo limite da sessão de decodificação para<br/>100ms - 3.600.000ms no Capítulo 4.</li> <li>3. Adicionados os recursos EAN-13 Começando com o Código Adicional<br/>290 Necessário, EAN-13 Começando com o Código Adicional 378/379<br/>Necessário, EAN-13 Começando com o Código Adicional 414/419<br/>Necessário, EAN-13 Começando com o Código Adicional 434/439<br/>Necessário, EAN-13 Começando com o Código Adicional 977<br/>Necessário, EAN-13 Começando com o Código Adicional 977<br/>Necessário, EAN-13 Começando com o Código Adicional 978<br/>Necessário, EAN-13 Começando com o Código Adicional 979<br/>Necessário; Febraban e Atraso de Transmissão; Código 32 (Código<br/>Farmacêutico Italiano), Prefixo do Código 32, Código de Transmissão<br/>32 Dígito de Verificação e Código de Transmissão 32 Início/Parada de<br/>Caracteres no Capítulo 8.</li> <li>Observação: Você deve ter a versão V1.01.037 do firmware ou mais<br/>recente para usar os novos recursos acima.</li> </ul> |                       |

# Índice

| Historico de Revisão                           | 3- |
|------------------------------------------------|----|
| Prefácio                                       | 1  |
| Introdução                                     | 1  |
| Descrição do Capítulo                          | 1  |
| Explicação dos Ícones                          | 2  |
| Capítulo 1 Primeiros Passos                    | 3  |
| Introdução                                     | 3  |
| Recursos do EL6200                             | 3  |
| Desembalagem                                   | 3  |
| Leitor EL6200                                  | 4  |
| Pinagem da porta de dados                      | 5  |
| Conectando o EL6200 a um host                  | 5  |
| Utilizando o cabo USB                          | 6  |
| Utilizando o cabo RD-232                       | 7  |
| Utilizando o cabo PS/2                         | 8  |
| Ligar, Desligar, Reiniciar                     | 9  |
| Manutenção                                     | 9  |
| Dimensões (unidade: mm)                        |    |
| Visão da Esquerda                              |    |
| Visão Frontal                                  |    |
| Visão da Lateral Direita                       | 11 |
| Instruções de Leitura                          |    |
| Capítulo 2 Configurações do Sistema            |    |
| Introdução                                     |    |
| Programação de Código de Barras                |    |
| Programação de comandos                        |    |
| Programação do Código de Barras/Comando/Função | 14 |
| Uso de códigos de barras de programação        | 14 |
| Sinal Sonoro                                   |    |
| Sinal Sonoro de Boa Leitura                    |    |
| Tipo de Sinal Sonoro de Boa Leitura            |    |

| Volume de Sinal Sonoro de Boa Leitura                      | 16 |
|------------------------------------------------------------|----|
| Emitir Sinal Sonoro com Caractere Desconhecido             | 17 |
| Sinal sonoro de inicialização                              | 17 |
| Indicações de Sinal Sonoro                                 | 17 |
| Transmitir Mensagem de NGR                                 | 18 |
| Configurações Padrão                                       | 19 |
| Padrões de Fábrica                                         | 19 |
| Padrões Personalizados                                     | 19 |
| Informações sobre o Produto                                | 20 |
| Capítulo 3 Preferências de Leitura                         | 21 |
| Alternar entre os modos Regular e de Tela                  | 21 |
| Habilitar/desabilitar o Interruptor                        | 21 |
| Área de decodificação                                      | 22 |
| Decodificação de toda a área                               | 22 |
| Decodificação de área específica                           | 22 |
| Especifique a área de decodificação                        | 23 |
| Capítulo 4 Modo de Leitura                                 | 25 |
| Modo de Sentido                                            | 25 |
| Tempo limite da sessão de decodificação                    | 25 |
| Tempo limite entre decodificações (mesmo código de barras) | 26 |
| Modo de Lote                                               | 27 |
| Modo Contínuo                                              |    |
| Tempo limite da sessão de decodificação                    |    |
| Tempo limite entre decodificações                          | 29 |
| Tempo limite entre decodificações (mesmo código de barras) |    |
| Capítulo 5 Interface RS-232                                |    |
| Introdução                                                 | 31 |
| Parâmetros RS-232                                          | 31 |
| Taxa de Transmissão                                        |    |
| Verificação de Paridade                                    |    |
| Bit de Dados                                               | 34 |
| Bit de Dados e Verificação de Paridade                     | 34 |
| Bit de Parada                                              | 35 |
|                                                            |    |

| Capítulo 6 Interface USB                           |    |
|----------------------------------------------------|----|
| Introdução                                         |    |
| USB HID-KBW                                        |    |
| Taxa de Sondagem                                   |    |
| Tipos de Teclado USB por País                      |    |
| Emitir Sinal Sonoro com Caractere Desconhecido     | 41 |
| Atraso Entre Toques de Tecla                       |    |
| Converter Capitalização                            |    |
| Emular ALT+Teclado                                 |    |
| Mapeamento de Teclas de Função                     | 45 |
| Emular Teclado Numérico                            |    |
| Página de Código                                   |    |
| Emulação de Porta USB COM                          | 47 |
| Capítulo 7 Interface do PS/2                       |    |
| Capítulo 8 Simbologias                             |    |
| Introdução                                         |    |
| Configurações globais                              |    |
| Desabilitar todas as Simbologias                   |    |
| Habilitar todas as simbologias                     |    |
| Habilitar as simbologias 1D                        |    |
| Desabilitar as simbologias 1D                      |    |
| Habilitar as simbologias 2D                        |    |
| Desabilitar as simbologias 2D                      |    |
| Inversão de vídeo                                  | 51 |
| Simbologias 1D                                     |    |
| Código 128                                         |    |
| Restaurar os Padrões de Fábrica                    | 52 |
| Habilitar/desabilitar o código 128                 | 52 |
| Definir intervalo de comprimento para o código 128 | 53 |
| AIM-128                                            | 54 |
| Restaurar os Padrões de Fábrica                    | 54 |
| Habilitar/desabilitar o AIM-128                    | 54 |
| Definir intervalo de comprimento para o AIM-128    | 55 |

| GS | S1-128(UCC/EAN-128)                                     | 56 |
|----|---------------------------------------------------------|----|
|    | Restaurar os Padrões de Fábrica                         | 56 |
|    | Habilitar/desabilitar o UCC/EAN-128                     | 56 |
| EA | AN-8                                                    | 57 |
|    | Restaurar os Padrões de Fábrica                         | 57 |
|    | Habilitar/desabilitar o EAN-8                           | 57 |
|    | Transmitir Dígito de Verificação                        | 57 |
|    | Código adicional de 2 dígitos                           | 58 |
|    | Código adicional de 5 dígitos                           | 59 |
|    | Código Adicional Necessário                             | 60 |
|    | Extensão EAN-8                                          | 60 |
| EA | AN-13                                                   | 61 |
|    | Restaurar os Padrões de Fábrica                         | 61 |
|    | Habilitar/Desabilitar o EAN-13                          | 61 |
|    | Transmitir Dígito de Verificação                        | 61 |
|    | Código adicional de 2 dígitos                           | 62 |
|    | Código adicional de 5 dígitos                           | 63 |
|    | Código Adicional Necessário                             | 63 |
|    | Código Adicional EAN-13 Começando com 290 Requerido     | 64 |
|    | Código Adicional EAN-13 Começando com 378/379 Requerido | 64 |
|    | Código Adicional EAN-13 Começando com 414/419 Requerido | 65 |
|    | Código Adicional EAN-13 Começando com 434/439 Requerido | 65 |
|    | Código Adicional EAN-13 Começando com 977 Requerido     | 66 |
|    | Código Adicional EAN-13 Começando com 978 Requerido     | 66 |
|    | Código Adicional EAN-13 Começando com 979 Requerido     | 67 |
| UF | PC-E                                                    | 68 |
|    | Restaurar os Padrões de Fábrica                         | 68 |
|    | Habilitar/desabilitar o UPC-E                           | 68 |
|    | Transmitir Dígito de Verificação                        | 68 |
|    | Código adicional de 2 dígitos                           | 69 |
|    | Código adicional de 5 dígitos                           | 70 |
|    | Código Adicional Necessário                             | 71 |
|    | Transmitir Caractere "0" do Sistema                     | 71 |
|    | Extensão UPC-E                                          | 71 |
|    |                                                         |    |

| UPC-A                                                       | 72 |
|-------------------------------------------------------------|----|
| Restaurar os Padrões de Fábrica                             | 72 |
| Habilitar/desabilitar o UPC-A                               | 72 |
| Transmitir Dígito de Verificação                            | 72 |
| Código adicional de 2 dígitos                               | 73 |
| Código adicional de 5 dígitos                               | 74 |
| Código Adicional Necessário                                 | 75 |
| Transmitir Caractere "0" do Preâmbulo                       | 75 |
| Intercalação 2 de 5                                         | 76 |
| Restaurar os Padrões de Fábrica                             | 76 |
| Habilitar/desabilitar intercalação 2 de 5                   | 76 |
| Definir intervalo de comprimento para a intercalação 2 de 5 | 77 |
| Análise do dígito de verificação                            | 78 |
| Febraban                                                    | 79 |
| Desabilitar/Habilitar o Febraban                            | 79 |
| Atraso de Transmissão                                       | 79 |
| ITF-14                                                      | 81 |
| ITF-6                                                       | 82 |
| Matriz 2 de 5                                               |    |
| Restaurar os Padrões de Fábrica                             |    |
| Habilitar/Desabilitar Matriz 2 de 5                         |    |
| Definir intervalo de comprimento para a matriz 2 de 5       |    |
| Análise do dígito de verificação                            | 85 |
| Código 39                                                   |    |
| Restaurar os Padrões de Fábrica                             |    |
| Habilitar/Desabilitar o código 39                           |    |
| Transmitir Caractere Iniciar/Parar                          |    |
| Definir intervalo de comprimento para o código 39           | 87 |
| Análise do dígito de verificação                            | 88 |
| Habilitar/Desabilitar o código 39 ASCII Completo            |    |
| Habilitar/Desabilitar o código 32                           |    |
| Prefixo do Código 32                                        |    |
| Transmitir Dígito de Verificação do Código 32               | 90 |
| Transmitir Caractere Iniciar/Parar do Código 32             | 90 |
|                                                             |    |

| C  | Codabar                                               | 91  |
|----|-------------------------------------------------------|-----|
|    | Restaurar os Padrões de Fábrica                       | 91  |
|    | Habilitar/desabilitar o Codabar                       | 91  |
|    | Definir intervalo de comprimento para o Codabar       |     |
|    | Análise do dígito de verificação                      |     |
|    | Caractere Iniciar/Parar                               | 94  |
| C  | Código 93                                             |     |
|    | Restaurar os Padrões de Fábrica                       |     |
|    | Habilitar/Desabilitar o código 93                     |     |
|    | Definir intervalo de comprimento para o código 93     |     |
|    | Análise do dígito de verificação                      | 97  |
| С  | Databar do GS1 (RSS)                                  |     |
|    | Restaurar os Padrões de Fábrica                       |     |
|    | Habilitar/Desabilitar o Databar do GS1                |     |
|    | Transmitir Identificador de Aplicação "01"            |     |
| C  | Código 11                                             |     |
|    | Restaurar os Padrões de Fábrica                       |     |
|    | Habilitar/Desabilitar o código 11                     |     |
|    | Definir intervalo de comprimento para o código 11     |     |
|    | Análise do dígito de verificação                      |     |
| 13 | SSN                                                   |     |
|    | Restaurar os Padrões de Fábrica                       |     |
|    | Habilitar/desabilitar o ISSN                          |     |
|    | Código Adicional                                      |     |
|    | Código Adicional Necessário                           |     |
| 15 | SBN                                                   | 104 |
|    | Restaurar os Padrões de Fábrica                       | 104 |
|    | Habilitar/desabilitar o ISBN                          | 104 |
|    | Definir o formato do ISBN                             | 104 |
| Ir | ndustrial 25                                          |     |
|    | Restaurar os Padrões de Fábrica                       |     |
|    | Habilitar/desabilitar industrial 25                   |     |
|    | Definir intervalo de comprimento para o Industrial 25 |     |
|    | Análise do dígito de verificação                      |     |
|    |                                                       |     |

| Padrão 25 (IATA 2 de 5)                               |     |
|-------------------------------------------------------|-----|
| Restaurar os Padrões de Fábrica                       |     |
| Habilitar/desabilitar o padrão 25                     |     |
| Definir intervalo de comprimento para o Padrão 25     |     |
| Análise do dígito de verificação                      | 110 |
| Plessey                                               | 111 |
| Restaurar os Padrões de Fábrica                       | 111 |
| Habilitar/Desabilitar o Plessey                       | 111 |
| Definir intervalo de comprimento para o Plessey       |     |
| Análise do dígito de verificação                      | 113 |
| MSI-Plessey                                           |     |
| Restaurar os Padrões de Fábrica                       |     |
| Habilitar/Desabilitar o MSI-Plessey                   |     |
| Definir intervalo de comprimento para o MSI-Plessey   | 115 |
| Análise do dígito de verificação                      |     |
| Simbologias 2D                                        |     |
| PDF417                                                |     |
| Restaurar os Padrões de Fábrica                       |     |
| Habilitar/Desabilitar o PDF417                        |     |
| Definir intervalo de comprimento para o PDF417        |     |
| Código Duplo do PDF417                                |     |
| Ordem de Transmissão do Código Duplo                  |     |
| Codificação de caracteres                             |     |
| Código QR                                             |     |
| Restaurar os Padrões de Fábrica                       |     |
| Habilitar/Desabilitar o código QR                     |     |
| Definir intervalo de comprimento para o código QR     |     |
| Código Duplo QR                                       |     |
| Micro QR                                              |     |
| Codificação de caracteres                             |     |
| Matriz de dados                                       |     |
| Restaurar os Padrões de Fábrica                       |     |
| Habilitar/Desabilitar Matriz de Dados                 |     |
| Definir intervalo de comprimento para matriz de dados |     |
|                                                       |     |

| Código Duplo da Matriz de Dados                          |     |
|----------------------------------------------------------|-----|
| Código de barras retangular                              |     |
| Imagem espelhada                                         |     |
| Codificação de caracteres                                |     |
| Capítulo 9 Prefixo e Sufixo                              |     |
| Introdução                                               |     |
| Configurações globais                                    |     |
| Habilitar/desabilitar todos os prefixos/sufixos          |     |
| Sequências de Prefixo                                    |     |
| Prefixo personalizado                                    |     |
| Habilitar/desabilitar o prefixo personalizado            |     |
| Definir prefixo personalizado                            |     |
| Prefixo do ID de AIM                                     |     |
| Prefixo do ID de Código                                  |     |
| Restaurar todos os IDs de código padrão                  | 133 |
| Modificar ID de código                                   |     |
| Sufixo personalizado                                     | 137 |
| Habilitar/desabilitar o sufixo personalizado             |     |
| Definir sufixo personalizado                             |     |
| Sufixo do caractere de terminação                        |     |
| Habilitar/Desabilitar Sufixo de Caracteres de Terminação |     |
| Definir o sufixo do caractere de terminação              |     |
| Capítulo 10 Formatador de Dados                          | 140 |
| Introdução                                               |     |
| Adicionar um formato de dados                            |     |
| Programação com códigos de barras                        | 141 |
| Programação com um comando em lote                       |     |
| Habilitar formato de dados                               |     |
| Alterar formato de dados para uma única leitura          |     |
| Habilitar/desabilitar o formatador de dados              |     |
| Sinal sonoro de erro de não correspondência              | 146 |
| Limpar formato de dados                                  | 147 |
| Formatos de dados de consulta                            | 147 |

| Comando do formatador Tipo 6                               | 148 |
|------------------------------------------------------------|-----|
| Comandos de envio                                          | 148 |
| Mover comandos                                             | 151 |
| Comandos de pesquisa                                       | 153 |
| Comandos Diversos                                          | 156 |
| Capítulo 11 Programação em Lotes                           | 159 |
| Introdução                                                 | 159 |
| Criar um comando em lote                                   | 160 |
| Criar um código de barras em lote                          | 161 |
| Utilizar código de barras em lote                          | 162 |
| Apêndice                                                   |     |
| Apêndice 1: Tabela de Padrões de Fábrica                   | 163 |
| Apêndice 2: Tabela do ID de AIM                            | 168 |
| Apêndice 3: Tabela do ID de Código                         | 169 |
| Apêndice 4: Tabela ASCII                                   | 170 |
| Apêndice 5: Códigos de barras de dígitos                   | 174 |
| Apêndice 6: Salvar/cancelar códigos de barras              | 176 |
| Apêndice 7: Tabela de Mapeamento de Teclas de Função ASCII |     |
| Apêndice 8: Lista de Páginas de Código                     |     |

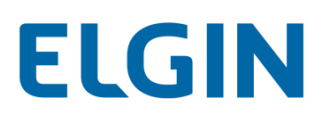

# Prefácio

# Introdução

Este manual fornece instruções detalhadas para configurar e usar o leitor de código de barras de mesa "leitor EL6200" ou "leitor").

# Descrição do Capítulo

| ¢ |   | Capítulo 1, Primeiros Passos         | : Fornece uma descrição geral do leitor EL6200.                                                                             |
|---|---|--------------------------------------|----------------------------------------------------------------------------------------------------|
|   | ¢ | Capítulo 2, Configurações do Sistema | : Introduz os métodos de configuração e descreve como configurar os<br>parâmetros gerais do leitor EL6200.                  |
|   | ¢ | Capítulo 3, Preferências de Leitura  | : Descreve como ajustar o leitor para decodificar códigos de barras em<br>diferentes meios.                                 |
|   | ¢ | Capítulo 4, Modo de Leitura          | : Descreve como configurar o modo de leitura.                                                                               |
|   | ¢ | Capítulo 5, Interface RS-232         | : Descreve como configurar os parâmetros de comunicação RS-232.                                                             |
|   | ¢ | Capítulo 6, Interface USB            | : Descreve como configurar os parâmetros de comunicação USB.                                                                |
|   | ¢ | Capítulo 7, Interface PS/2           | : Descreve como configurar os parâmetros de comunicação PS/2.                                                               |
|   | ¢ | Capítulo 8, Simbologias              | : Lista todas as simbologias suportadas e descreve como configurar os parâmetros relevantes.                                |
|   | ¢ | Capítulo 9, Prefixo e Sufixo         | : Descreve como utilizar prefixos e sufixos para personalizar os dados digitalizados.                                       |
|   | ¢ | Capítulo 10, Formatador de Dados     | : Explica como personalizar dados digitalizados com o formatador de dados.                                                  |
|   | ¢ | Capítulo 11, Programação em Lotes    | : Explica como integrar uma tarefa de programação complexa em um único código de barras.                                    |
|   | ¢ | Apêndice                             | : Fornece a tabela de padrões de fábrica e uma quantidade de códigos de<br>barras de programação utilizados com frequência. |

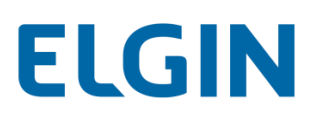

# Explicação dos Ícones

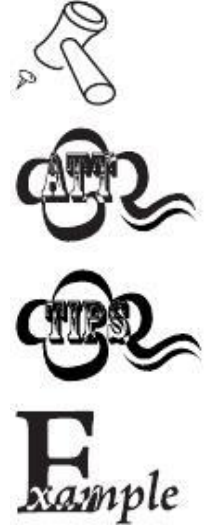

Este ícone indica algo relevante para este manual.

Este ícone indica que esta informação requer atenção extra do leitor.

Este ícone indica dicas úteis que podem ajudá-lo a usar ou configurar o leitor com facilidade.

Este ícone indica exemplos práticos que podem ajudá-lo a se familiarizar com as operações.

# **Capítulo 1 Primeiros Passos**

## Introdução

O EL6200 lê um código de barras 1D ou 2D capturando sua imagem. Adotando a tecnologia **umg**<sup>°</sup> avançada desenvolvida independentemente pela Elgin S.A.,ele fornece aos usuários o modo Regular e o modo de Tela, adaptado às necessidades diferentes de leitura.

Uma introdução ilustrada do leitor EL6200 está inclusa neste capítulo. Se você tiver um leitor EL6200 à mão, faça bom uso dele para desenvolver uma melhor compreensão deste manual. Este capítulo é escrito para usuários normais, equipe de manutenção e desenvolvedores de software.

## **Recursos do EL6200**

- Captura de dados abrangente: a maioria dos códigos de barras 1D e 2D.
- Capacidade de leitura rápida e precisa: integra processador de alto desempenho e placa de leitura de código de barras.
- Fácil de configurar e atualizar.

## Desembalagem

Abra a embalagem e retire o leitor FR40 e seus acessórios. Verifique se tudo na lista de embalagem está presente e intacto. Se algum conteúdo estiver danificado ou faltando, mantenha a embalagem original e entre em contato com seu revendedor imediatamente para o serviço pós-venda.

Leitor EL6200

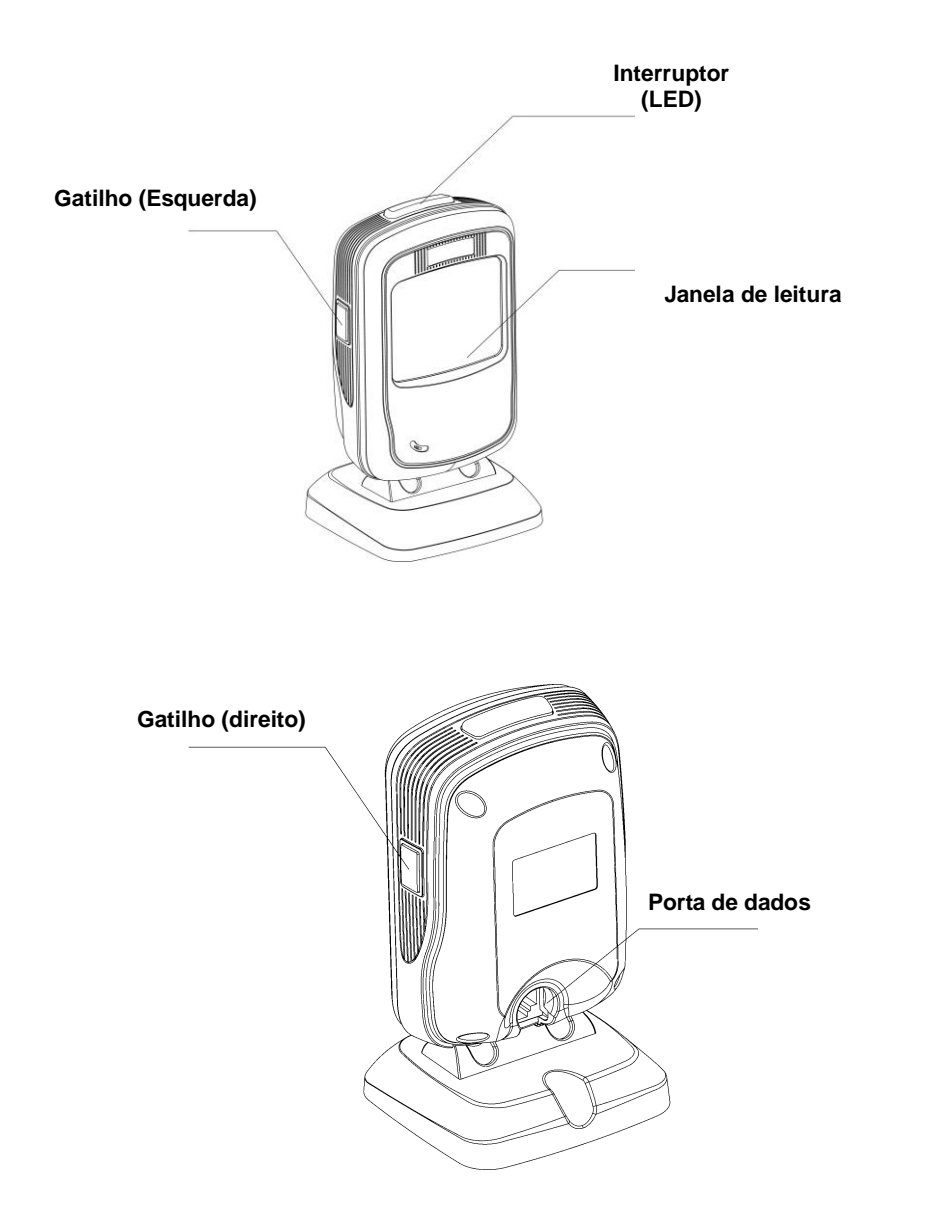

#### Interruptor:

Pressione-o para alternar entre o modo Tela (o LED vermelho acende) e o modo Regular (o LED verde acende).

#### LED:

O LED pisca uma vez: O código de barras foi decodificado.

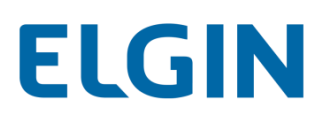

## Pinagem da porta de dados

| PINO | Sinal         | Тіро | Função                                                     |  |
|------|---------------|------|------------------------------------------------------------|--|
| 1    | KB_CLK        | E/S  | Sinal de relógio do teclado (PS/2)                         |  |
| 2    | KB_DATA       | E/S  | Sinal de dados do teclado (PS/2)                           |  |
| 3    | VCC           | Р    | Alimentação + (DC5V)                                       |  |
| 4    | TXD           | 0    | Saída RS-232                                               |  |
| 5    | RXD           | I    | Entrada RS-232                                             |  |
| 6    | PC_CLK/CTS    | E/S  | Sinal de relógio do PC (PS/2) / Livre para enviar (RS-232) |  |
| 7    | PC_DATA / RTS | E/S  | Sinal de dados do PC (PS/2) / Pedido para enviar (RS-232)  |  |
| 8    | GND           | Р    | Ground                                                     |  |
| 9    | D-            | E/S  | Singl LICD                                                 |  |
| 10   | D+            | E/S  | Sinai USB                                                  |  |

## Conectando o EL6200 a um host

O leitor EL6200 deve ser conectado a um Host em uma aplicação real, como um PC, POS ou qualquer terminal inteligente com porta USB, RS-232 ou PS/2, por cabo USB, RS-232 ou PS/2.

USB

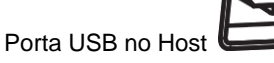

RS-232

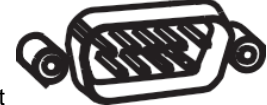

Porta RS-232 no Host

PS/2

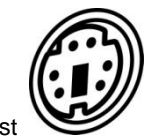

Porta PS/2 no Host

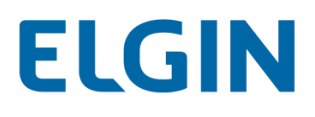

#### Utilizando o cabo USB

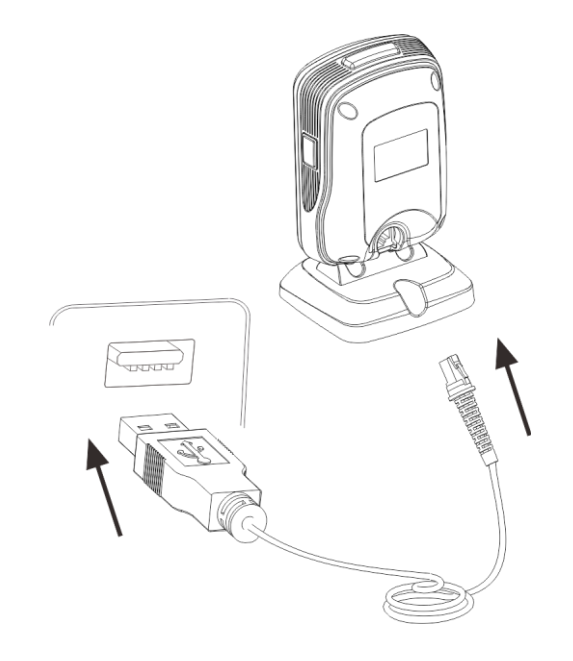

Conecte o leitor EL6200 a um Host através de um cabo USB com conectores RJ45 e USB:

- 1. Vincule o conector RJ45 na porta de dados do leitor.
- 2. Vincule o conector USB na porta USB do Host.

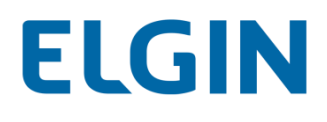

#### Utilizando o cabo RD-232

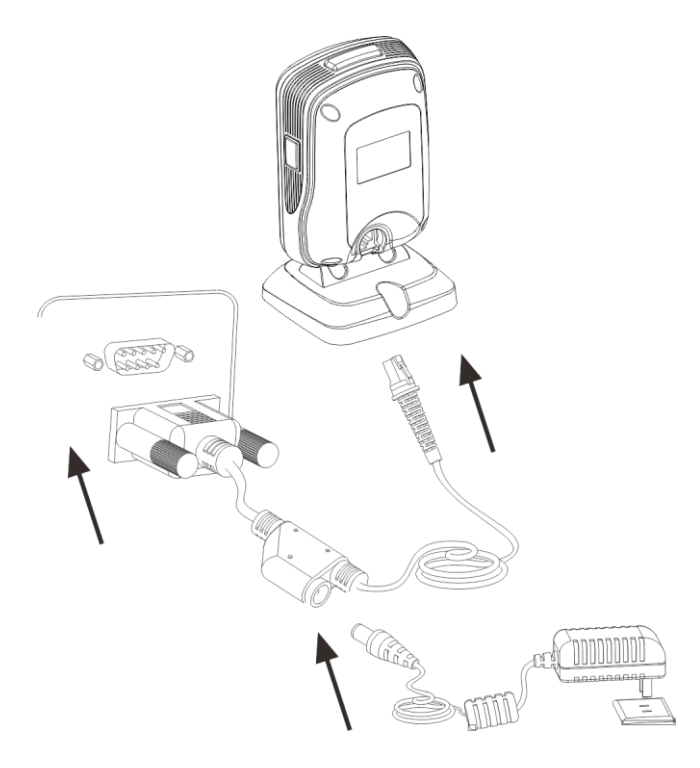

Conecte o leitor EL6200 a um Host através de um cabo RS-232 com conectores RJ45, RS-232 e de alimentação:

- 1. Vincule o conector RJ45 na porta de dados do leitor.
- 2. Vincule o conector RS-232 na porta RS-232 do Host.
- 3. Vincule o adaptador de alimentação fornecido ao conector de alimentação do cabo RS-232.

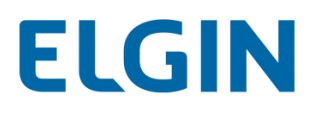

Utilizando o cabo PS/2

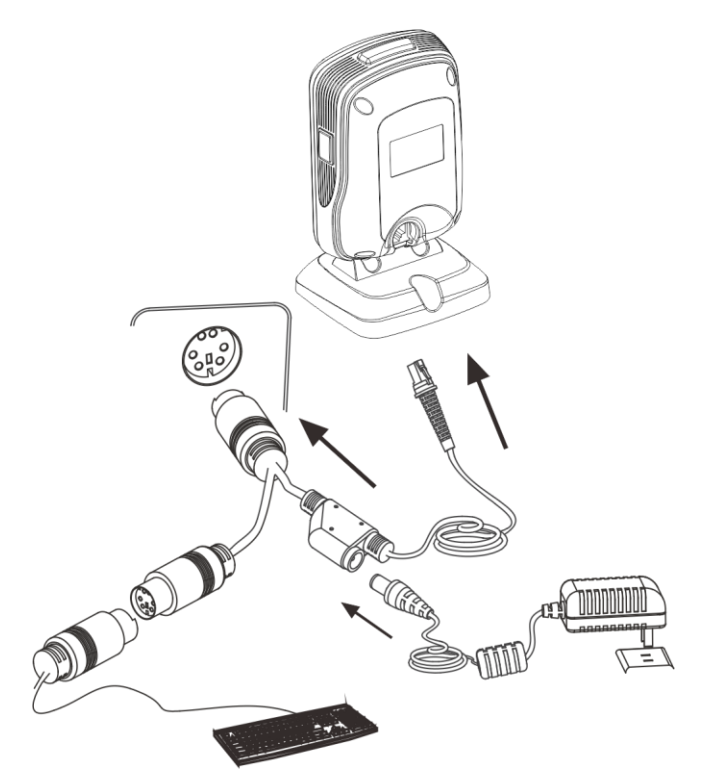

Conecte o leitor a um Host através de um cabo PS/2 com conectores RJ45 e PS/2 e uma tomada de alimentação:

- 1. Vincule o conector RJ45 no espaço de dados do leitor.
- 2. Vincule o conector PS/2 na porta PS/2 do Host.
- 3. Quando necessário, ligue o adaptador de alimentação à tomada de alimentação do cabo PS/2.
- 4. Quando necessário, conecte o cabo PS/2 a um teclado através da sua porta PS/2.

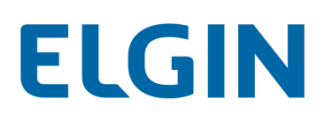

## Ligar, Desligar, Reiniciar

#### Liguar o leitor

Conecte o leitor EL6200 a um host Em seguida, o leitor será inicializado.

#### **Desligar o leitor**

Remova o cabo de comunicação do leitor EL6200, ou remova o cabo USB do Host ou desconecte o adaptador de alimentação da tomada.

#### **Reinicializar o leitor**

Se o leitor EL6200 parar de responder à entrada ou for executado anormalmente, desligue o leitor e volte a ligá-lo.

### Manutenção

- ♦ A janela de digitalização deve ser mantida limpa.
- ♦ Não risque a janela de leitura.
- ♦ Utilize uma escova macia para remover a mancha da janela de digitalização.
- ♦ Utilize o pano macio para limpar a janela, como um pano de limpeza de óculos.
- ♦ Não pulverize líquido na janela de digitalização.
- ♦ Não utilize detergente para limpar outras partes do dispositivo, exceto água.

A garantia NÃO cobre os danos causados por cuidados e manutenção inadequados.

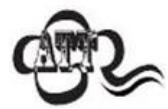

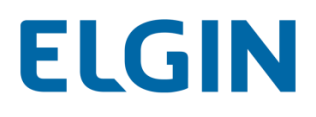

# Dimensões (unidade: mm)

Visão da Lateral Esquerda

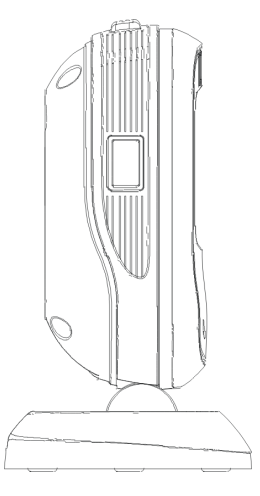

Visão Frontal

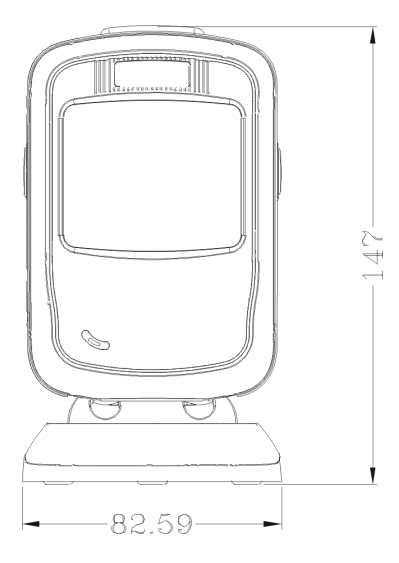

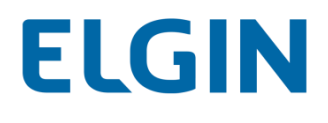

Visão da Lateral Direita

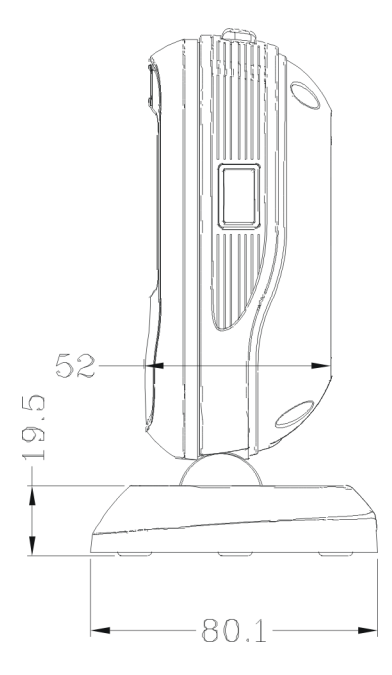

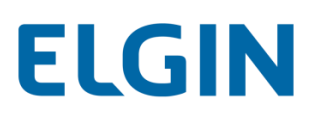

## Instruções de Leitura

Quando o leitor EL6200 estiver no modo de leitura de Sentido, siga os passos abaixo para digitalizar um código de barras:

- 1. Conecte o leitor a um Host com o cabo. Em seguida, o leitor será ligado.
- 2. Apresente um código de barras para o centro da janela de leitura. Em seguida, o leitor irá projetar um feixe vermelho e começar a decodificar o código de barras.
- 3. Se o código de barras for decodificado com sucesso, o leitor emitirá um sinal sonoro de boa leitura e os dados decodificados serão enviados para o Host.

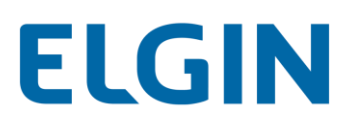

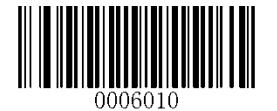

[Acessar Configurações]

# Capítulo 2 Configurações do Sistema

## Introdução

Há duas maneiras de configurar o leitor EL6200: programação de códigos de barras e programação de comandos.

#### Programação de Código de Barras

O leitor EL6200 pode ser configurado através da leitura de vários códigos de barras de programação. Nas seções a seguir, explicaremos as opções e recursos disponíveis e forneceremos os códigos de barras para programá-los.

Este método de programação é simples. No entanto, ele requer a leitura manual dos códigos de barras. Como resultado, é provável que ocorram erros.

#### Programação de comandos

O leitor EL6200 também pode ser configurado por sequências de comando enviadas pelo Host. Nas seções a seguir, os comandos serão fornecidos juntamente com códigos de barras de programação.

Os usuários também podem desenvolver um aplicativo para enviar essas sequências de comando para seus leitores.

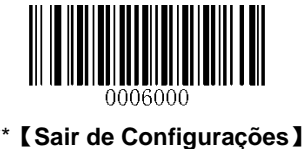

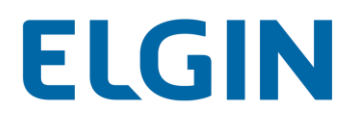

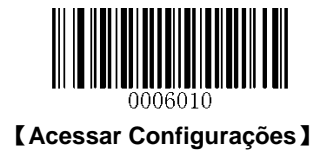

## Programação do Código de Barras/Comando/Função

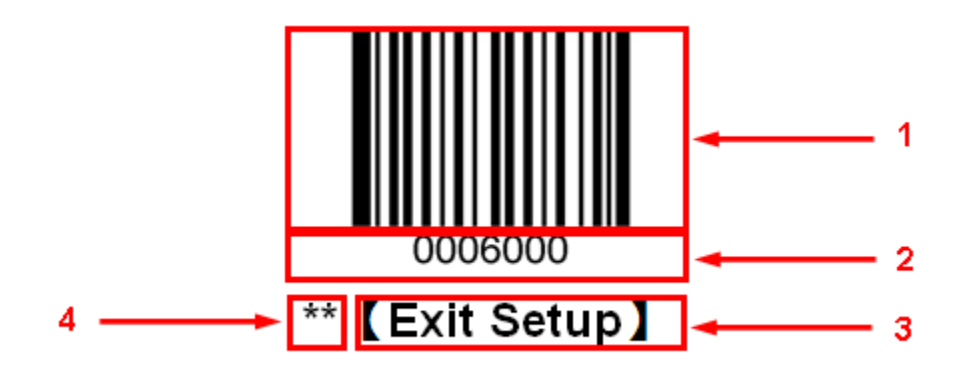

A figura acima é um exemplo que mostra o código de barras de programação e o comando para a função Sair de Configurações:

- 1. O código de barras Sair de Configurações
- 2. O comando Sair de Configurações
- 3. A função/recurso que pode ser habilitada usando o código de barras de programação ou o comando listado acima.
- 4. \*\* indica as configurações padrão de fábrica.

# Uso de códigos de barras de programação

A digitalização do código de barras **Acessar Configurações** pode permitir que o leitor entre no modo de configuração. Em seguida, você pode digitalizar um número de códigos de barras de programação para configurar o seu leitor. Para sair do modo de configuração, procure o código de barras **Sair de Configurações**.

Algumas funções ou opções podem envolver definições de valor de parâmetro que exigem a leitura de códigos de barras numéricos. Para encontrar os códigos de barras numéricos, consulte a seção "Códigos de Barras de Dígitos" no Apêndice.

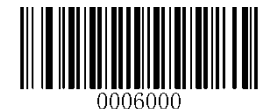

\*\* 【Sair de Configurações】

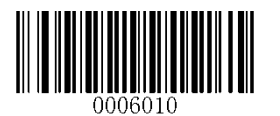

[Acessar Configurações]

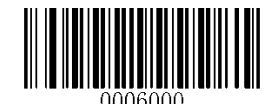

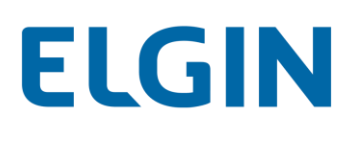

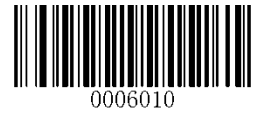

[Acessar Configurações]

A programação de dados de código de barras pode ser transmitida para o Host. Leia o código de barras apropriado abaixo para ativar ou desativar a transmissão de dados de código de barras de programação (isto é, os comandos de programação) para o Host.

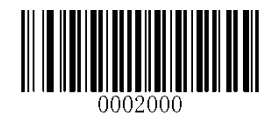

\*\*【Não Transmitir a Programação de Dados do Código de Barras】

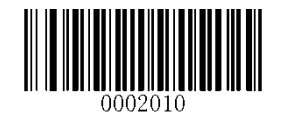

【Transmitir a Programação de Dados do Código de Barras】

## **Sinal Sonoro**

#### Sinal Sonoro de Boa Leitura

A leitura do código de barras **Sinal Sonoro de Boa Leitura Desligado** desativa a capacidade do leitor de emitir um sinal sonoro após uma decodificação bem-sucedida do código de barras não programável; ler o código de barras **Sinal Sonoro de Boa Leitura Ligado** pode habilitá-lo.

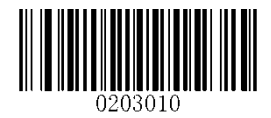

\*\* [Sinal Sonoro de Boa Leitura Ligado]

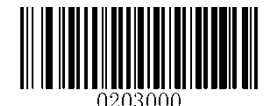

[Sinal Sonoro de Boa Leitura Desligado]

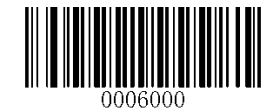

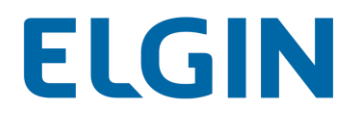

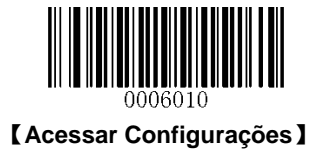

## Tipo de Sinal Sonoro de Boa Leitura

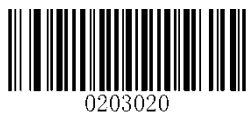

【Tipo 1】

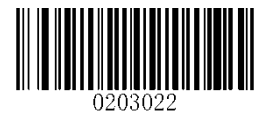

\*\*【Tipo 3】

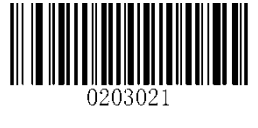

【Tipo 2】

Volume de Sinal Sonoro de Boa Leitura

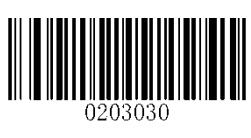

\*\*【Alto】

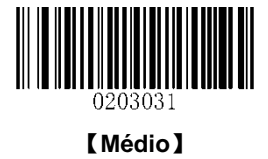

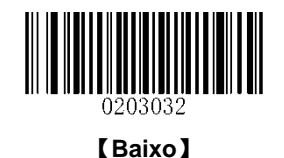

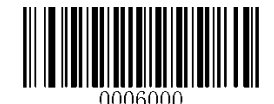

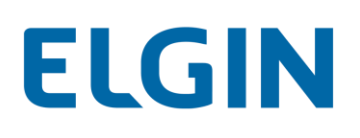

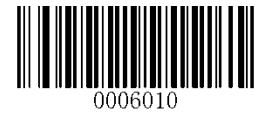

[Acessar Configurações]

#### **Emitir Sinal Sonoro com Caractere Desconhecido**

Devido às diferenças nos layouts de teclado, alguns caracteres contidos nos dados de código de barras podem não estar disponíveis no teclado selecionado. Como resultado, o leitor não consegue transmitir os caracteres desconhecidos.

Leia o código de barras apropriado abaixo para habilitar ou desabilitar a emissão de sinal sonoro quando um caractere desconhecido for detectado.

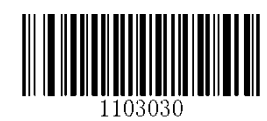

\*\* 【Não Emitir Sinal Sonoro com Caractere Desconhecido】

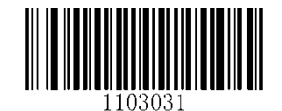

[Emitir Sinal Sonoro com Caractere Desconhecido]

#### Sinal sonoro de inicialização

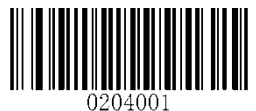

\*\* [Sinal sonoro de inicialização ligado]

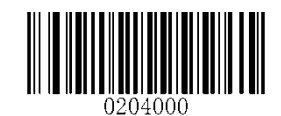

[Sinal sonoro de inicialização desligado]

#### Indicações de Sinal Sonoro

| Sequência de Sinal Sonoro            | Indicação                                                                                                |
|--------------------------------------|----------------------------------------------------------------------------------------------------|
| 4 sinais sonoros ascendentes         | O leitor está ligado (se o Sinal sonoro de inicialização estiver ligado).                                |
| 1 sinal sonoro                       | Um código de barras não programável foi decodificado (se o Sinal sonoro de boa leitura estiver ativado). |
| 2 sinais sonoros                     | Um código de barras de programação foi decodificado.                                                     |
| 3 sinais sonoros curtos e baixos e 2 | O leitor falhou ao decodificar um código de barras de programação.                                       |
| sinais sonoros altos                 |                                                                                                    |
| 1 sinal sonoro baixo longo           | O leitor detectou um caractere desconhecido ao utilizar o USB HID-KBW (se o                              |
|                                      | Sinal sonoro com caractere desconhecido estiver habilitado).                                             |

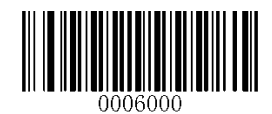

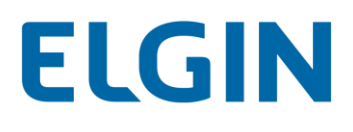

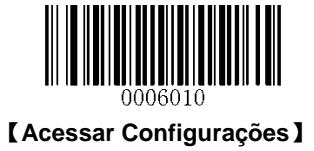

## Transmitir Mensagem de NGR

Leia o código de barras apropriado abaixo para selecionar se deseja ou não transmitir uma mensagem NGR definida pelo usuário (Leitura Ruim) quando o leitor falha ao decodificar um código de barras.

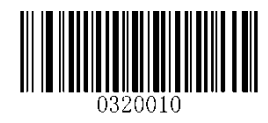

[Transmitir Mensagem de NGR]

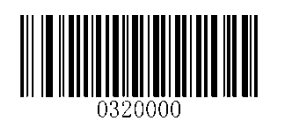

\*\* 【Não Transmitir Mensagem de NGR】

#### Editar Mensagem de NGR

Para editar uma mensagem NGR, leia o código de barras Editar Mensagem NGR e os códigos de barras numéricos correspondentes aos valores ASCII (hex) dos caracteres desejados e, em seguida, leia o código de barras Salvar.

Uma mensagem NGR pode conter 0-7 caracteres (valor ASCII do caractere: 0x00-0xFF).

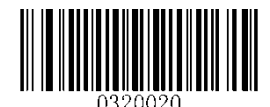

#### 【Editar Mensagem de NGR】

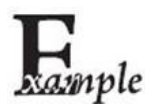

Exemplo: Defina a mensagem NGR como "!ERR"

- 1. Verifique os valores hex de "!ERR" na tabela ASCII. ("!ERR": 21, 45, 52, 52)
- 2. Leia o código de barras Acessar Configurações.
- 3. Leia o código de barras Editar mensagem NGR.
- 4. Leia os códigos de barras numéricos "2", "1", "4", "5", "5", "2", "5" e "2".
- 5. Leia o código de barras Salvar.
- 6. Leia o código de barras Sair de Configurações.

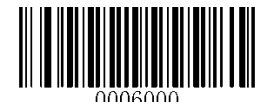

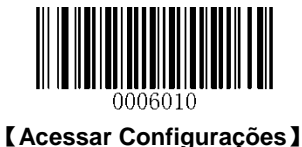

## Configurações Padrão

#### Padrões de Fábrica

A leitura do código de barras a seguir pode restaurar o leitor às padrões de fábrica.

Pode ser necessário redefinir todos os parâmetros para os padrões de fábrica quando:

- ♦ o leitor não está configurado corretamente, de forma que não consegue decodificar códigos de barras.
- ♦ não se recorda da configuração anterior e quer evitar o seu impacto.

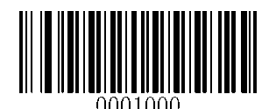

#### [Restaurar Todos os Padrões de Fábrica]

#### Padrões Personalizados

Os padrões personalizados tornam possível salvar as configurações usadas com frequência no leitor.

A leitura do código de barras **Salvar como Padrões Personalizados** pode salvar as configurações atuais como padrões personalizados. Depois que as configurações padrão personalizadas forem armazenadas, elas podem ser recuperadas a qualquer momento lendo o código de barras **Restaurar Todos os Padrões Personalizados**.

Os padrões personalizados são armazenados na memória não volátil e não serão perdidos quando a alimentação for removida.

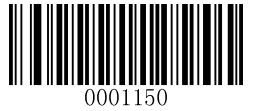

[Salvar como Padrões Personalizados]

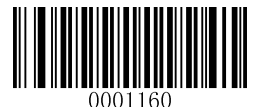

[Restaurar Todos os Padrões Personalizados]

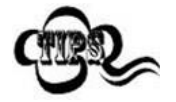

Restaurar o leitor para os padrões de fábrica não removerá os padrões personalizados do leitor.

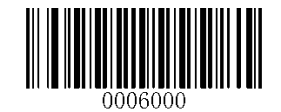

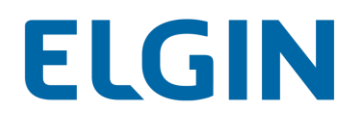

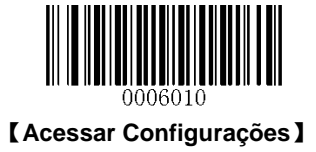

## Informações sobre o Produto

Você pode digitalizar o código de barras abaixo para consultar as informações do leitor (como a versão do firmware, número do modelo, número de série, data de fabricação). O resultado será enviado para o Host.

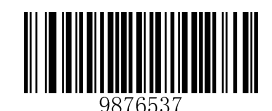

[Informações sobre o Produto]

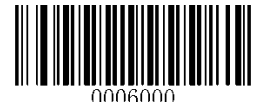
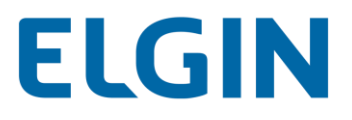

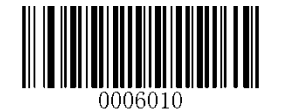

[Acessar Configurações]

# Capítulo 3 Preferências de Leitura

## Alternar entre os modos Regular e de Tela

O leitor pode capturar códigos de barras impressos em etiquetas de papel ou exibidos na tela de um celular. Selecione um modo adequado para o seu aplicativo.

- ♦ Modo Regular: Lê códigos de barras impressos em papel ou objetos.
- ♦ Modo de Tela: Lê códigos de barras de celulares ou monitores LCD.

#### Mudar entre os modos Regular e de Tela:

Método 1: Pressione o botão (Interruptor) na parte superior do leitor.

Método 2: Leia o código de barras do **Modo de tela** para ativar o Modo de tela (indicado pelo LED vermelho); Leia o código de barras do **Modo regular** para ativar o Modo regular (indicado pelo LED verde).

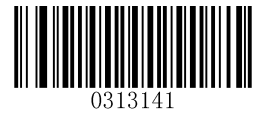

\*\* 【Modo Regular】

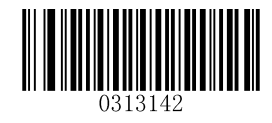

[Modo de Tela]

## Habilitar/Desabilitar o Interruptor

Você pode habilitar ou desabilitar o Interruptor na parte superior do leitor lendo o código de barras apropriado abaixo.

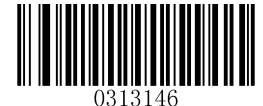

\*\* 【Habilitar o Interruptor】

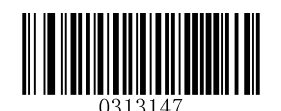

[Desabilitar o Interruptor]

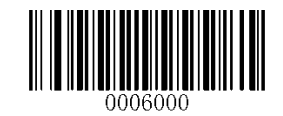

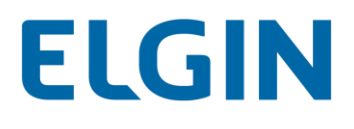

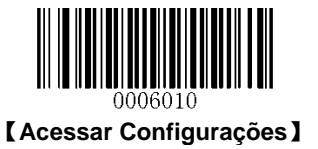

## Área de decodificação

## Decodificação de toda a área

Quando esta opção está habilitada, o leitor tenta decodificar o (s) código (s) de barras dentro do seu campo de visão, do centro para a periferia, e transmite o código de barras que foi decodificado pela primeira vez.

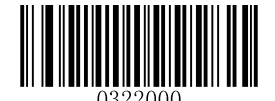

\*\* 【Decodificação de toda a área】

## Decodificação de área específica

O leitor tenta decodificar o (s) código (s) de barras dentro de uma área de decodificação especificada e transmite o código de barras que foi decodificado primeiro. Esta opção permite que o leitor estreite seu campo de visão para certificar-se de ler apenas os códigos de barras pretendidos pelo usuário. Por exemplo, se vários códigos de barras forem colocados em conjunto, a decodificação de área específica em conjunto com a área de decodificação pré-definida apropriada irá assegurar que apenas o código de barras desejado seja lido.

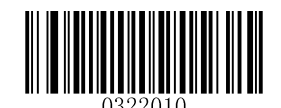

[Decodificação de área específica]

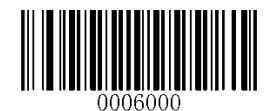

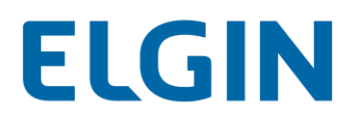

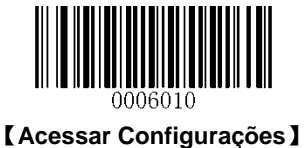

#### Especifique a área de decodificação

Se a **Decodificação de Área Específica** estiver habilitada, o leitor somente lerá códigos de barras que interceptam a área de decodificação predefinida.

A área de decodificação padrão é uma área de 40% superior, 60% inferior, 40% esquerda e 60% direita do campo de visão do leitor, conforme exibido na figura abaixo. No exemplo a seguir, a caixa branca é a área de decodificação. Como o código de barras 1 passa pela área de decodificação, ele será lido. O código de barras 2 não passa pela área de decodificação, portanto não será lido.

Você pode definir a área de decodificação utilizando os códigos de barras **Parte Superior da Área de Decodificação**, **Parte Inferior da Área de Decodificação, Esquerda da Área de Decodificação e Direito da Área de Decodificação**, assim como códigos de barras numéricos que representam uma porcentagem desejada (0-100).

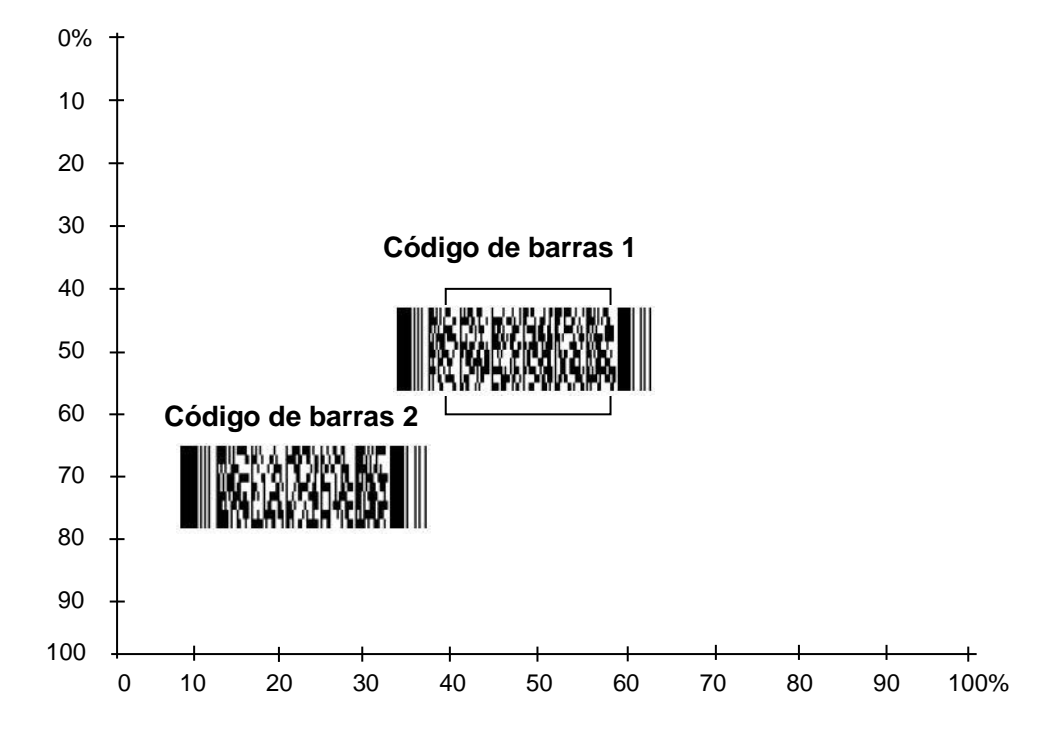

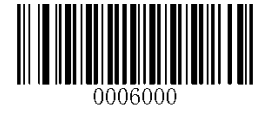

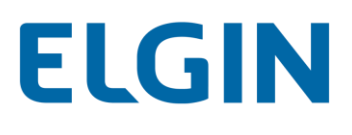

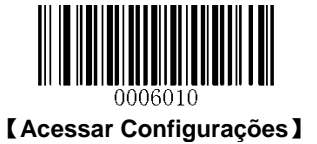

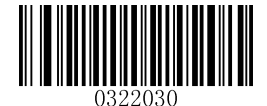

[Parte superior da área de decodificação]

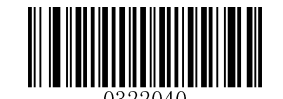

[Parte inferior da área de decodificação]

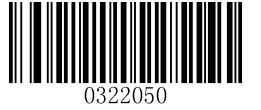

[Esquerda da área de decodificação]

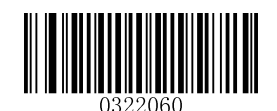

【Direita da área de decodificação】

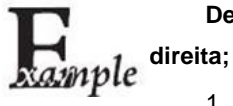

Defina a área de decodificação para 20% superior, 80% inferior, 20% à esquerda e 80% à ireita;

- 1. Leia o código de barras Acessar Configurações.
- 2. Ler o código de barras Decodificação de Área Específica.
- 3. Leia o código de barras Parte Superior da Área Decodificada.
- 4. Leia os códigos de barras numéricos "2" e "0".
- 5. Leia o código de barras Salvar.
- 6. Leia o código de barras Parte Inferior da Área Decodificada.
- 7. Leia os códigos de barras numéricos "8" e "0".
- 8. Leia o código de barras Salvar.
- 9. Leia o código de barras Parte Esquerda da Área Decodificada.
- 10. Leia os códigos de barras numéricos "2" e "0".
- 11. Leia o código de barras Salvar.
- 12. Leia o código de barras Parte Direita da Área Decodificada.
- 13. Leia os códigos de barras numéricos "8" e "0".
- 14. Leia o código de barras Salvar.
- 15. Leia o código de barras Sair de Configurações.

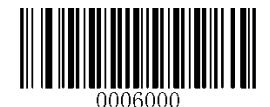

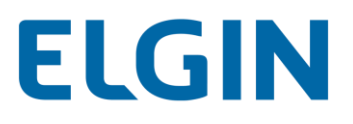

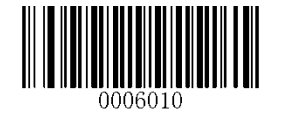

[Acessar Configurações]

## Capítulo 4 Modo de Leitura

## Modo de Sentido

Se o Modo sentido estiver habilitado, a apresentação de um código de barras para o leitor ativará uma sessão de decodificação. A sessão continua até que o leitor decodifique, até que o tempo limite da sessão de decodificação expire ou o código de barras seja afastado do leitor. Manter pressionado o gatilho esquerdo ou direito no leitor também pode ativar uma sessão de decodificação. A presença de obstáculos entre o leitor e o código de barras pode afetar a distância do gatilho.

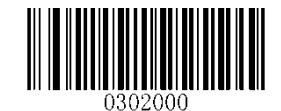

\*\* 【Modo de Sentido】

#### Tempo limite da sessão de decodificação

Este parâmetro define o tempo máximo que a sessão de descodificação continua durante uma tentativa de leitura. Se o tempo limite expirar ou o código de barras for decodificado, a sessão de decodificação para. É programável em incrementos de 1ms de 100ms a 3.600,000ms. Quando é definido como 0, o tempo limite é infinito. A configuração padrão é 3.000ms.

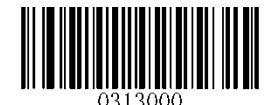

【Tempo limite da sessão de decodificação】

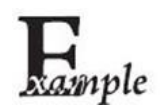

#### Exemplo: Definir o tempo limite da sessão de decodificação para 1500ms

- 1. Leia o código de barras Acessar Configurações.
- 2. Ler o código de barras do Tempo limite da sessão de decodificação.
- 3. Leia os códigos de barras numéricos "1", "5", "0" e "0".
- 4. Leia o código de barras Salvar.
- 5. Leia o código de barras Sair de Configurações.

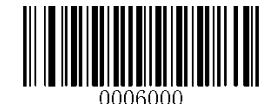

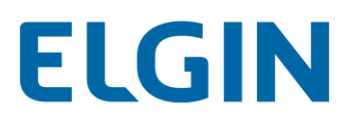

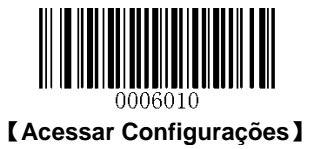

## Tempo limite entre decodificações (mesmo código de barras)

O tempo limite entre Decodificações (mesmo código de barras) pode evitar a releitura indesejada do mesmo código de barras em um determinado período de tempo.

Para habilitar/desabilitar o tempo limite entre decodificações (mesmo código de barras), faça a varredura do código de barras apropriado abaixo.

Habilitar tempo limite entre decodificações: Não permite que o leitor volte a ler o mesmo código de barras antes de expirar o tempo limite entre as decodificações (mesmo código de barras).

Desabilitar tempo limite entre decodificações: Permite que o leitor releia o mesmo código de barras.

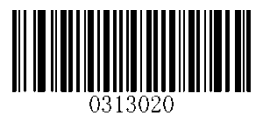

\*\* 【Desabilitar tempo limite entre decodificações】

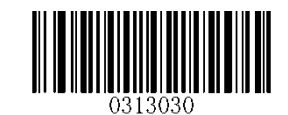

[Habilitar tempo limite entre decodificações]

O parâmetro a seguir define o tempo limite entre os decodificadores para o mesmo código de barras. É programável em incrementos de 1ms de 0ms a 65,535ms. A configuração padrão é 1.500ms.

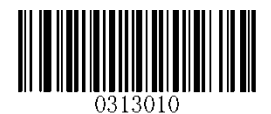

【Tempo limite entre decodificações (mesmo código de barras)】

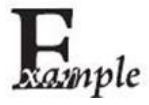

Exemplo: Defina o tempo limite entre os decodificadores (mesmo código de barras) para 1000ms

- 1. Leia o código de barras Acessar Configurações.
- 2. Ler o código de barras do Tempo limite da sessão de decodificação.
- 3. Leia os códigos de barras numéricos "1", "0", "0" e "0".
- 4. Leia o código de barras Salvar.
- 5. Leia o código de barras Sair de Configurações.

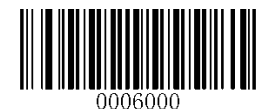

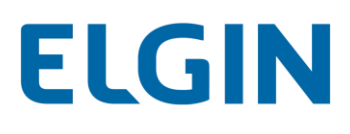

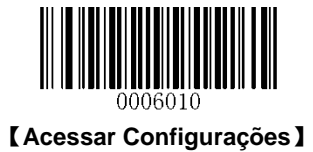

## Modo de Lote

Se o modo de lote estiver ativado, apresentar códigos de barras um após o outro para o leitor ou manter pressionado o gatilho esquerdo ou direito ativa uma rodada de sessões de decodificações múltiplas. Esta rodada de leituras múltiplas continua até que você libere o gatilho ou pare de apresentar códigos de barras ao leitor. Não é permitido reler um código de barras na mesma rodada se ele tiver sido decodificado anteriormente. Após o fim de uma rodada, você precisa esperar por 20ms ou mais antes de poder começar outra rodada.

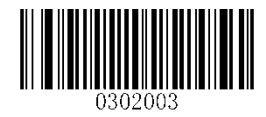

[Modo de Lote]

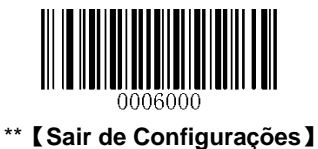

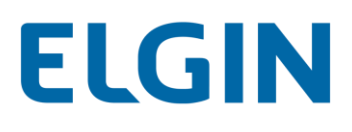

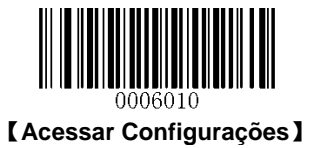

## Modo Contínuo

Se o modo Contínuo estiver ativado, o leitor ativa automaticamente uma sessão de decodificação após outra.

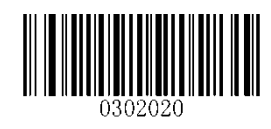

[Modo Contínuo]

## Tempo limite da sessão de decodificação

Este parâmetro define o tempo máximo que a sessão de descodificação continua durante uma tentativa de leitura. Se o tempo limite expirar ou o código de barras for decodificado, a sessão de decodificação para. É programável em incrementos de 1ms de 100ms a 3.600,000ms. Quando é definido como 0, o tempo limite é infinito. A configuração padrão é 3.000ms.

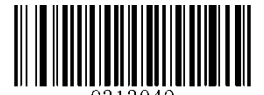

【Tempo limite da sessão de decodificação】

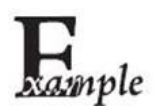

Exemplo: Definir o tempo limite da sessão de decodificação para 1500ms

- 1. Leia o código de barras Acessar Configurações.
- 2. Ler o código de barras do Tempo limite da sessão de decodificação.
- 3. Leia os códigos de barras numéricos "1", "5", "0" e "0".
- 4. Leia o código de barras Salvar.
- 5. Leia o código de barras Sair de Configurações.

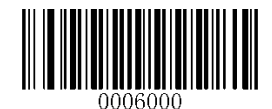

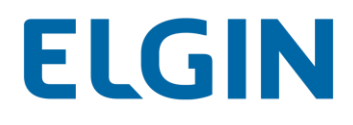

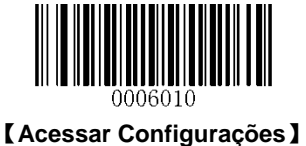

#### Tempo limite entre decodificações

Esse parâmetro define o tempo limite entre sessões de decodificação. Quando uma sessão de decodificação termina, a próxima sessão não acontecerá até o tempo limite entre as decodificações expirar. O tempo é programável em incrementos de 1ms de 0ms a 65,535ms. A configuração padrão é 1.000ms.

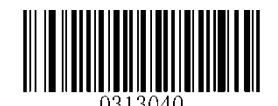

[Tempo limite entre decodificações]

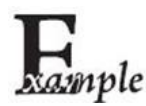

Exemplo: Defina o tempo limite entre os decodificadores para 500ms

- 1. Leia o código de barras Acessar Configurações.
- 2. Ler o código de barras Tempo limite entre decodificações.
- 3. Leia os códigos de barras numéricos "5", "0" e "0".
- 4. Leia o código de barras Salvar.
- 5. Leia o código de barras Sair de Configurações.

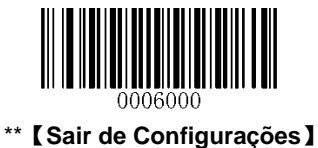

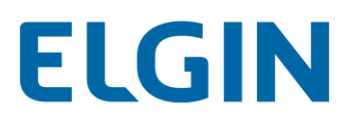

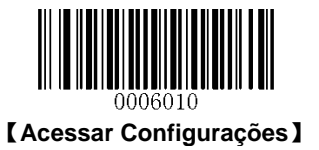

## Tempo limite entre decodificações (mesmo código de barras)

O tempo limite entre Decodificações (mesmo código de barras) pode evitar a releitura indesejada do mesmo código de barras em um determinado período de tempo.

Para habilitar/desabilitar o tempo limite entre decodificações (mesmo código de barras), faça a varredura do código de barras apropriado abaixo.

Habilitar tempo limite entre decodificações: Não permite que o leitor volte a ler o mesmo código de barras antes de expirar o tempo limite entre as decodificações (mesmo código de barras).

Desabilitar tempo limite entre decodificações: Permite que o leitor releia o mesmo código de barras.

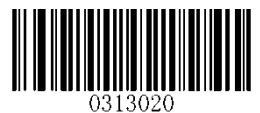

\*\* 【Desabilitar tempo limite entre decodificações】

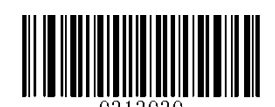

【Habilitar tempo limite entre decodificações】

O parâmetro a seguir define o tempo limite entre os decodificadores para o mesmo código de barras. O tempo é programável em incrementos de 1ms de 0ms a 65,535ms. A configuração padrão é 1.500ms.

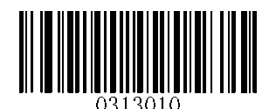

[Tempo limite entre decodificações (mesmo código de barras)]

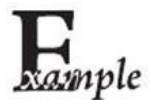

Exemplo: Defina o tempo limite entre os decodificadores (mesmo código de barras) para 1000ms

- 1. Leia o código de barras Acessar Configurações.
- 2. Ler o código de barras do Tempo limite da sessão de decodificação.
- 3. Leia os códigos de barras numéricos "1", "0", "0" e "0".
- 4. Leia o código de barras Salvar.
- 5. Leia o código de barras Sair de Configurações.

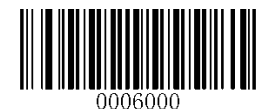

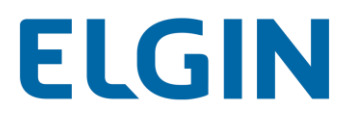

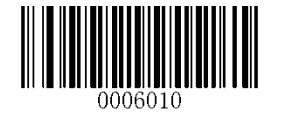

[Acessar Configurações]

# Capítulo 5 Interface RS-232

## Introdução

Quando o leitor está conectado à porta RS-232 de um Host, é preciso ler o código de barras abaixo para ativar a comunicação RS-232 e definir parâmetros de comunicação (incluindo taxa de transmissão, verificação de paridade, bit de dados e bit de parada) para corresponder ao Host.

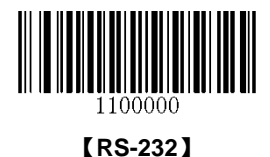

## Parâmetros RS-232

Quando o leitor está conectado ao Host pela porta serial, é necessário manter a consistência na configuração dos parâmetros de comunicação em ambos os dispositivos para garantir uma comunicação suave entre eles. As configurações padrão do leitor são de 9600bps, sem verificação de paridade, 8 bits de dados e 1 bit de parada.

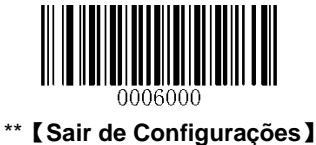

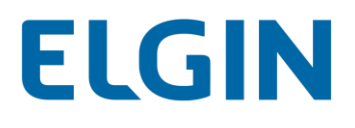

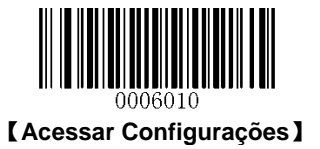

## Taxa de Transmissão

A taxa de transmissão é o número de bits de dados transmitidos por segundo. Defina a taxa de transmissão para corresponder aos requisitos do Host.

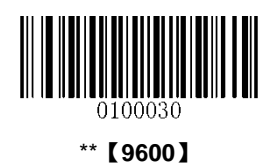

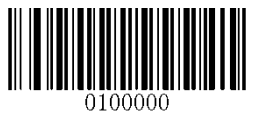

【1200】

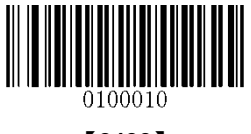

【2400】

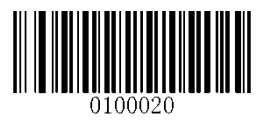

【4800】

【14400】

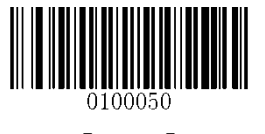

【19200】

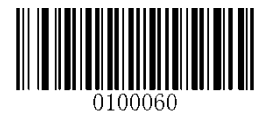

【38400】

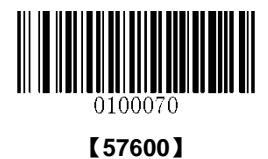

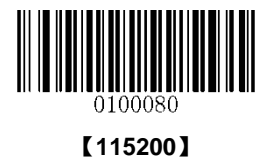

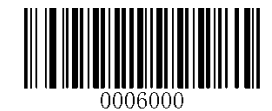

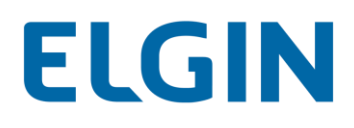

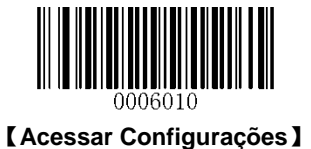

#### Verificação de Paridade

Defina o tipo de paridade para corresponder aos requisitos do Host.

- Paridade Ímpar: Se os dados contiverem um número ímpar de 1 bits, o valor de bit de paridade é definido como 0.
- ♦ Paridade Par: Se os dados contiverem um número par de 1 bits, o valor de bit de paridade é definido como 0.
- Nenhuma: Selecione esta opção quando não for necessário nenhum bit de paridade.

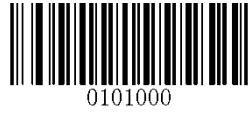

\*\* 【Nenhuma】

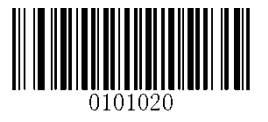

[Paridade Ímpar]

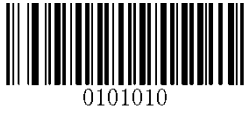

[Paridade Par]

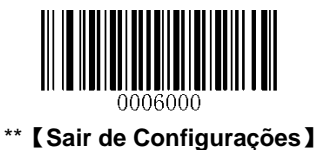

33

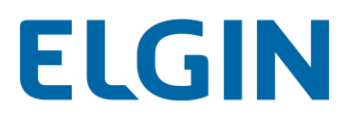

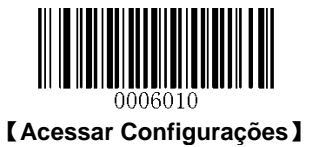

## Bit de Dados

Defina o número de bits de dados para corresponder aos requisitos do Host.

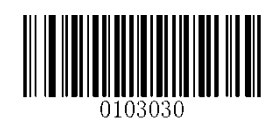

\*\* 【8 Bits de Dados】

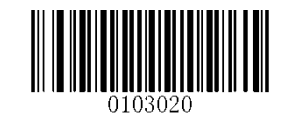

[7 Bits de Dados]

## Bit de Dados e Verificação de Paridade

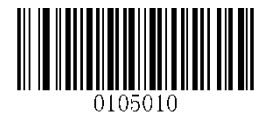

[7 Bits de Dados/Paridade Par]

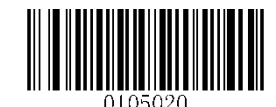

【7 Bits de Dados/Paridade Ímpar】

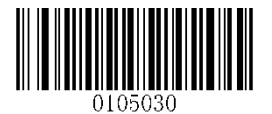

\*\* 【8 Bits de Dados/Sem Paridade】

[8 Bits de Dados/Paridade Ímpar]

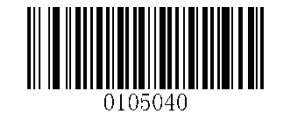

[8 Bits de Dados/Paridade Par]

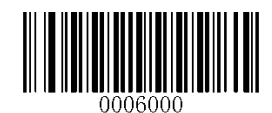

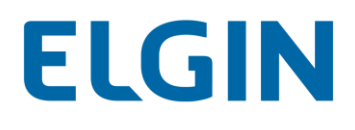

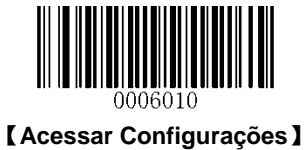

## Bit de Parada

O (s) bit (s) de parada no final de cada caractere transmitido marca o fim da transmissão de um caractere e prepara o dispositivo de recepção para o próximo caractere no fluxo de dados em série. Defina o número de bits de parada para corresponder aos requisitos do Host.

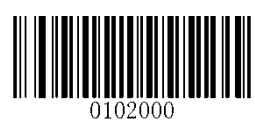

\*\* 【1 Bit de Parada】

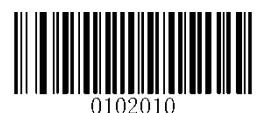

【2 Bits de Parada】

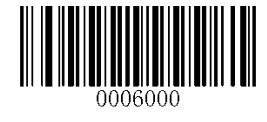

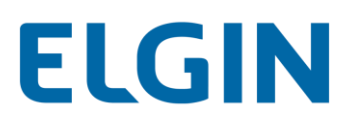

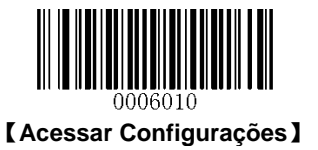

# Capítulo 6 Interface USB

## Introdução

Há duas opções para conexão USB.

- USB HID-KBW: A transmissão do leitor é simulada como entrada de teclado USB sem necessidade de configuração de comando ou driver. Os dados dos códigos de barras podem ser inseridos diretamente pelo teclado virtual e também é conveniente que o Host receba dados.
- Emulação de Porta USB COM: A porta USB no Host é emulada como uma porta RS-232 com a mesma transmissão de dados e configuração como uma porta RS-232 real. Este modo é baseado no protocolo USB DataPipe e, portanto, requer um driver.

## **USB HID-KBW**

Quando o leitor estiver conectado à porta USB em um Host, você pode ativar o recurso USB HID-KBW lendo o código de barras abaixo. A transmissão do leitor será simulada como entrada de teclado USB. O Host recebe os toques de tecla no teclado virtual. Ele funciona em uma base Ligar e Usar e nenhum driver é necessário.

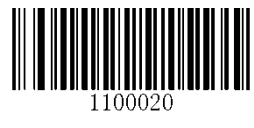

\*\* 【USB HID-KBW】

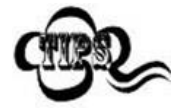

Se o Host permitir a entrada do teclado, então nenhum software extra é necessário para a entrada HID-KBW.

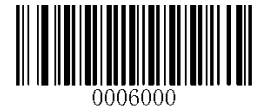

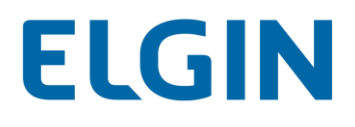

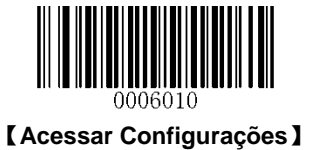

## Taxa de Sondagem

Este parâmetro especifica a taxa de sondagem para um teclado USB. Se o Host perder caracteres, altere a taxa de sondagem para um valor maior.

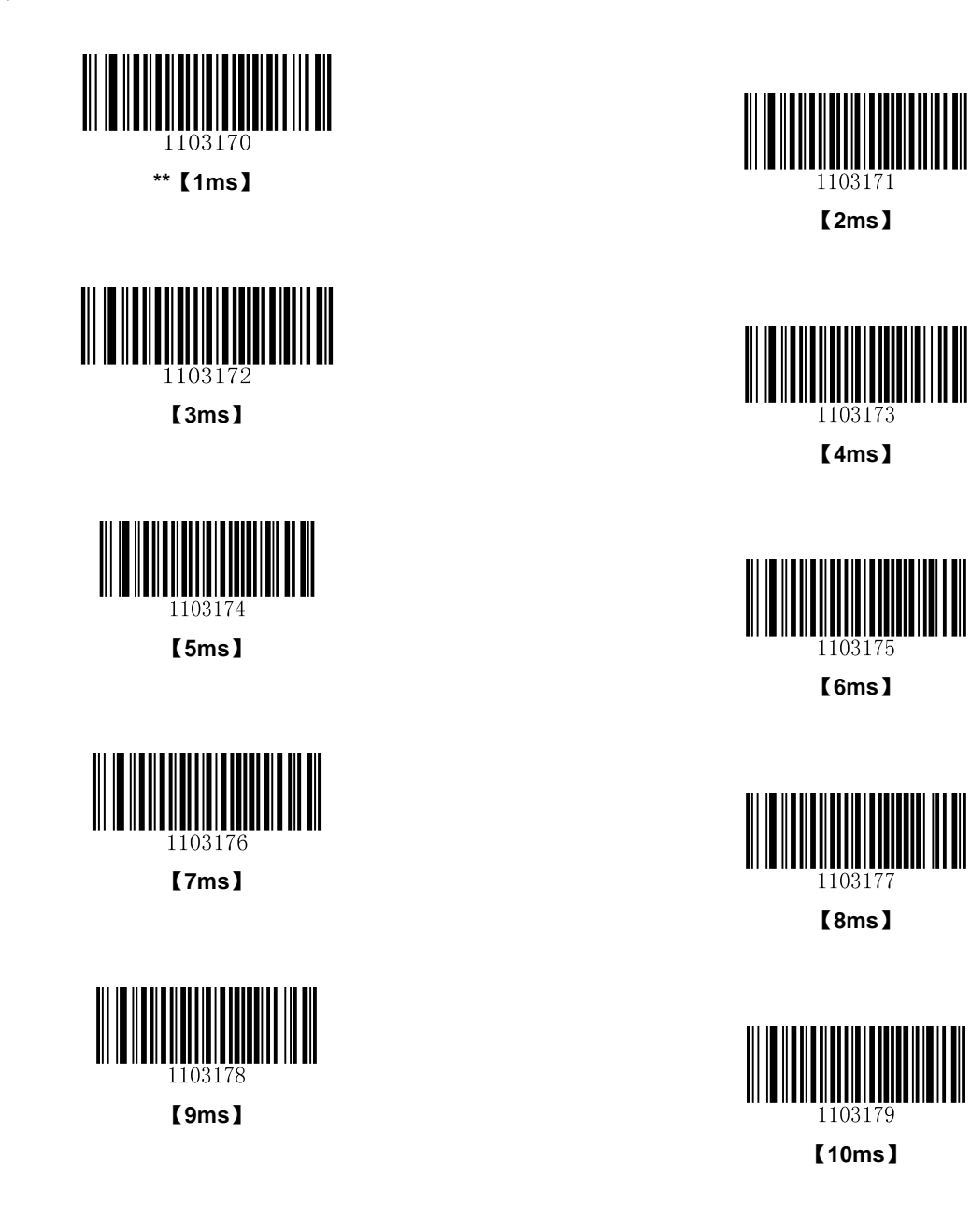

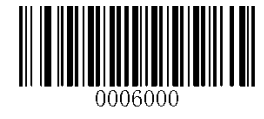

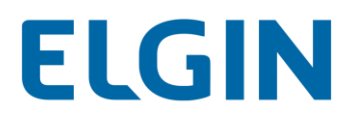

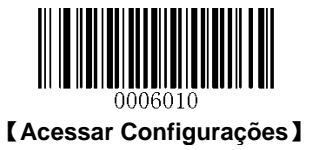

## Tipos de Teclado USB por País

Os layouts de teclado podem variar de país para país. A configuração padrão é o tipo de teclado dos EUA.

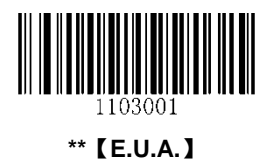

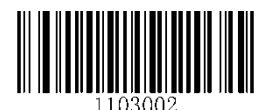

【Japão】

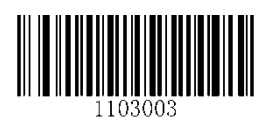

【Dinamarca】

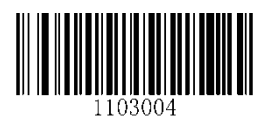

【Finlândia】

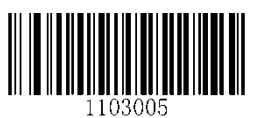

[França]

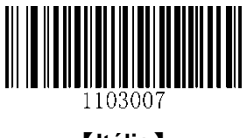

【Itália】

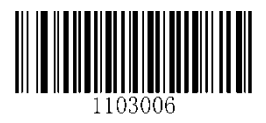

【Turquia\_F】

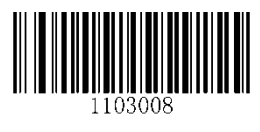

[Noruega]

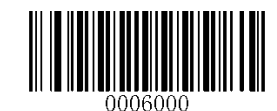

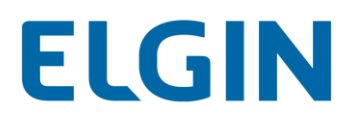

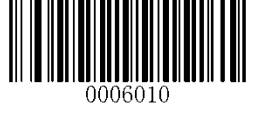

[Acessar Configurações]

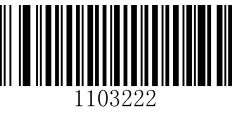

[Espanha]

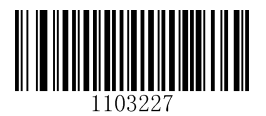

【Reino Unido】

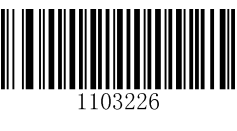

【Turquia\_Q】

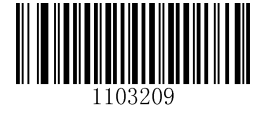

[Áustria, Alemanha]

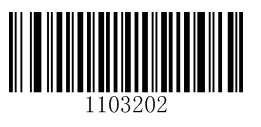

【Bélgica】

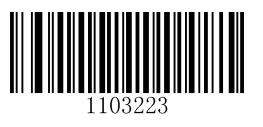

【Suécia】

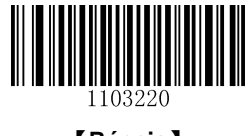

【Rússia】

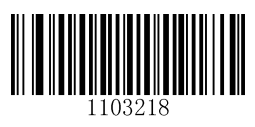

[Portugal]

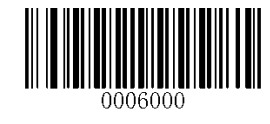

# ELGIN

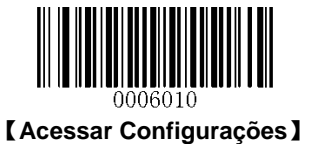

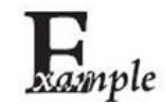

Defina o leitor para obter saída adequada para codificado em russo com o Windows 1251 (PDF417/Código QR/Matriz de Dados).

- 1. Leia o código de barras Acessar Configurações.
- 2. Leia o código de barras Definir a página de código da seção "Página de Códigos" no Capítulo 6.
- 3. Leia o código de barras numérico "1" do Apêndice 5:
- 4. Leia o código de barras Salvar do Apêndice 6.
- Leia o código de barras de Codificação de caracteres padrão apropriado de acordo com a simbologia que seu aplicativo precisa da seção "Codificação de Caracteres" no Capítulo 7.
- 6. Leia o código de barras do Modo 3 a partir da seção "Emular ALT+Teclado" no Capítulo 6.
- 7. Leia o código de barras Sair de Configurações.

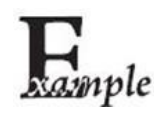

Defina o leitor para obter saída adequada para codificado em russo com o UTF-8 (PDF417/Código QR/Matriz de Dados).

- 1. Leia o código de barras Acessar Configurações.
- 2. Leia o código de barras Definir a página de código da seção "Página de Códigos" no Capítulo 6.
- 3. Leia o código de barras numérico "1" do Apêndice 5:
- 4. Leia o código de barras Salvar do Apêndice 6.
- Leia o código de barras de UTF-8 apropriado de acordo com a simbologia que seu aplicativo precisa da seção "Codificação de Caracteres" no Capítulo 7.
- 6. Leia o código de barras do Modo 3 a partir da seção "Emular ALT+Teclado" no Capítulo 6.
- 7. Leia o código de barras Sair de Configurações.

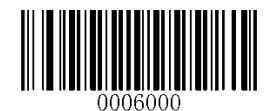

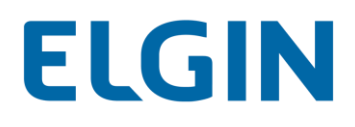

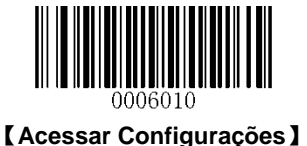

#### **Emitir Sinal Sonoro com Caractere Desconhecido**

Devido às diferenças nos layouts de teclado, alguns caracteres contidos nos dados de código de barras podem não estar disponíveis no teclado selecionado. Como resultado, o leitor não consegue transmitir os caracteres desconhecidos.

Leia o código de barras apropriado abaixo para habilitar ou desabilitar a emissão de sinal sonoro quando um caractere desconhecido for detectado.

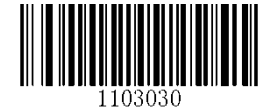

\*\* [Não Emitir Sinal Sonoro com Caractere Desconhecido]

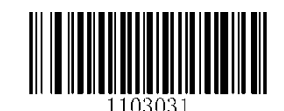

[Emitir Sinal Sonoro com Caractere Desconhecido]

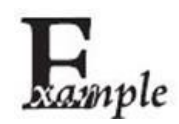

Supondo que o teclado francês seja selecionado e os dados de código de barras "AĐF" estejam sendo tratados, o teclado não irá conseguir localizar o caractere "Đ" (0xD0) e o leitor irá ignorar o caractere e continuar a processar o próximo.

Não Emitir Sinal Sonoro com Caractere Desconhecido O leitor não emite um sinal sonoro e o Host recebe "AF".

Emitir Sinal Sonoro com Caractere Desconhecido: O leitor emite um sinal sonoro e o Host ainda recebe "AF".

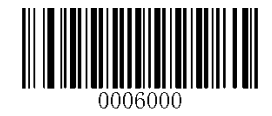

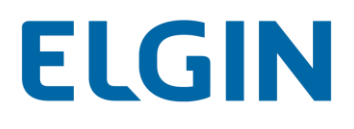

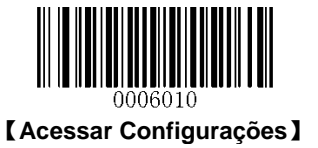

## Atraso Entre Toques de Tecla

Este parâmetro especifica o atraso entre toques de teclas emuladas. É programável em incrementos de 5ms de 0ms a 75ms. Os valores de um dígito devem ter um zero à esquerda. A configuração padrão é 10ms.

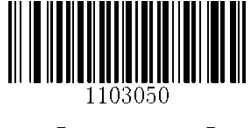

\*\* [Sem Atraso]

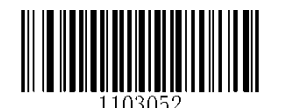

[Atraso Longo (40ms)]

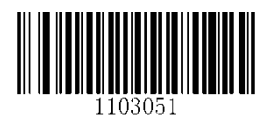

[Atraso Curto (20ms)]

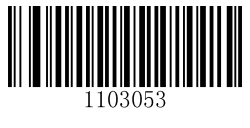

[Atraso Personalizado]

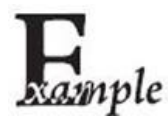

Defina o atraso entre toques de tecla para 5ms

- 1. Leia o código de barras Acessar Configurações.
- 2. Leia o código de barras Atraso personalizado.
- 3. Leia os códigos de barras numéricos "0" e "5".
- 4. Leia o código de barras Sair de Configurações.

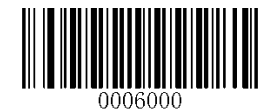

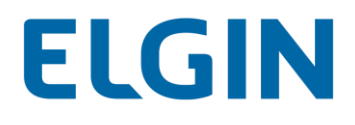

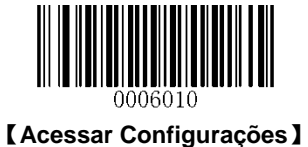

## Converter Capitalização

Leia o código de barras apropriado abaixo para converter todos os dados de código de barras para a capitalização desejada.

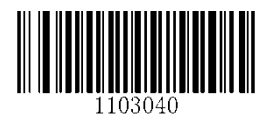

\*\* 【Sem conversão de capitalização】

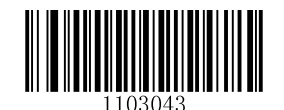

[Inverter Maiúsculas e Minúsculas]

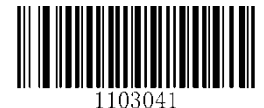

[Converter Tudo para Maiúsculas]

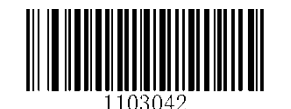

[Converter Tudo para Minúsculas]

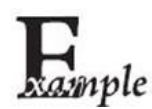

Quando o recurso **Inverter Caracteres Maiúsculos e Minúsculos** está habilitado, os dados do código de barras "AbC" são transmitidos como "aBc".

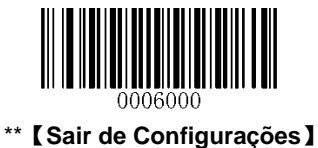

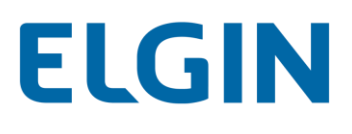

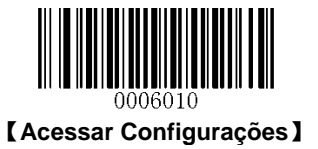

## Emular ALT+Teclado

Esse recurso permite que qualquer caractere ASCII (0x00 - 0xFF) seja enviado através do teclado numérico, independentemente do tipo de teclado selecionado. Uma vez que enviar um caractere envolve várias emulações de pressionamento de tecla, esse método parece menos eficiente.

As seguintes opções estão disponíveis:

- Desabilitar: Nenhum caractere ASCII é enviado no modo ALT + Teclado.
- Modo 1: Caracteres ASCII não suportados pelo tipo de teclado selecionado, porém os que se encaixam em 0x20 ~ 0xFF são enviados no modo ALT + Teclado.
- Modo 2: Os caracteres ASCII que se encaixam em 0x20 ~ 0xFF são enviados no modo ALT + Teclado.
- Modo 3: Todos os caracteres ASCII (0x00~0xFF) são enviados no modo ALT+Teclado.

Observação: No caso de um conflito entre o Mapeamento de Teclas de Função e o Modo 3, o Mapeamento de Teclas de Função deve ser dominante.

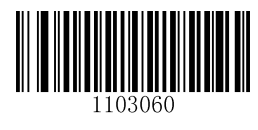

\*\* 【Desabilitar】

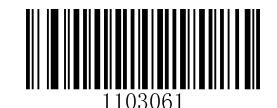

【Modo 1】

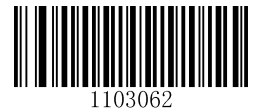

[Modo 2]

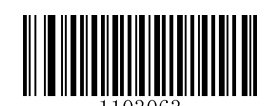

【Modo 3】

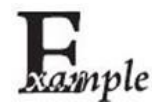

Supondo que o teclado dos E.U.A. esteja selecionado, os dados de código de barras "AĐF" (65/208/70) são enviados como abaixo:

- (1) **Modo 1** habilitado:
- "A" Toque de tecla "A"
- "D" "ALT Make" + "208" + "ALT Break"
- "F" Toque de tecla "F"
- (2) Modo 3 habilitado:
- "A" "ALT Make" + "065" + "ALT Break"
- "Đ" "ALT Make" + "208" + "ALT Break"
- "F" "ALT Make" + "070" + "ALT Break"

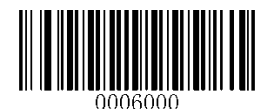

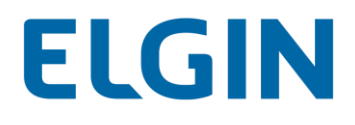

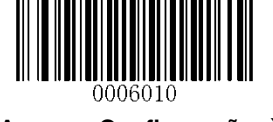

[Acessar Configurações]

#### Mapeamento de Teclas de Função

Quando o Mapeamento de Teclas de Função está habilitado, os caracteres de função (0x00 - 0x1F) são enviados como sequências ASCII através do teclado. Para obter mais informações, consulte o **Apêndice 7**: **Tabela de Mapeamento de Teclas de Função ASCII**.

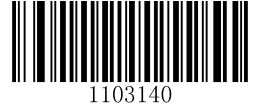

【Habilitar Mapeamento de Teclas de Função】

\*\* [Desabilitar Mapeamento de Teclas de Função]

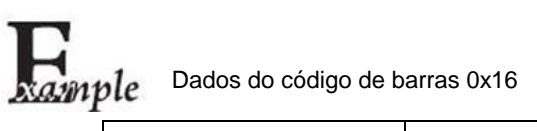

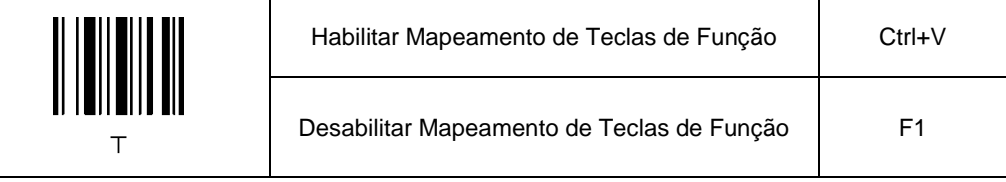

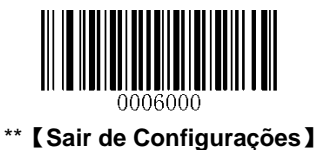

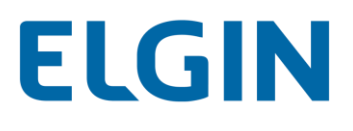

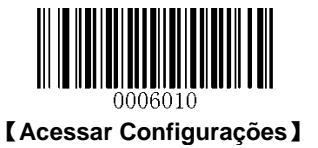

## Emular Teclado Numérico

Quando este recurso é desabilitado, o envio de dados de código de barras é emulado como toque (s) de tecla no teclado principal.

Para ativar esse recurso, leia o código de barras **Emular o Teclado Numérico**. O envio de um número (0-9) é emulado como toque(s) de tecla no teclado numérico, enquanto que o envio de outros caracteres como "+", "\_", "\*", "/" e "." ainda é emulado como toques de tecla no teclado principal.

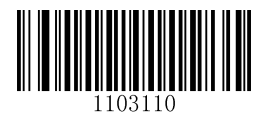

\*\* 【Não Emular Teclado Numérico】

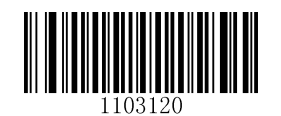

[Emular Teclado Numérico]

## Página de Código

Para suportar mais caracteres internacionais, o recurso de programação de **Página de código** é fornecido. Esse recurso só é efetivo quando os caracteres ASCII são enviados no modo ALT + Teclado. A programação de uma página de código requer a digitalização de códigos de barras numéricos (Para obter mais informações, consulte o **Apêndice 8: Lista de Páginas de Código**). A página de código padrão é Windows 1252 (Latin I).

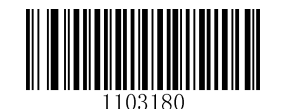

【 Definir a Página de Código 】

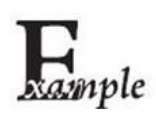

Exemplo: Definir a página de código para Windows 1252 (Latin I)

- 1. Leia o código de barras Acessar Configurações.
- 2. Leia o código de barras **Definir a página de códigos**.
- 3. Leia o código de barras numérico "0".
- 4. Leia o código de barras Salvar.
- 5. Leia o código de barras **Sair de Configurações**.

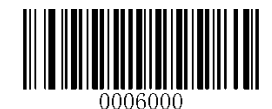

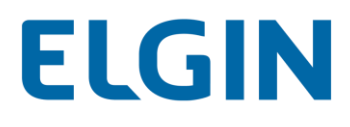

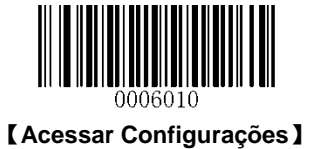

## Emulação de Porta USB COM

Se o seu leitor estiver conectado à porta USB em um dispositivo Host, o recurso Emulação de Porta USB COM permite que o Host receba dados da maneira como uma porta serial. No entanto, é preciso definir parâmetros de comunicação no leitor para corresponder aos requisitos do Host. É necessário um driver para esse recurso.

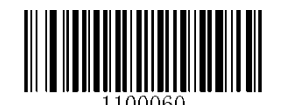

[Emulação de Porta USB COM]

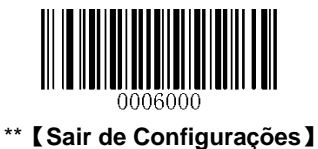

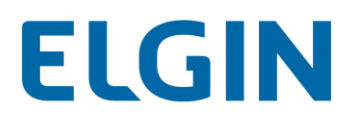

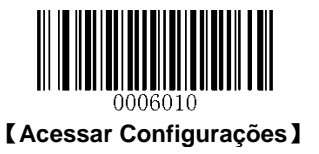

# Capítulo 7 Interface do PS/2

A versão de hardware V2.1 ou superior é necessária para o recurso PS/2. Quando o leitor estiver conectado à porta PS/2 de um dispositivo Host, leia o código de barras **PS/2** abaixo para habilitar a interface. Se não houver nenhum teclado externo conectado, a opção **Teclado externo não conectado** deve ser selecionada.

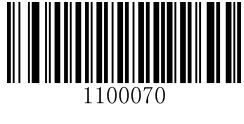

[PS/2]

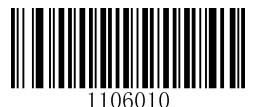

[Teclado externo não conectado]

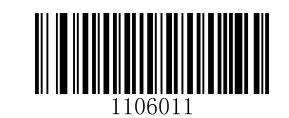

\*\* 【Teclado externo conectado】

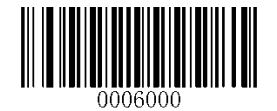

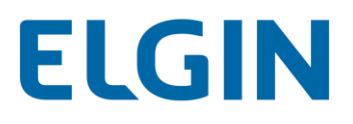

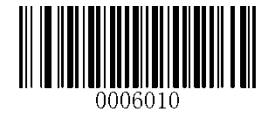

[Acessar Configurações]

## **Capítulo 8 Simbologias**

## Introdução

Cada simbologia (tipo de código de barras) tem seus próprios atributos exclusivos. Este capítulo fornece códigos de barras de programação para configurar o leitor de modo que ele possa identificar várias simbologias de código de barras. Quanto mais simbologias você ativar, mais lentamente seu scanner decodificará. Recomenda-se desabilitar as que são usadas raramente para melhorar o desempenho do leitor.

## Configurações globais

## Desabilitar todas as Simbologias

Se o recurso **Desativar Todas as Simbologias** estiver habilitado, o leitor só poderá identificar os códigos de barras de programação.

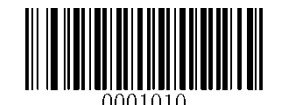

#### [Desabilitar todas as simbologias]

#### Habilitar todas as simbologias

Se o recurso **Habilitar Todas as Simbologias** estiver habilitado, o equipamento poderá ler todas as simbologias de códigos de barras suportadas, assim como os códigos de barras de programação.

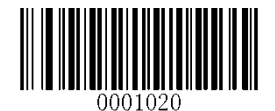

【Habilitar todas as simbologias】

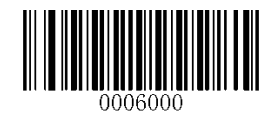

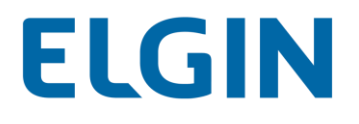

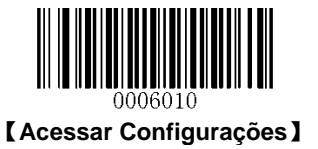

Habilitar as simbologias 1D

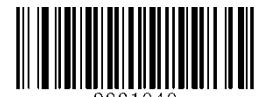

【Habilitar as simbologias 1D】

Desabilitar as simbologias 1D

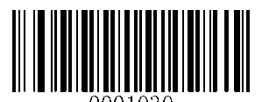

[Desabilitar as simbologias 1D]

Habilitar as simbologias 2D

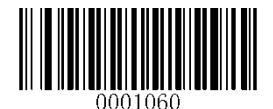

【Habilitar as simbologias 2D】

Desabilitar as simbologias 2D

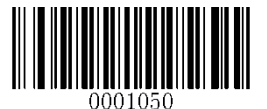

[Desabilitar as simbologias 2D]

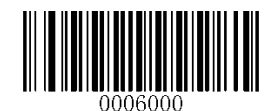

# ELGIN

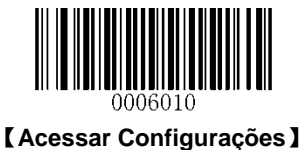

#### Inversão de vídeo

O recurso Inversão de vídeo aplica-se apenas aos códigos de barras 2D.

Código de barras regular: Imagem escura em um fundo brilhante.

Código de barras inverso: Imagem clara em um fundo escuro.

Os exemplos de código de barras regular e código de barras inverso são mostrados abaixo.

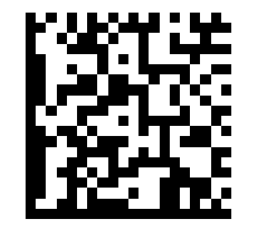

Código de barras Regular

Código de barras Inverso

A Inversão de vídeo é usada para permitir que o leitor leia códigos de barras que estão invertidos.

Inversão de vídeo LIGADA: Lê códigos de barras regulares e códigos de barras inversos.

Inversão de vídeo DESLIGADA (padrão): Lê apenas códigos de barras normais.

O leitor exibe um ligeiro decréscimo na velocidade de digitalização quando a inversão de vídeo está ligada.

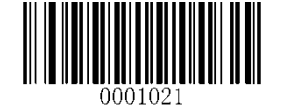

[Inversão de vídeo LIGADA]

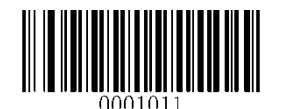

\*\* 【Inversão de vídeo DESLIGADA】

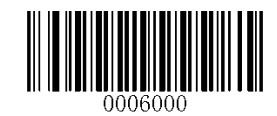

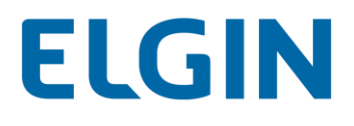

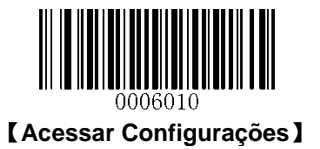

## Simbologias 1D

Código 128

Restaurar os Padrões de Fábrica

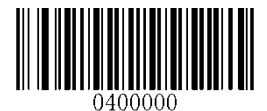

\*\* 【Restaurar os padrões de fábrica do código 128】

Habilitar/desabilitar o código 128

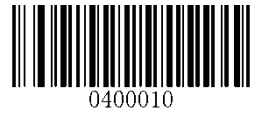

【Desabilitar o código 128】

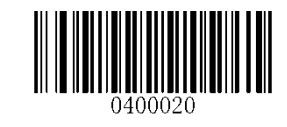

\*\* 【Habilitar o código 128】

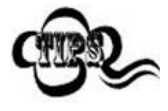

Se o leitor não conseguir identificar códigos de barras de Código 128, você pode primeiro tentar esta solução lendo o código de barras **Acessar Configurações** e, em seguida, o código de barras **Habilitar Código 128**.

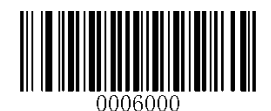

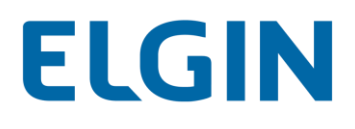

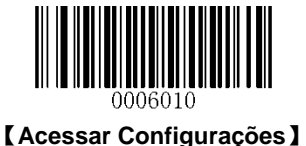

Definir intervalo de comprimento para o código 128

O leitor pode ser configurado para apenas decodificar códigos de barras de Código 128 com comprimentos que se situam entre (incluindo) os comprimentos mínimo e máximo. Para conseguir isso, você precisa definir os comprimentos mínimo e máximo.

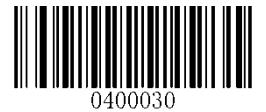

[Definir o comprimento mínimo (Padrão: 1)]

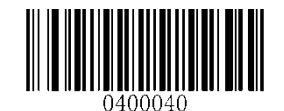

[Definir o comprimento máximo (Padrão: 127)]

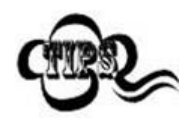

Se o comprimento mínimo for definido como maior que o comprimento máximo, o leitor só decodifica códigos de barras de Código 128 com o comprimento mínimo ou máximo. Se o comprimento mínimo for igual ao comprimento máximo, somente os códigos de barras de Código 128 com esse comprimento devem ser decodificados.

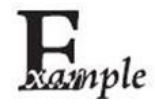

Definir o leitor para decodificar códigos de barras Código 128 contendo entre 8 e 12 caracteres:

- 1. Leia o código de barras Acessar Configurações.
- 2. Leia o código de barras Definir comprimento mínimo.
- 3. Leia o código de barras numérico "8".
- 4. Leia o código de barras Salvar.
- 5. Leia o código de barras Definir comprimento máximo.
- 6. Leia o código de barras numérico "1".
- 7. Leia o código de barras numérico "2".
- 8. Leia o código de barras **Salvar**.
- 9. Leia o código de barras Sair de Configurações.

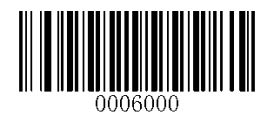

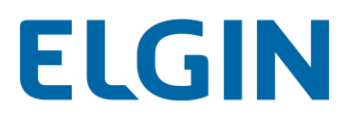

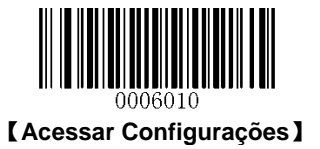

AIM-128

Restaurar os Padrões de Fábrica

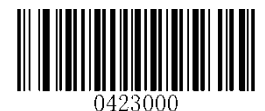

[Restaurar os padrões de fábrica do AIM-128]

Habilitar/Desabilitar o AIM-128

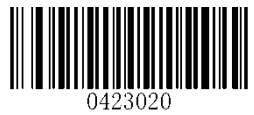

\*\* 【Habilitar o AIM-128】

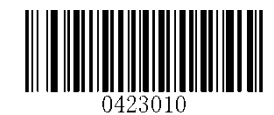

[Desabilitar o AIM-128]

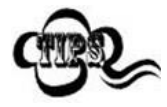

Se o leitor não conseguir identificar códigos de barras AIM-128, você pode primeiro tentar esta solução lendo o código de barras **Acessar Configurações** e, em seguida, o código de barras **Habilitar AIM-128**.

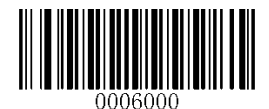

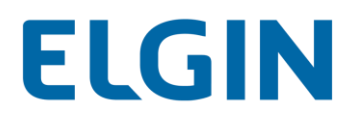

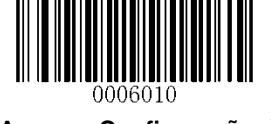

[Acessar Configurações]

#### Definir intervalo de comprimento para o AIM-128

O leitor pode ser configurado para apenas decodificar códigos de barras AIM-128 com comprimentos que se situam entre (incluindo) os comprimentos mínimo e máximo. Para conseguir isso, você precisa definir os comprimentos mínimo e máximo.

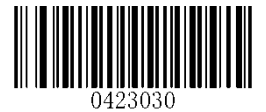

[Definir o comprimento mínimo (Padrão: 1)]

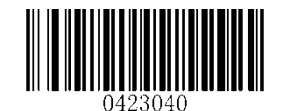

[Definir o comprimento máximo (Padrão: 127)]

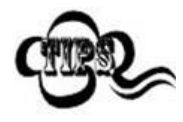

Se o comprimento mínimo for definido como maior que o comprimento máximo, o leitor só decodifica códigos de barras AIM-128 com o comprimento mínimo ou máximo. Se o comprimento mínimo for igual ao comprimento máximo, somente os códigos de barras de Código 128 com esse comprimento devem ser decodificados.

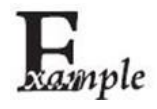

Definir o leitor para decodificar códigos de barras AIM-128 contendo entre 8 e 12 caracteres:

- 1. Leia o código de barras Acessar Configurações.
- 2. Leia o código de barras Definir Comprimento Mínimo.
- 3. Leia o código de barras numérico "8".
- 4. Leia o código de barras Salvar.
- 5. Leia o código de barras Definir Comprimento Máximo.
- 6. Leia o código de barras numérico "1".
- 7. Leia o código de barras numérico "2".
- 8. Leia o código de barras Salvar.
- 9. Leia o código de barras Sair de Configurações.

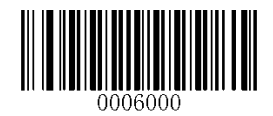

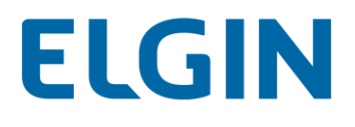

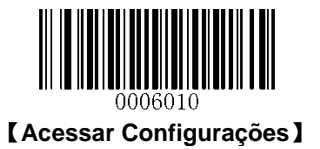

GS1-128(UCC/EAN-128)

Restaurar os Padrões de Fábrica

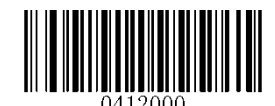

\*\* 【Restaurar os padrões de fábrica do UCC/EAN-128】

Habilitar/desabilitar o UCC/EAN-128

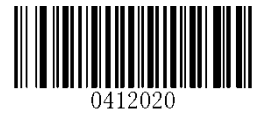

\*\* 【Habilitar o UCC/EAN-128】

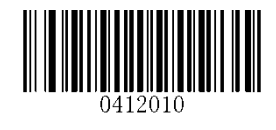

【Desabilitar o UCC/EAN-128】

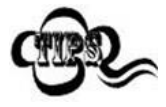

Se o leitor não conseguir identificar códigos de barras UCC/EAN-128, você pode primeiro tentar esta solução lendo o código de barras **Acessar Configurações** e, em seguida, o código de barras **Habilitar UCC/EAN-128**.

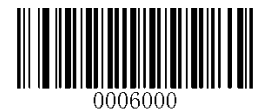
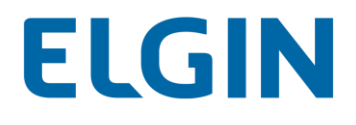

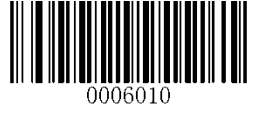

EAN-8

Restaurar os Padrões de Fábrica

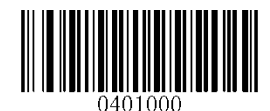

\*\* 【Restaurar os padrões de fábrica do EAN-8】

Habilitar/desabilitar o EAN-8

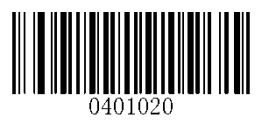

\*\* 【Habilitar o EAN-8】

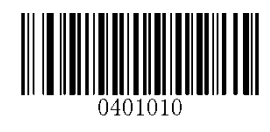

[Desabilitar o EAN-8]

# Transmitir Dígito de Verificação

EAN-8 tem 8 dígitos de comprimento com o último como seu dígito de verificação usado para verificar a integridade dos dados.

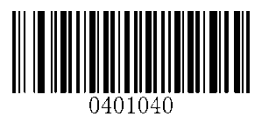

\*\* 【Transmitir Dígito de Verificação do EAN-8】

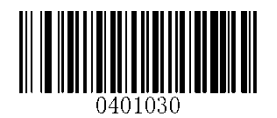

[Não Transmitir Dígito de Verificação do EAN-8]

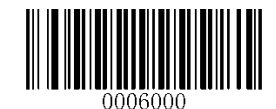

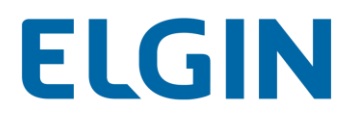

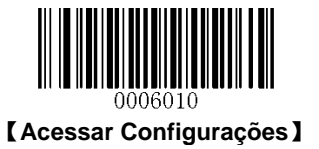

# Código adicional de 2 dígitos

Um código de barras EAN-8 pode ser aumentado com um código adicional de dois dígitos para formar um novo. No exemplo abaixo, a parte rodeada por uma linha pontilhada azul é um código de barras EAN-8 enquanto a peça circundada pela linha pontilhada vermelha é um código adicional de 2 dígitos.

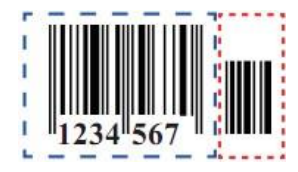

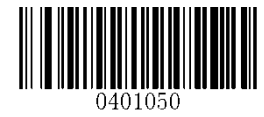

\*\* [Desabilitar o código adicional de 2 dígitos]

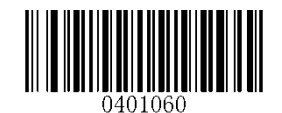

[Habilitar o código adicional de 2 dígitos]

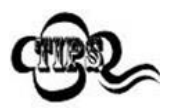

**Desabilitar o código adicional de 2 dígitos:** O leitor decodifica o EAN-8 e ignora o código adicional quando apresentado com um código de barras adicional de 2 dígitos EAN-8 plus. Ele também pode decodificar códigos de barras EAN-8 sem códigos adicionais de 2 dígitos.

Habilitar o código adicional de 2 dígitos: O leitor decodifica uma mistura de códigos de barras EAN-8 com e sem códigos adicionais de 2 dígitos.

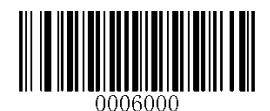

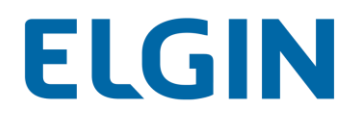

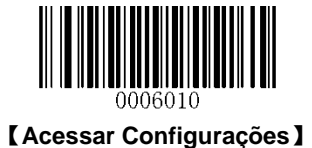

# Código adicional de 5 dígitos

Um código de barras EAN-8 pode ser aumentado com um código adicional de cinco dígitos para formar um novo. No exemplo abaixo, a parte rodeada por uma linha pontilhada azul é um código de barras EAN-8 enquanto a peça circundada pela linha pontilhada vermelha é um código adicional de 5 dígitos.

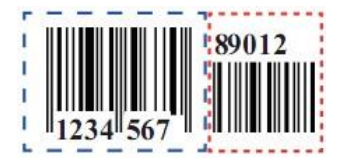

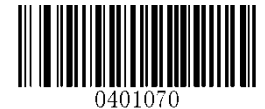

\*\* [Desabilitar o código adicional de 5 dígitos]

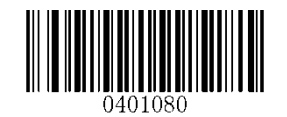

[Habilitar o código adicional de 5 dígitos]

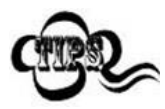

**Desabilitar o código adicional de 5 dígitos:** O leitor decodifica o EAN-8 e ignora o código adicional quando apresentado com um código de barras adicional de 5 dígitos EAN-8 plus. Ele também pode decodificar códigos de barras EAN-8 sem códigos adicionais de 5 dígitos.

Habilitar o código adicional de 5 dígitos: O leitor decodifica uma mistura de códigos de barras EAN-8 com e sem códigos adicionais de 5 dígitos.

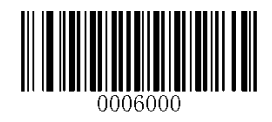

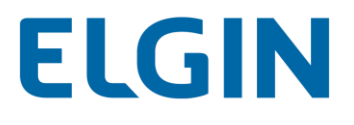

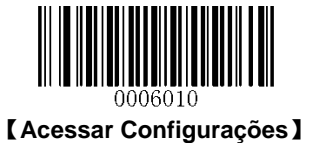

Código Adicional Necessário

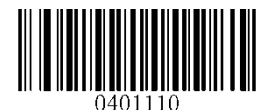

[Código Adicional EAN-8 Necessário]

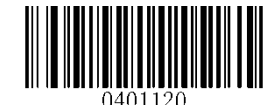

\*\* 【Código Adicional EAN-8 Não Necessário】

# Extensão EAN-8

- ♦ Desabilitar Extensão de Zero do EAN-8: Transmite códigos de barras EAN-8 em sua forma original.
- Habilitar Extensão de Zero do EAN-8: Adiciona cinco zeros à esquerda para os códigos de barras EAN-8 decodificados para estender até 13 dígitos.

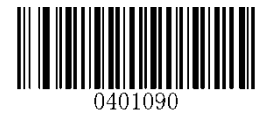

\*\* 【Desabilitar Extensão de Zero do EAN-8】

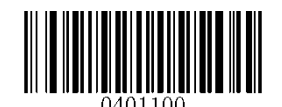

【Habilitar Extensão de Zero do EAN-8】

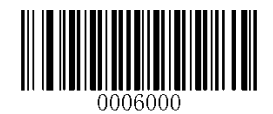

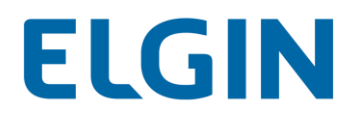

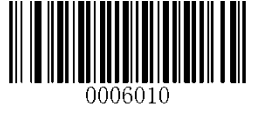

EAN-13

Restaurar os Padrões de Fábrica

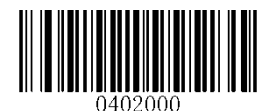

\*\* 【Restaurar os padrões de fábrica do EAN-13】

Habilitar/Desabilitar o EAN-13

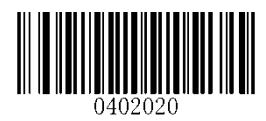

\*\* 【Habilitar o EAN-13】

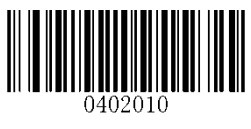

[Desabilitar o EAN-13]

Transmitir Dígito de Verificação

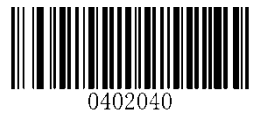

\*\* 【Transmitir Dígito de Verificação do EAN-13】

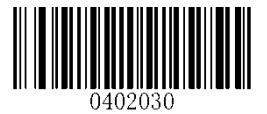

[Não Transmitir Dígito de Verificação do EAN-13]

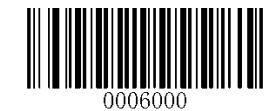

\*\* [ Sair de Configurações ]

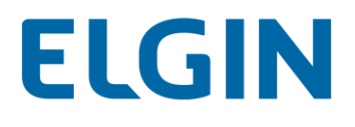

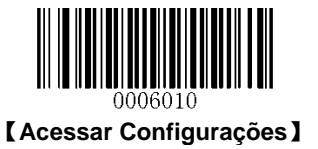

#### Código adicional de 2 dígitos

Um código de barras EAN-13 pode ser aumentado com um código adicional de dois dígitos para formar um novo. No exemplo abaixo, a parte rodeada por uma linha pontilhada azul é um código de barras EAN-13 enquanto a peça circundada pela linha pontilhada vermelha é um código adicional de 2 dígitos.

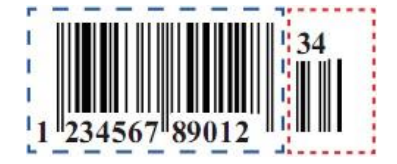

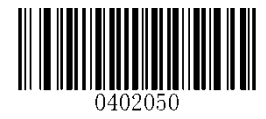

\*\* [Desabilitar o código adicional de 2 dígitos]

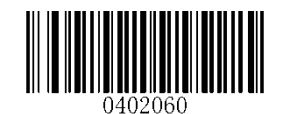

[Habilitar o código adicional de 2 dígitos]

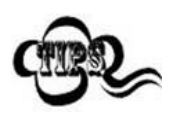

**Desabilitar o código adicional de 2 dígitos:** O leitor decodifica o EAN-13 e ignora o código adicional quando apresentado com um código de barras adicional de 2 dígitos EAN-13 plus. Ele também pode decodificar códigos de barras EAN-13 sem códigos adicionais de 2 dígitos.

Habilitar o código adicional de 2 dígitos: O leitor decodifica uma mistura de códigos de barras EAN-13 com e sem códigos adicionais de 2 dígitos.

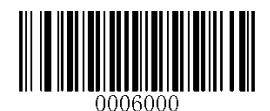

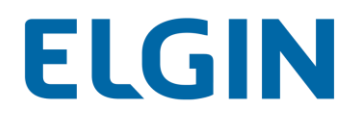

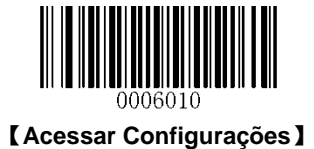

# Código adicional de 5 dígitos

Um código de barras EAN-13 pode ser aumentado com um código adicional de cinco dígitos para formar um novo. No exemplo abaixo, a parte rodeada por uma linha pontilhada azul é um código de barras EAN-13 enquanto a peça circundada pela linha pontilhada vermelha é um código adicional de 5 dígitos.

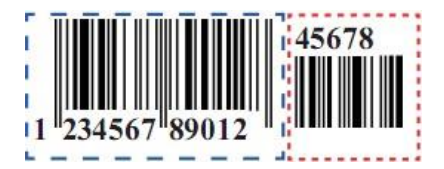

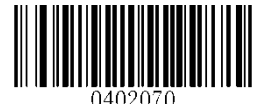

\*\* [Desabilitar o código adicional de 5 dígitos]

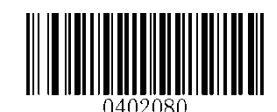

[Habilitar o código adicional de 5 dígitos]

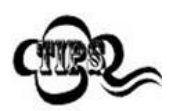

Desabilitar o código adicional de 5 dígitos: O leitor decodifica o EAN-13 e ignora o código adicional quando apresentado com um código de barras adicional de 5 dígitos EAN-13 plus. Ele também pode decodificar códigos de barras EAN-13 sem códigos adicionais de 5 dígitos.
Habilitar o código adicional de 5 dígitos: O leitor decodifica uma mistura de códigos de barras EAN-13

com e sem códigos adicionais de 5 dígitos.

# Código Adicional Necessário

Quando o **Código Adicional EAN-13 Necessário** for selecionado, o leitor só lerá códigos de barras EAN-13 que contenham códigos adicionais.

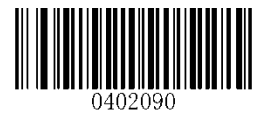

[Código Adicional EAN-13 Necessário]

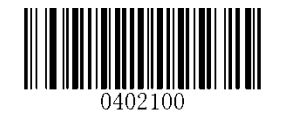

\*\* 【Código Adicional EAN-13 Não Necessário】

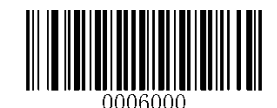

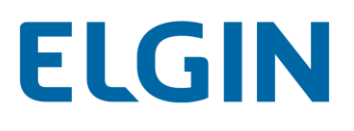

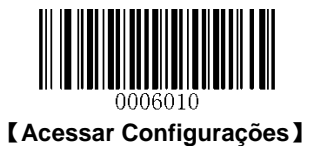

#### Código Adicional EAN-13 Começando com 290 Requerido

Esta configuração programa o leitor para exigir um código adicional (2 dígitos ou 5 dígitos) nos códigos de barras EAN-13 que começam com "290". As seguintes configurações podem ser programadas:

**Exigir Código Adicional:** Todos os códigos de barras EAN-13 que começam com "290" devem ter um código adicional de 2 ou 5 dígitos. O código de barras EAN-13 com o código adicional é, então, transmitido. Se o código adicional não for encontrado, o código de barras EAN-13 será descartado.

Não Exigir Código Adicional: Se você tiver selecionado Exigir Código Adicional e desejar desabilitar esse recurso, leia Não Exigir Código Adicional. Os códigos de barras EAN-13 são manipulados, dependendo da sua seleção para o recurso "Código Adicional Necessário".

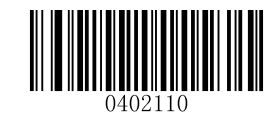

\*\* 【Não Exigir Código Adicional

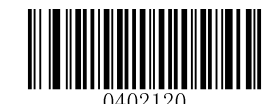

[Exigir Código Adicional

#### Código Adicional EAN-13 Começando com 378/379 Requerido

Esta configuração programa o leitor para exigir um código adicional (2 dígitos ou 5 dígitos) nos códigos de barras EAN-13 que começam com "378" ou "379". As seguintes configurações podem ser programadas:

**Exigir Código Adicional:** Todos os códigos de barras EAN-13 que começam com "378" ou "379" devem ter um código adicional de 2 ou 5 dígitos. O código de barras EAN-13 com o código adicional é, então, transmitido. Se o código adicional não for encontrado, o código de barras EAN-13 será descartado.

Não Exigir Código Adicional: Se você tiver selecionado Exigir Código Adicional e desejar desabilitar esse recurso, leia Não Exigir Código Adicional. Os códigos de barras EAN-13 são manipulados, dependendo da sua seleção para o recurso "Código Adicional Necessário".

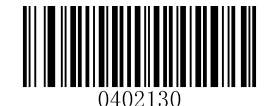

\*\* 【Não Exigir Código Adicional

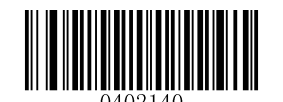

[Exigir Código Adicional

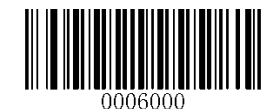

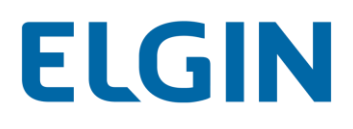

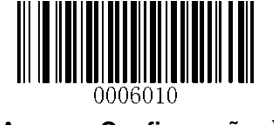

#### Código Adicional EAN-13 Começando com 414/419 Requerido

Esta configuração programa o leitor para exigir um código adicional (2 dígitos ou 5 dígitos) nos códigos de barras EAN-13 que começam com "414" ou "419". As seguintes configurações podem ser programadas:

**Exigir Código Adicional:** Todos os códigos de barras EAN-13 que começam com "414" ou "419" devem ter um código adicional de 2 ou 5 dígitos. O código de barras EAN-13 com o código adicional é, então, transmitido. Se o código adicional não for encontrado, o código de barras EAN-13 será descartado.

Não Exigir Código Adicional: Se você tiver selecionado Exigir Código Adicional e desejar desabilitar esse recurso, leia Não Exigir Código Adicional. Os códigos de barras EAN-13 são manipulados, dependendo da sua seleção para o recurso "Código Adicional Necessário".

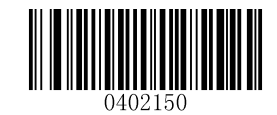

\*\* 【Não Exigir Código Adicional

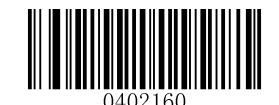

[Exigir Código Adicional

#### Código Adicional EAN-13 Começando com 434/439 Requerido

Esta configuração programa o leitor para exigir um código adicional (2 dígitos ou 5 dígitos) nos códigos de barras EAN-13 que começam com "434" ou "439". As seguintes configurações podem ser programadas:

**Exigir Código Adicional:** Todos os códigos de barras EAN-13 que começam com "434" ou "439" devem ter um código adicional de 2 ou 5 dígitos. O código de barras EAN-13 com o código adicional é, então, transmitido. Se o código adicional não for encontrado, o código de barras EAN-13 será descartado.

Não Exigir Código Adicional: Se você tiver selecionado Exigir Código Adicional e desejar desabilitar esse recurso, leia Não Exigir Código Adicional. Os códigos de barras EAN-13 são manipulados, dependendo da sua seleção para o recurso "Código Adicional Necessário".

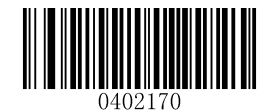

\*\* 【Não Exigir Código Adicional】

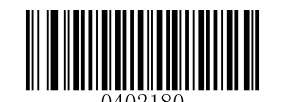

[Exigir Código Adicional]

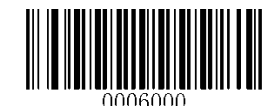

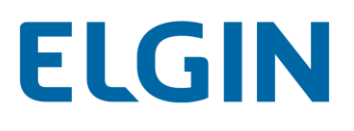

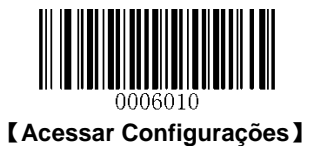

#### Código Adicional EAN-13 Começando com 977 Requerido

Esta configuração programa o leitor para exigir um código adicional (2 dígitos ou 5 dígitos) nos códigos de barras EAN-13 que começam com "977". As seguintes configurações podem ser programadas:

**Exigir Código Adicional:** Todos os códigos de barras EAN-13 que começam com "977" devem ter um código adicional de 2 ou 5 dígitos. O código de barras EAN-13 com o código adicional é, então, transmitido. Se o código adicional não for encontrado, o código de barras EAN-13 será descartado.

Não Exigir Código Adicional: Se você tiver selecionado Exigir Código Adicional e desejar desabilitar esse recurso, leia Não Exigir Código Adicional. Os códigos de barras EAN-13 são manipulados, dependendo da sua seleção para o recurso "Código Adicional Necessário".

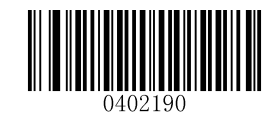

\*\* 【Não Exigir Código Adicional】

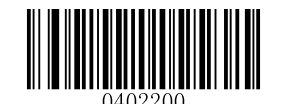

[Exigir Código Adicional]

#### Código Adicional EAN-13 Começando com 978 Requerido

Esta configuração programa o leitor para exigir um código adicional (2 dígitos ou 5 dígitos) nos códigos de barras EAN-13 que começam com "978". As seguintes configurações podem ser programadas:

**Exigir Código Adicional:** Todos os códigos de barras EAN-13 que começam com "978" devem ter um código adicional de 2 ou 5 dígitos. O código de barras EAN-13 com o código adicional é, então, transmitido. Se o código adicional não for encontrado, o código de barras EAN-13 será descartado.

Não Exigir Código Adicional: Se você tiver selecionado Exigir Código Adicional e desejar desabilitar esse recurso, leia Não Exigir Código Adicional. Os códigos de barras EAN-13 são manipulados, dependendo da sua seleção para o recurso "Código Adicional Necessário".

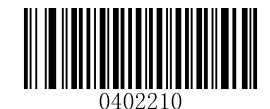

\*\* 【Não Exigir Código Adicional】

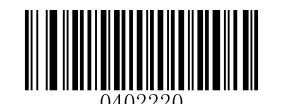

[Exigir Código Adicional]

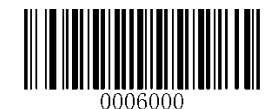

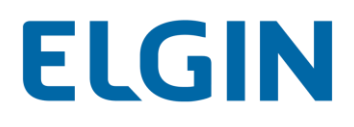

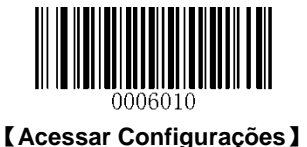

#### Código Adicional EAN-13 Começando com 979 Requerido

Esta configuração programa o leitor para exigir um código adicional (2 dígitos ou 5 dígitos) nos códigos de barras EAN-13 que começam com "979". As seguintes configurações podem ser programadas:

**Exigir Código Adicional:** Todos os códigos de barras EAN-13 que começam com "979" devem ter um código adicional de 2 ou 5 dígitos. O código de barras EAN-13 com o código adicional é, então, transmitido. Se o código adicional não for encontrado, o código de barras EAN-13 será descartado.

Não Exigir Código Adicional: Se você tiver selecionado Exigir Código Adicional e desejar desabilitar esse recurso, leia Não Exigir Código Adicional. Os códigos de barras EAN-13 são manipulados, dependendo da sua seleção para o recurso "Código Adicional Necessário".

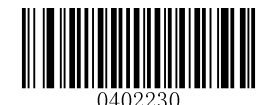

\*\* 【Não Exigir Código Adicional】

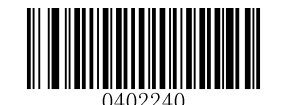

[Exigir Código Adicional]

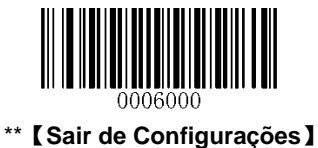

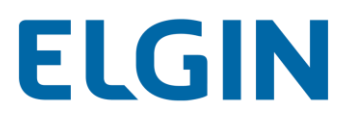

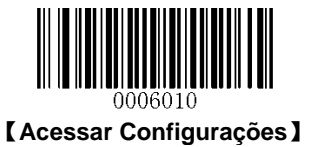

UPC-E

Restaurar os Padrões de Fábrica

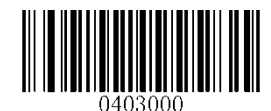

\*\* 【Restaurar os padrões de fábrica do UPC-E】

Habilitar/desabilitar o UPC-E

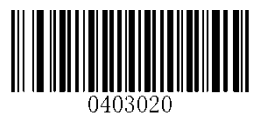

\*\* 【Habilitar o UPC-E】

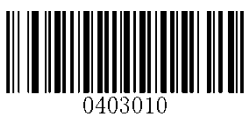

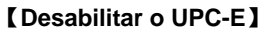

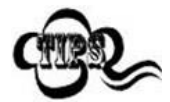

Se o leitor não conseguir identificar códigos de barras UPC-E, você pode primeiro tentar esta solução lendo o código de barras **Acessar Configurações** e, em seguida, o código de barras **Habilitar UPC-E**.

# Transmitir Dígito de Verificação

UPC-E tem 8 dígitos de comprimento com o último como seu dígito de verificação usado para verificar a integridade dos dados.

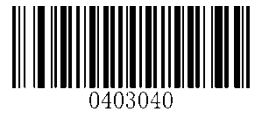

\*\* 【Transmitir Dígito de Verificação do UPC-E】

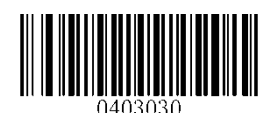

[Não Transmitir Dígito de Verificação do UPC-E]

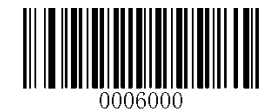

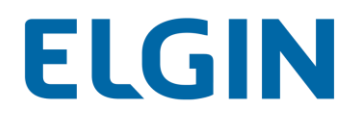

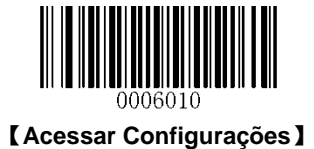

# Código adicional de 2 dígitos

Um código de barras UPC-E pode ser aumentado com um código adicional de dois dígitos para formar um novo. No exemplo abaixo, a parte rodeada por uma linha pontilhada azul é um código de barras UPC-E enquanto a peça circundada pela linha pontilhada vermelha é um código adicional de 2 dígitos.

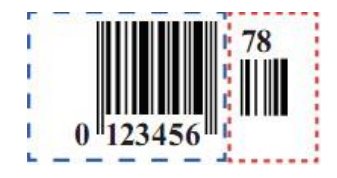

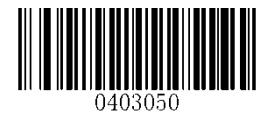

\*\* [Desabilitar o código adicional de 2 dígitos]

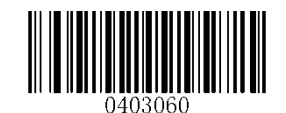

[Habilitar o código adicional de 2 dígitos]

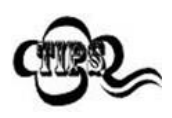

**Desabilitar o código adicional de 2 dígitos:** O leitor decodifica o UPC-E e ignora o código adicional quando apresentado com um código de barras adicional de 2 dígitos UPC-E plus. Ele também pode decodificar códigos de barras UPC-E sem códigos adicionais de 2 dígitos.

Habilitar o código adicional de 2 dígitos: O leitor decodifica uma mistura de códigos de barras UPC-E com e sem códigos adicionais de 2 dígitos.

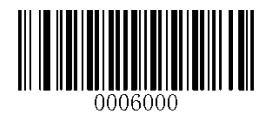

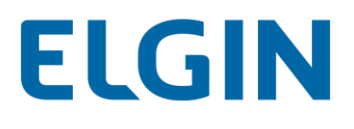

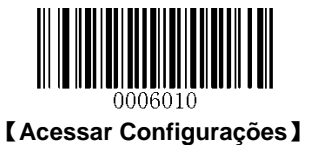

# Código adicional de 5 dígitos

Um código de barras UPC-E pode ser aumentado com um código adicional de cinco dígitos para formar um novo. No exemplo abaixo, a parte rodeada por uma linha pontilhada azul é um código de barras UPC-E enquanto a peça circundada pela linha pontilhada vermelha é um código adicional de 5 dígitos.

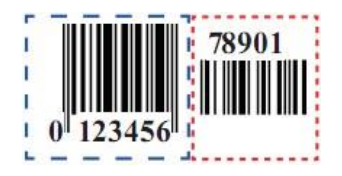

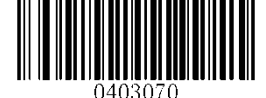

\*\* [Desabilitar o código adicional de 5 dígitos]

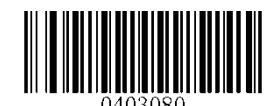

[Habilitar o código adicional de 5 dígitos]

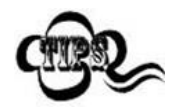

**Desabilitar o código adicional de 5 dígitos:** O leitor decodifica o UPC-E e ignora o código adicional quando apresentado com um código de barras adicional de 5 dígitos UPC-E plus. Ele também pode decodificar códigos de barras UPC-E sem códigos adicionais de 5 dígitos.

Habilitar o código adicional de 5 dígitos: O leitor decodifica uma mistura de códigos de barras UPC-E com e sem códigos adicionais de 5 dígitos.

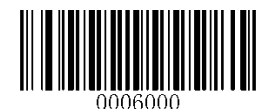

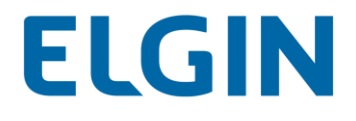

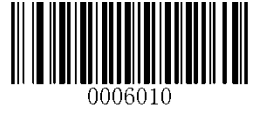

Código Adicional Necessário

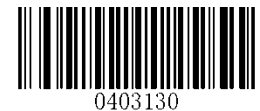

[Código Adicional UPC-E Necessário]

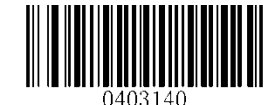

\*\* 【Código Adicional UPC-E Não Necessário】

# Transmitir Caractere "0" do Sistema

O primeiro caractere do código de barras UPC-E é o caractere "0" do sistema.

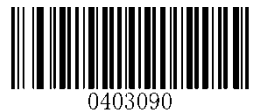

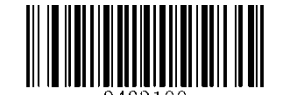

\*\*【Não Transmitir Caractere "0" do Sistema】

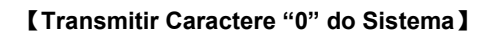

# Extensão UPC-E

- ♦ Desabilitar Estender UPC-E: Transmite códigos de barras UPC-E exatamente como estão.
- Habilitar Estender UPC-E": Estende os códigos de barras UPC-E para torná-los compatíveis em comprimento para UPC-A.

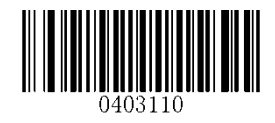

\*\* 【Desabilitar Estender UPC-E】

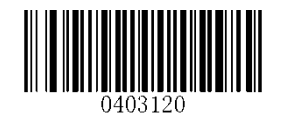

【Habilitar Estender UPC-E】

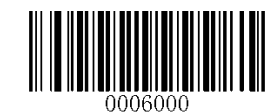

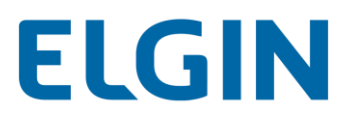

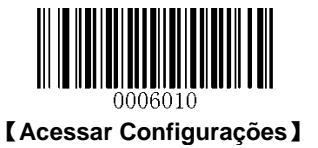

UPC-A

Restaurar os Padrões de Fábrica

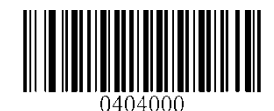

\*\* 【Restaurar os padrões de fábrica do UPC-A】

Habilitar/desabilitar o UPC-A

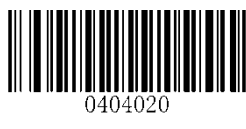

\*\* 【Habilitar o UPC-A】

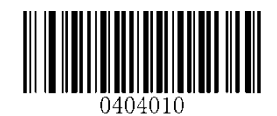

[Desabilitar o UPC-A]

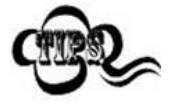

Se o leitor não conseguir identificar códigos de barras UPC-A, você pode primeiro tentar esta solução lendo o código de barras **Acessar Configurações** e, em seguida, o código de barras **Habilitar UPC-A**.

# Transmitir Dígito de Verificação

UPC-A tem 12 dígitos de comprimento com o último como seu dígito de verificação usado para verificar a integridade dos dados.

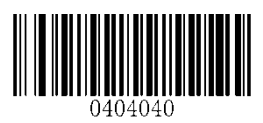

\*\* [Transmitir Dígito de Verificação do UPC-A]

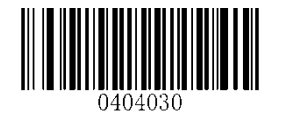

[Não Transmitir Dígito de Verificação do UPC-A]

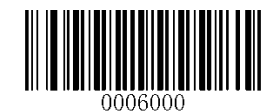

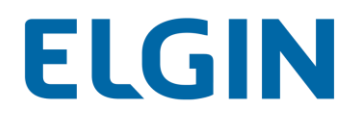

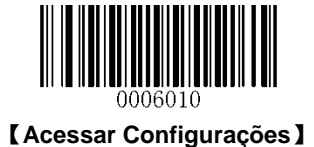

# Código adicional de 2 dígitos

Um código de barras UPC-A pode ser aumentado com um código adicional de dois dígitos para formar um novo. No exemplo abaixo, a parte rodeada por uma linha pontilhada azul é um código de barras UPC-A enquanto a peça circundada pela linha pontilhada vermelha é um código adicional de 2 dígitos.

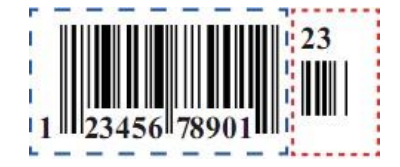

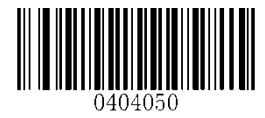

\*\* [Desabilitar o código adicional de 2 dígitos]

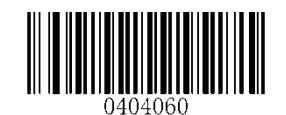

[Habilitar o código adicional de 2 dígitos]

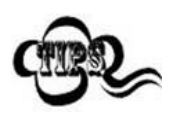

**Desabilitar o código adicional de 2 dígitos:** O leitor decodifica o UPC-A e ignora o código adicional quando apresentado com um código de barras adicional de 2 dígitos UPC-A plus. Ele também pode decodificar códigos de barras UPC-A sem códigos adicionais de 2 dígitos.

Habilitar o código adicional de 2 dígitos: O leitor decodifica uma mistura de códigos de barras UPC-A com e sem códigos adicionais de 2 dígitos.

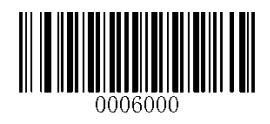

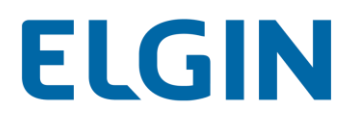

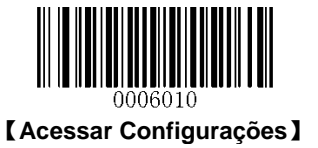

# Código adicional de 5 dígitos

Um código de barras UPC-A pode ser aumentado com um código adicional de cinco dígitos para formar um novo. No exemplo abaixo, a parte rodeada por uma linha pontilhada azul é um código de barras UPC-A enquanto a peça circundada pela linha pontilhada vermelha é um código adicional de 5 dígitos.

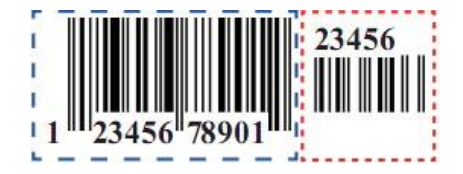

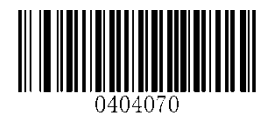

\*\* [Desabilitar o código adicional de 5 dígitos]

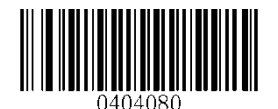

[Habilitar o código adicional de 5 dígitos]

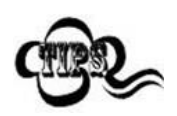

**Desabilitar o código adicional de 5 dígitos:** O leitor decodifica o UPC-A e ignora o código adicional quando apresentado com um código de barras adicional de 5 dígitos UPC-A plus. Ele também pode decodificar códigos de barras UPC-A sem códigos adicionais de 5 dígitos.

Habilitar o código adicional de 5 dígitos: O leitor decodifica uma mistura de códigos de barras UPC-A com e sem códigos adicionais de 5 dígitos.

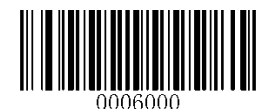

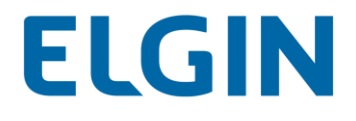

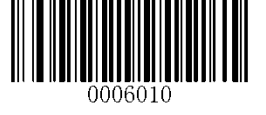

Código Adicional Necessário

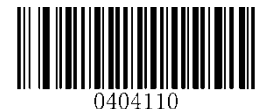

【Código Adicional UPC-A Necessário】

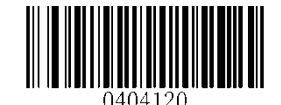

\*\* 【Código Adicional UPC-A Não Necessário】

# Transmitir Caractere "0" do Preâmbulo

O caractere "0" do Preâmbulo preâmbulo faz parte do código de barras UPC-A.

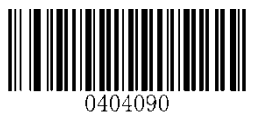

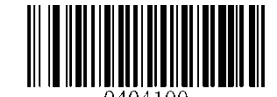

\*\* 【Não Transmitir Caractere "0" do Preâmbulo】

【Transmitir Caractere "0" do Preâmbulo】

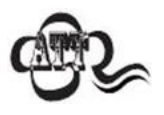

O caractere "0" de preâmbulo normalmente não aparece nos códigos de barras UPC-A impressos.

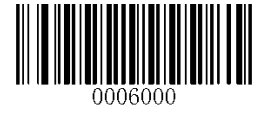

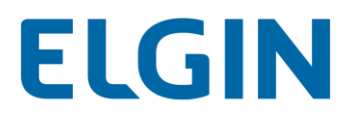

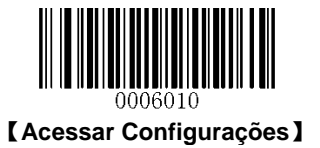

Intercalação 2 de 5

Restaurar os Padrões de Fábrica

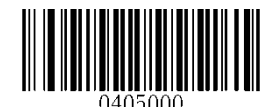

\*\* 【Restaurar os padrões de fábrica da Intercalação 2

de 5]

Habilitar/desabilitar intercalação 2 de 5

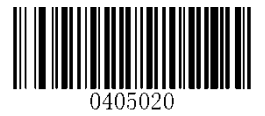

\*\* 【Habilitar intercalação 2 de 5】

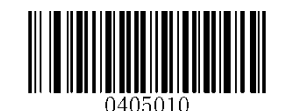

[Desabilitar intercalação 2 de 5]

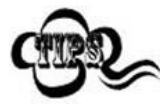

Se o leitor não conseguir identificar códigos de barras de Intercalação 2 de 5, você pode primeiro tentar esta solução lendo o código de barras **Acessar Configurações** e, em seguida, o código de barras **Habilitar Intercalação 2 de 5**.

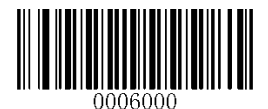

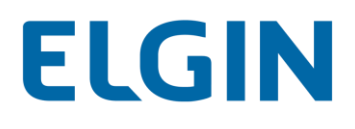

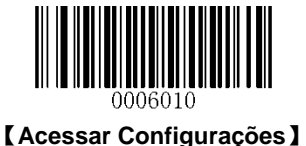

#### Definir intervalo de comprimento para a intercalação 2 de 5

O leitor pode ser configurado para apenas decodificar códigos de barras de Intercalação 2 de 5 com comprimentos que se situam entre (incluindo) os comprimentos mínimo e máximo. Para conseguir isso, você precisa definir os comprimentos mínimo e máximo.

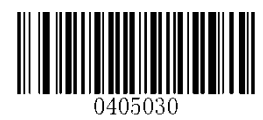

[Definir o comprimento mínimo (Padrão: 6)]

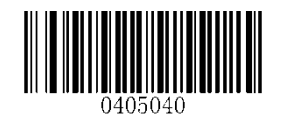

[Definir o comprimento máximo (Padrão: 127)]

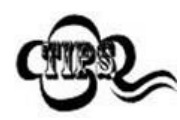

Se o comprimento mínimo for definido como maior que o comprimento máximo, o leitor só decodifica códigos de barras de Intercalação 2 de 5 com o comprimento mínimo ou máximo. Se o comprimento mínimo for igual ao comprimento máximo, somente os códigos de barras de Intercalação 2 de 5 com esse comprimento devem ser decodificados.

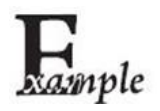

Definir o leitor para decodificar códigos de barras Intercalação 2 de 5 contendo entre 8 e 12 caracteres:

- 1. Leia o código de barras Acessar Configurações.
- 2. Leia o código de barras Definir Comprimento Mínimo.
- 3. Leia o código de barras numérico "8".
- 4. Leia o código de barras Salvar.
- 5. Leia o código de barras Definir Comprimento Máximo.
- 6. Leia o código de barras numérico "1".
- 7. Leia o código de barras numérico "2".
- 8. Leia o código de barras Salvar.
- 9. Leia o código de barras Sair de Configurações.

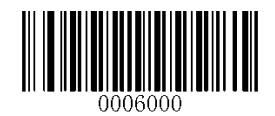

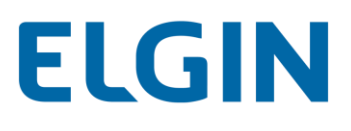

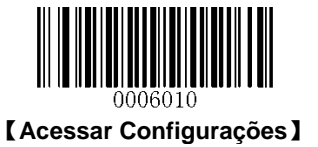

#### Análise do dígito de verificação

Um dígito de verificação é opcional para Intercalação 2 de 5 e pode ser adicionado como o último dígito. É um valor calculado usado para verificar a integridade dos dados.

- Desabilitar: O leitor transmite códigos de barras de Intercalação 2 de 5 exatamente como estão.
- Não transmitir o dígito de verificação após a verificação: O leitor verifica a integridade de todos os códigos de barras de Intercalação 2 de 5 para verificar se os dados estão em conformidade com o algoritmo do dígito de verificação. Os códigos de barras que passam pela verificação serão transmitidos, exceto pelo último dígito, enquanto aqueles que falharem não serão transmitidos.
- Transmitir o dígito de verificação após a verificação: O leitor verifica a integridade de todos os códigos de barras de Intercalação 2 de 5 para verificar se os dados estão em conformidade com o algoritmo do dígito de verificação. Os códigos de barras que passam pela verificação serão transmitidos, enquanto aqueles que falharem não serão transmitidos.

Uma vez que Intercalação 2 de 5 deve sempre ter um número par de dígitos, pode ser necessário adicionar um zero como o primeiro dígito quando o dígito de verificação é adicionado. O dígito de verificação é gerado automaticamente ao fazer o códigos de barras de Intercalação 2 de 5.

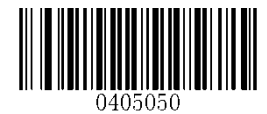

【Desabilitar】

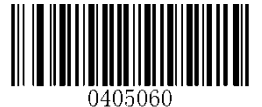

\*\* 【Não transmitir o dígito de verificação após a

análise

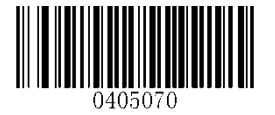

[Transmitir o dígito de verificação após a análise]

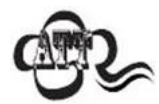

Se a opção **Não Transmitir Dígito de Verificação Após a Análise** estiver habilitada, os códigos de barras de Intercalação 2 de 5 com um comprimento menor que o comprimento mínimo configurado após o dígito de verificação ter sido excluído não serão decodificados. (Por exemplo, quando a opção **Não Transmitir Dígito de Verificação Após a Análise** estiver ativada e o comprimento mínimo for definido como 4, os códigos de barras Intercalação 2 de 5 com um comprimento total de 4 caracteres, incluindo o dígito de verificação, não podem ser lidos).

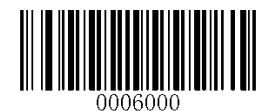

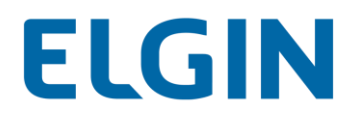

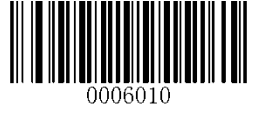

Febraban

Desabilitar/Habilitar o Febraban

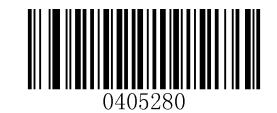

\*\* 【Desabilitar o Febraban】

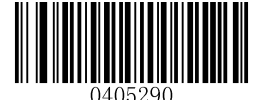

【Habilitar o Febraban, Não Expandir】

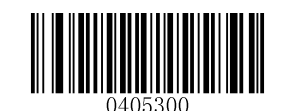

【Habilitar Febraban, Expandir】

# Atraso de Transmissão

Este recurso está disponível somente quando USB HID-KBW está habilitado. O Atraso de Transmissão por Caractere se aplica tanto ao Febraban Expandido como ao Não Expandido, enquanto o Atraso de Transmissão por 12 Caracteres se aplica somente ao Febraban Expandido.

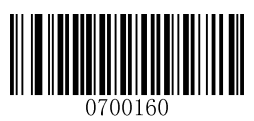

\*\* 【Desabilitar atraso de transmissão por caractere】

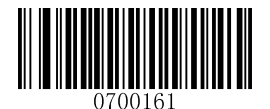

【Habilitar atraso de transmissão por caractere (70ms) 】

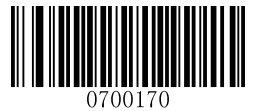

\*\* 【Desabilitar atraso de transmissão por 12 caracteres】

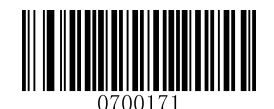

[Habilitar atraso de transmissão por 12 caracteres (500ms)]

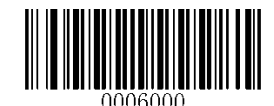

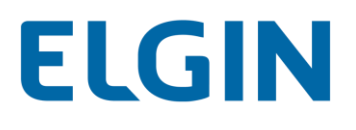

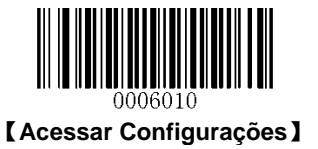

Atraso de Transmissão Personalizado por Caractere: Este parâmetro é programável em incrementos de 5ms de 0ms a 75ms. Para configurá-lo, leia o código de barras do Atraso de Transmissão Personalizado por Caractere e dois códigos de barras numéricos que representam um valor desejado. Os valores de um dígito devem ter um zero à esquerda. Consulte o Apêndice 5 para mais informações. O valor padrão é 70ms.

Atraso de Transmissão Personalizado por 12 Caracteres: Para definir este parâmetro, leia o código de barras do Atraso de Transmissão Personalizado por Caractere e um numérico (0-7, que representa 0ms, 300ms, 400ms, 500ms, 600ms, 700ms, 800ms e 900ms, respectivamente). Consulte o **Apêndice 5** para mais informações. O valor padrão é 700ms.

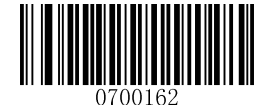

[Atraso de Transmissão Personalizado por Caractere]

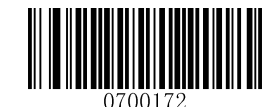

[Atraso de Transmissão Personalizado por 12 Caracteres]

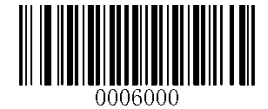

# ELGIN

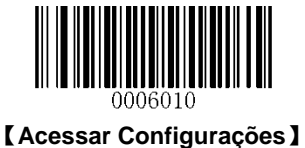

# ITF-14

ITF-14 é um tipo especial de Intercalação 2 de 5 com um comprimento de 14 caracteres e o último caractere como o caractere de verificação. Por padrão, o ITF-14 é desabilitado.

Princípio de prioridade ITF-14: Para os códigos de barras de Intercalação 2 de 5 com um comprimento de 14 caracteres e o último caractere como o caractere de verificação, as configurações de ITF-14 terão precedência sobre as configurações de Intercalação 2 de 5.

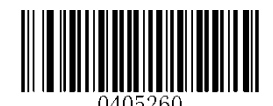

[Restaurar os padrões de fábrica do ITF-14]

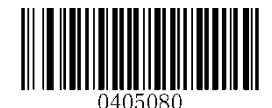

\*\* 【Desabilitar o ITF-14】

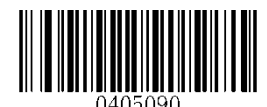

[Habilitar ITF-14, mas não transmitir o dígito de verificação]

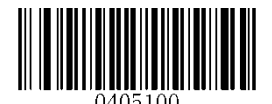

【Habilitar ITF-14 e transmitir o dígito de verificação】

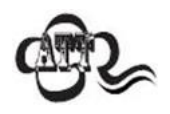

Um exemplo do princípio de prioridade do ITF-14: quando o ITF-14 é ativado e a Intercalação 2 de 5 é desativada, o leitor só decodifica os códigos de barras de Intercalação 2 de 5 com um comprimento de 14 caracteres e o último caractere como o caractere de verificação.

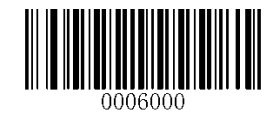

# ELGIN

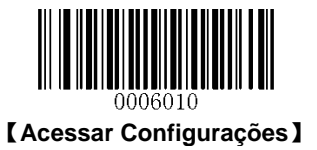

# ITF-6

ITF-6 é um tipo especial de Intercalação 2 de 5 com um comprimento de 6 caracteres e o último caractere como o caractere de verificação. Por padrão, o ITF-6 é desabilitado.

Princípio de prioridade ITF-6: Para os códigos de barras de Intercalação 2 de 5 com um comprimento de 6 caracteres e o último caractere como o caractere de verificação, as configurações de ITF-6 terão precedência sobre as configurações de Intercalação 2 de 5.

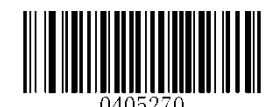

[Restaurar os padrões de fábrica do ITF-6]

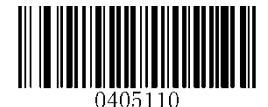

\*\* 【Desabilitar o ITF-6】

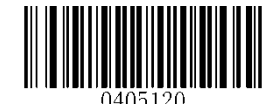

【Habilitar ITF-6, mas não transmitir o dígito de verificação】

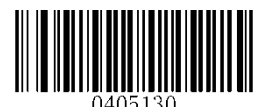

[Habilitar ITF-6 e transmitir o dígito de verificação]

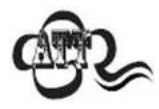

Um exemplo do princípio de prioridade do ITF-6: quando o ITF-6 é ativado e a Intercalação 2 de 5 é desativada, o leitor só decodifica os códigos de barras de Intercalação 2 de 5 com um comprimento de 6 caracteres e o último caractere como o caractere de verificação.

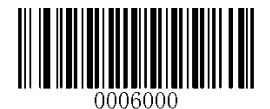

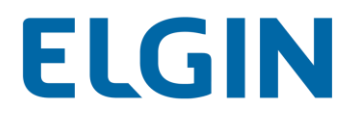

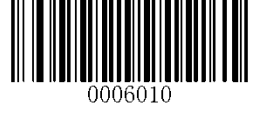

Matriz 2 de 5

Restaurar os Padrões de Fábrica

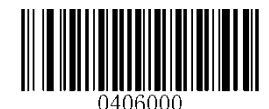

\*\* 【Restaurar os padrões de fábrica da Matriz 2 de 5】

Habilitar/Desabilitar Matriz 2 de 5

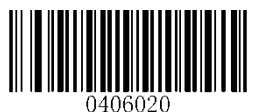

[Habilitar Matriz 2 de 5]

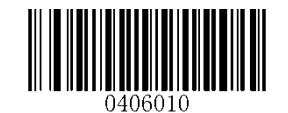

\*\* 【Desabilitar Matriz 2 de 5】

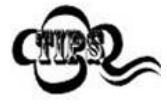

Se o leitor não conseguir identificar códigos de barras de Matriz 2 de 5, você pode primeiro tentar esta solução lendo o código de barras **Acessar Configurações** e, em seguida, o código de barras **Habilitar Matriz 2 de 5**.

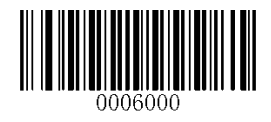

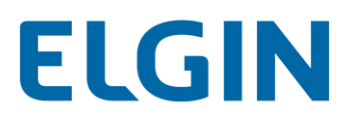

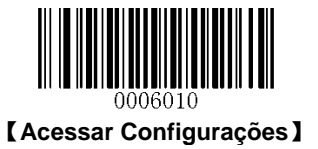

#### Definir intervalo de comprimento para a matriz 2 de 5

O leitor pode ser configurado para apenas decodificar códigos de barras de Matriz 2 de 5 com comprimentos que se situam entre (incluindo) os comprimentos mínimo e máximo. Para conseguir isso, você precisa definir os comprimentos mínimo e máximo.

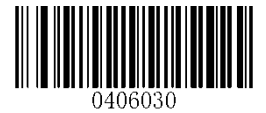

[Definir o comprimento mínimo (Padrão: 6)]

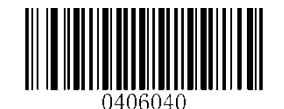

[Definir o comprimento máximo (Padrão: 127)]

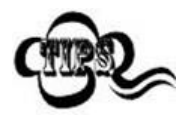

Se o comprimento mínimo for definido como maior do que o comprimento máximo, o leitor só decodifica códigos de barras de Matriz 2 de 5 com o comprimento mínimo ou máximo. Se o comprimento mínimo for igual ao comprimento máximo, somente os códigos de barras de Matriz 2 de 5 com esse comprimento devem ser decodificados.

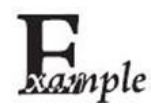

Definir o leitor para decodificar códigos de barras Matriz 2 de 5 contendo entre 8 e 12 caracteres:

- 1. Leia o código de barras Acessar Configurações.
- 2. Leia o código de barras Definir Comprimento Mínimo.
- 3. Leia o código de barras numérico "8".
- 4. Leia o código de barras Salvar.
- 5. Leia o código de barras Definir Comprimento Máximo.
- 6. Leia o código de barras numérico "1".
- 7. Leia o código de barras numérico "2".
- 8. Leia o código de barras Salvar.
- 9. Leia o código de barras Sair de Configurações.

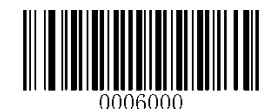

# ELGIN

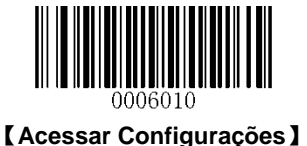

#### Análise do dígito de verificação

Um dígito de verificação é opcional para Matriz 2 de 5 e pode ser adicionado como o último dígito. É um valor calculado usado para verificar a integridade dos dados.

- ♦ Desabilitar: O leitor transmite códigos de barras de Matriz 2 de 5 exatamente como estão.
- Não transmitir o dígito de verificação após a verificação: O verificador analisa a integridade de todos os códigos de barras de Matriz 2 de 5 para verificar se os dados estão em conformidade com o algoritmo do dígito de verificação. Os códigos de barras que passam pela verificação serão transmitidos, exceto pelo último dígito, enquanto aqueles que falharem não serão transmitidos.
- Transmitir o dígito de verificação após a verificação: O verificador analisa a integridade de todos os códigos de barras de Matriz 2 de 5 para verificar se os dados estão em conformidade com o algoritmo do dígito de verificação. Os códigos de barras que passam pela verificação serão transmitidos, enquanto aqueles que falharem não serão transmitidos.

Uma vez que Matriz 2 de 5 deve sempre ter um número par de dígitos, pode ser necessário adicionar um zero como o primeiro dígito quando o dígito de verificação é adicionado. O dígito de verificação é gerado automaticamente ao fazer o códigos de barras de Matriz 2 de 5.

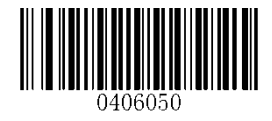

[Desabilitar]

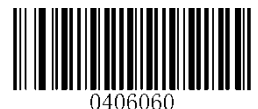

\*\* 【Não transmitir o dígito de verificação após a

análise

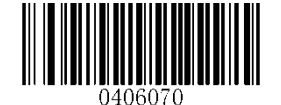

【Transmitir o dígito de verificação após a análise】

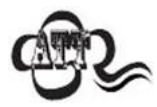

Se a opção **Não Transmitir Dígito de Verificação Após a Análise** estiver habilitada, os códigos de barras de Matriz 2 de 5 com um comprimento menor que o comprimento mínimo configurado após o dígito de verificação ter sido excluído não serão decodificados. (Por exemplo, quando a opção **Não Transmitir Dígito de Verificação Após a Análise** estiver ativada e o comprimento mínimo for definido como 4, os códigos de barras Matriz 2 de 5 com um comprimento total de 4 caracteres, incluindo o dígito de verificação, não podem ser lidos).

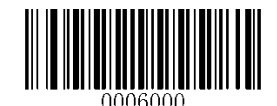

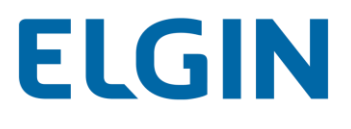

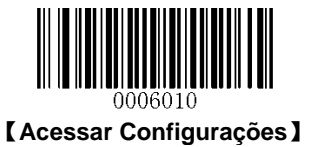

Código 39

Restaurar os Padrões de Fábrica

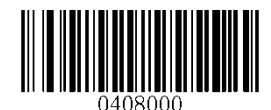

\*\* [Restaurar os padrões de fábrica do código 39]

Habilitar/Desabilitar o código 39

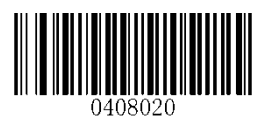

\*\* 【Habilitar o código 39】

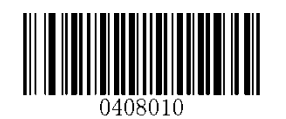

[Desabilitar o código 39]

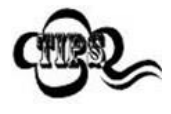

Se o leitor não conseguir identificar códigos de barras de Código 39, você pode primeiro tentar esta solução lendo o código de barras **Acessar Configurações** e, em seguida, o código de barras **Habilitar Código 39**.

# Transmitir Caractere Iniciar/Parar

O código 39 utiliza um asterisco (\*) para os caracteres de início e de parada. Você pode escolher transmitir ou não os caracteres Iniciar/Parar lendo o código de barras apropriado abaixo.

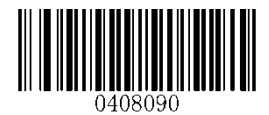

[Transmitir Caractere Iniciar/Parar]

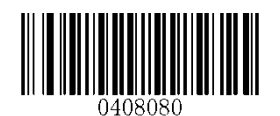

\*\* 【Não Transmitir Caractere Iniciar/Parar 】

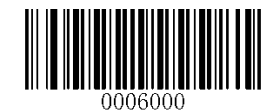

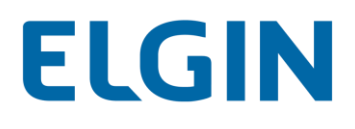

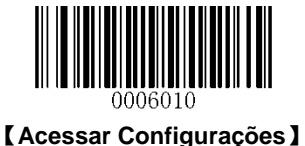

Definir intervalo de comprimento para o código 39

O leitor pode ser configurado para apenas decodificar códigos de barras de Código 39 com comprimentos que se situam entre (incluindo) os comprimentos mínimo e máximo. Para conseguir isso, você precisa definir os comprimentos mínimo e máximo.

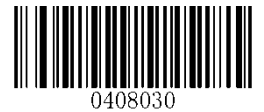

【Definir o comprimento mínimo (Padrão: 4)】

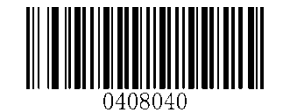

[Definir o comprimento máximo (Padrão: 127)]

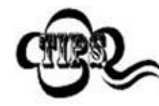

Se o comprimento mínimo for definido como maior que o comprimento máximo, o leitor só decodifica códigos de barras de Código 39 com o comprimento mínimo ou máximo. Se o comprimento mínimo for igual ao comprime nto máximo, somente os códigos de barras de Código 39 com esse comprimento devem ser decodificados.

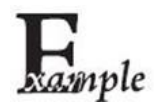

Definir o leitor para decodificar códigos de barras Código 39 contendo entre 8 e 12 caracteres:

- 1. Leia o código de barras Acessar Configurações.
- 2. Leia o código de barras Definir Comprimento Mínimo.
- 3. Leia o código de barras numérico "8".
- 4. Leia o código de barras Salvar.
- 5. Leia o código de barras Definir Comprimento Máximo.
- 6. Leia o código de barras numérico "1".
- 7. Leia o código de barras numérico "2".
- 8. Leia o código de barras Salvar.
- 9. Leia o código de barras Sair de Configurações.

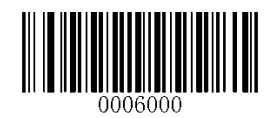

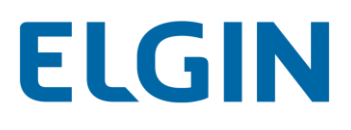

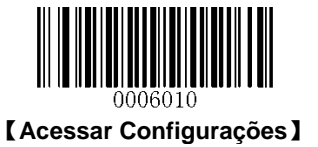

#### Análise do dígito de verificação

Um dígito de verificação é opcional para Código 39 e pode ser adicionado como o último dígito. É um valor calculado usado para verificar a integridade dos dados.

- ♦ Desabilitar: O leitor transmite códigos de barras de Código 39 em sua forma original.
- Não transmitir o dígito de verificação após a verificação: O verificador analisa a integridade de todos os códigos de barras de Código 39 para verificar se os dados estão em conformidade com o algoritmo do dígito de verificação. Os códigos de barras que passam pela verificação serão transmitidos, exceto pelo último dígito, enquanto aqueles que falharem não serão transmitidos.
- Transmitir o dígito de verificação após a verificação: O verificador analisa a integridade de todos os códigos de barras de Código 39 para verificar se os dados estão em conformidade com o algoritmo do dígito de verificação. Os códigos de barras que passam pela verificação serão transmitidos, enquanto aqueles que falharem não serão transmitidos.

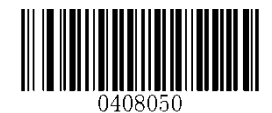

\*\* 【Desabilitar】

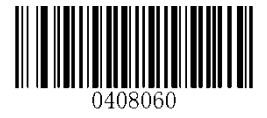

[Não transmitir o dígito de verificação após a verificação]

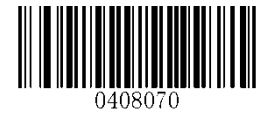

【Transmitir o dígito de verificação após a análise】

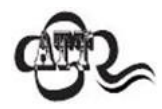

Se a opção Não Transmitir Dígito de Verificação Após a Análise estiver habilitada, os códigos de barras de Código 39 com um comprimento menor que o comprimento mínimo configurado após o dígito de verificação ter sido excluído não serão decodificados. (Por exemplo, quando a opção Não Transmitir Dígito de Verificação Após a Análise estiver ativada e o comprimento mínimo for definido como 4, os códigos de barras Código 39 com um comprimento total de 4 caracteres, incluindo o dígito de verificação, não podem ser lidos).

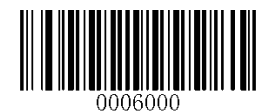

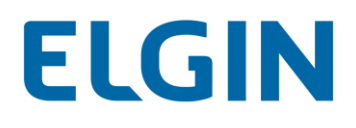

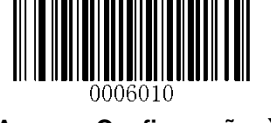

# Habilitar/Desabilitar o código 39 ASCII Completo

Você pode habilitar ou desabilitar a capacidade do leitor de identificar todos os caracteres ASCII digitalizando o código de barras apropriado abaixo.

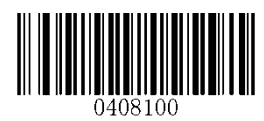

[Desabilitar o código 39 ASCII Completo]

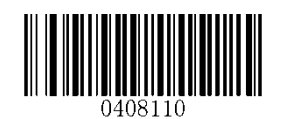

\*\* 【Habilitar o código 39 ASCII Completo】

#### Habilitar/Desabilitar o código 32

O Código 32 é uma variante do Código 39 utilizado pela Indústria farmacêutica italiana. Leia o código de barras apropriado abaixo para ativar ou desativar o Código 32. O código 39 deve ser habilitado e a análise do dígito de verificação do código 39 deve ser desabilitada para que esse parâmetro funcione.

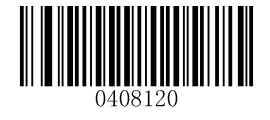

\*\* [Desabilitar o código 32]

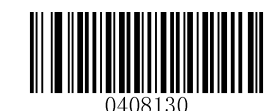

【Habilitar o código 32】

# Prefixo do Código 32

Leia o código de barras apropriado abaixo para habilitar ou desabilitar a adição do caractere de prefixo "A" a todos os códigos de barras de Código 32. O Código 32 deve ser habilitado para este parâmetro funcionar.

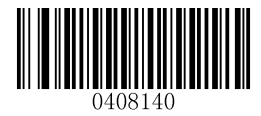

\*\* [Desabilitar o Prefixo do Código 32]

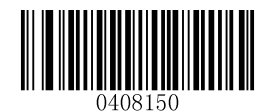

[Habilitar o Prefixo do Código 32]

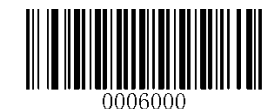

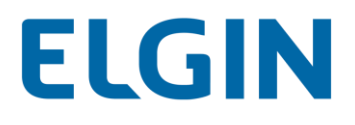

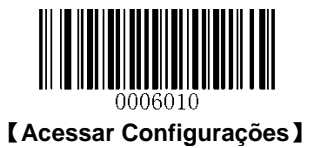

# Transmitir Dígito de Verificação do Código 32

O Código 32 deve ser habilitado para este parâmetro funcionar.

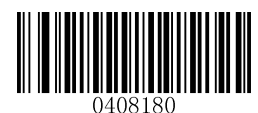

\*\* [Não Transmitir Dígito de Verificação do Código 32]

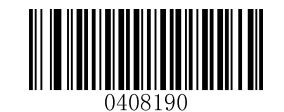

[Transmitir Dígito de Verificação do Código 32]

# Transmitir Caractere Iniciar/Parar do Código 32

O Código 32 deve ser habilitado para este parâmetro funcionar.

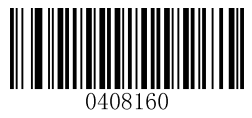

\*\* [Não Transmitir Caractere Iniciar/Parar do Código 32]

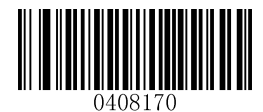

[Transmitir Caractere Iniciar/Parar do Código 32]

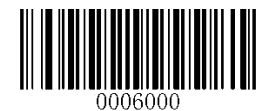

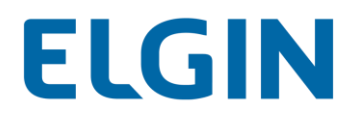

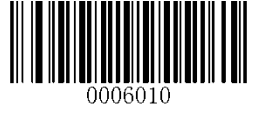

Codabar

Restaurar os Padrões de Fábrica

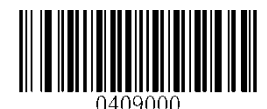

\*\* 【Restaurar os padrões de fábrica do Codabar】

Habilitar/desabilitar o Codabar

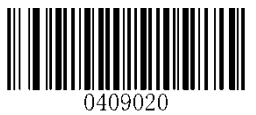

\*\* 【Habilitar o Codabar】

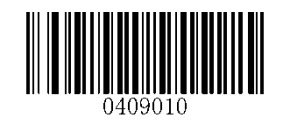

[Desabilitar o Codabar]

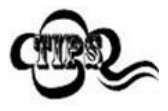

Se o leitor não conseguir identificar códigos de barras Codabar, você pode primeiro tentar esta solução lendo o código de barras **Acessar Configurações** e, em seguida, o código de barras **Habilitar o Codabar**.

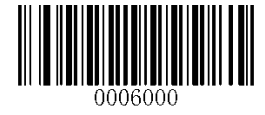

\*\* [ Sair de Configurações ]

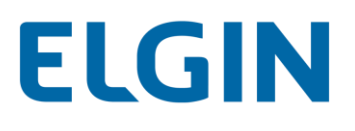

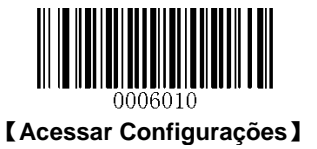

#### Definir intervalo de comprimento para o Codabar

O leitor pode ser configurado para apenas decodificar códigos de barras Codabar com comprimentos que se situam entre (incluindo) os comprimentos mínimo e máximo. Para conseguir isso, você precisa definir os comprimentos mínimo e máximo.

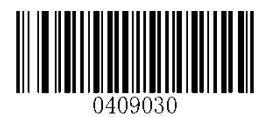

[Definir o comprimento mínimo (Padrão: 1)]

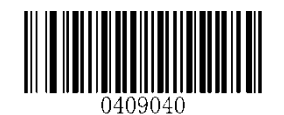

[Definir o comprimento máximo (Padrão: 127)]

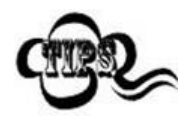

Se o comprimento mínimo for definido como maior que o comprimento máximo, o leitor só decodifica códigos de barras Codabar com o comprimento mínimo ou máximo. Se o comprimento mínimo for igual ao comprimento máximo, somente os códigos de barras de Codabar com esse comprimento devem ser decodificados.

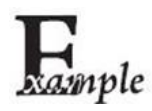

Definir o leitor para decodificar códigos de barras Codabar contendo entre 8 e 12 caracteres:

- 1. Leia o código de barras Acessar Configurações.
  - 2. Leia o código de barras Definir Comprimento Mínimo.
  - 3. Leia o código de barras numérico "8".
  - 4. Leia o código de barras Salvar.
  - 5. Leia o código de barras Definir Comprimento Máximo.
  - 6. Leia o código de barras numérico "1".
  - 7. Leia o código de barras numérico "2".
  - 8. Leia o código de barras Salvar.
  - 9. Leia o código de barras Sair de Configurações.

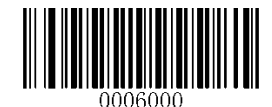
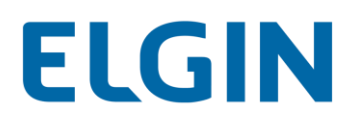

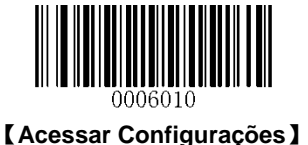

## Análise do dígito de verificação

Um dígito de verificação é opcional para Codabar e pode ser adicionado como o último dígito. É um valor calculado usado para verificar a integridade dos dados.

- ♦ Desabilitar: O leitor transmite códigos de barras de Codabar em sua forma original.
- Não transmitir o dígito de verificação após a análise: O verificador verifica a integridade de todos os códigos de barras de Codabar para verificar se os dados estão em conformidade com o algoritmo do dígito de verificação. Os códigos de barras que passam pela verificação serão transmitidos, exceto pelo último dígito, enquanto aqueles que falharem não serão transmitidos.
- Transmitir o dígito de verificação após a análise: O leitor verifica a integridade de todos os códigos de barras de Codabar para verificar se os dados estão em conformidade com o algoritmo do dígito de verificação. Os códigos de barras que passam pela verificação serão transmitidos, enquanto aqueles que falharem não serão transmitidos.

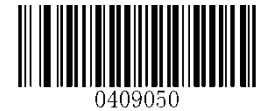

\*\* 【Desabilitar】

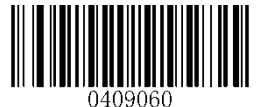

[Não transmitir o dígito de verificação após a análise]

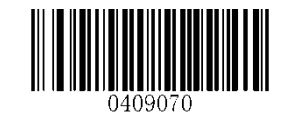

[Transmitir o dígito de verificação após a análise]

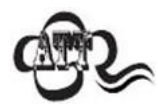

Se a opção **Não Transmitir Dígito de Verificação Após a Análise** estiver habilitada, os códigos de barras de Codabar com um comprimento menor que o comprimento mínimo configurado após o dígito de verificação ter sido excluído não serão decodificados. (Por exemplo, quando a opção **Não Transmitir Dígito de Verificação Após a Análise** estiver ativada e o comprimento mínimo for definido como 4, os códigos de barras Codabar com um comprimento total de 4 caracteres, incluindo o dígito de verificação, não podem ser lidos).

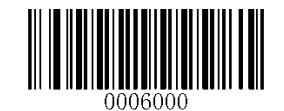

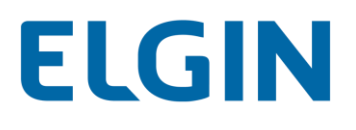

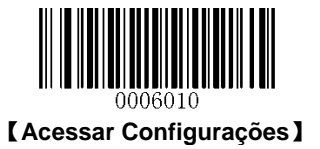

# **Caractere Iniciar/Parar**

Você pode definir os caracteres Iniciar/Parar e escolher transmitir ou não os caracteres Iniciar/Parar lendo o código de barras apropriado abaixo.

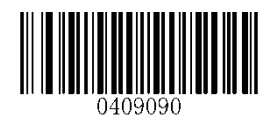

【Transmitir Caractere Iniciar/Parar 】

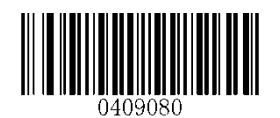

\*\* 【Não Transmitir Caractere Iniciar/Parar 】

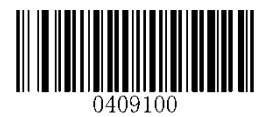

\*\* 【ABCD/ABCD como o caractere Iniciar/Parar 】

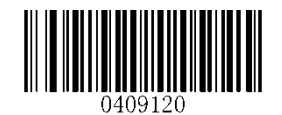

\*\* 【Caractere Iniciar/Parar Maiúsculo】

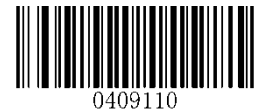

【ABCD/TN\*E como o caractere Iniciar/Parar 】

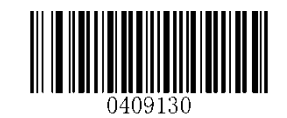

[Caractere delniciar/Parar Minúsculo]

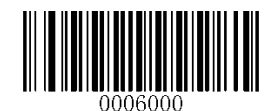

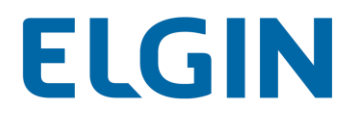

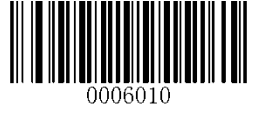

Código 93

Restaurar os Padrões de Fábrica

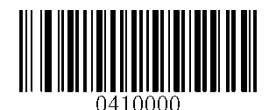

\*\* 【Restaurar os padrões de fábrica do código 93】

Habilitar/Desabilitar o código 93

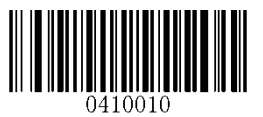

[Desabilitar o código 93]

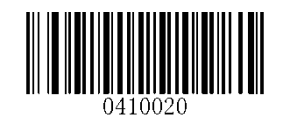

\*\* 【Habilitar o código 93】

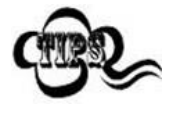

Se o leitor não conseguir identificar códigos de barras de Código 93, você pode primeiro tentar esta solução lendo o código de barras **Acessar Configurações** e, em seguida, o código de barras **Habilitar Código 93**.

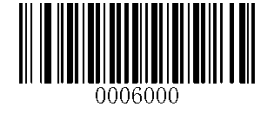

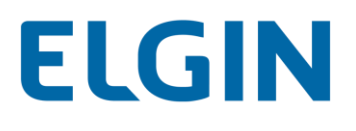

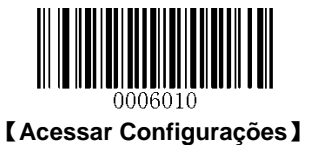

# Definir intervalo de comprimento para o código 93

O leitor pode ser configurado para apenas decodificar códigos de barras de Código 93 com comprimentos que se situam entre (incluindo) os comprimentos mínimo e máximo. Para conseguir isso, você precisa definir os comprimentos mínimo e máximo.

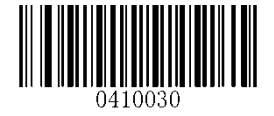

[Definir o comprimento mínimo (Padrão: 3)]

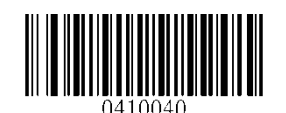

[Definir o comprimento máximo (Padrão: 127)]

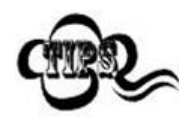

Se o comprimento mínimo for definido como maior que o comprimento máximo, o leitor só decodifica códigos de barras de Código 93 com o comprimento mínimo ou máximo. Se o comprimento mínimo for igual ao comprimento máximo, somente os códigos de barras de Código 93 com esse comprimento devem ser decodificados.

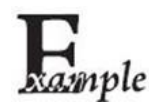

Definir o leitor para decodificar códigos de barras Código 93 contendo entre 8 e 12 caracteres:

- 1. Leia o código de barras Acessar Configurações.
- 2. Leia o código de barras Definir Comprimento Mínimo.
- 3. Leia o código de barras numérico "8".
- 4. Leia o código de barras Salvar.
- 5. Leia o código de barras Definir Comprimento Máximo.
- 6. Leia o código de barras numérico "1".
- 7. Leia o código de barras numérico "2".
- 8. Leia o código de barras Salvar.
- 9. Leia o código de barras Sair de Configurações.

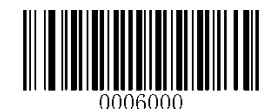

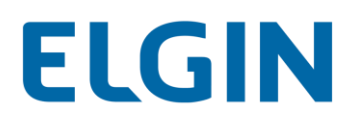

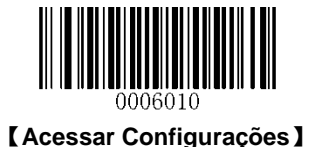

## Análise do dígito de verificação

Os dígitos de verificação são opcionais para o Código 93 e podem ser adicionados como os dois últimos dígitos, que são valores calculados e utilizados para verificar a integridade dos dados.

- Desabilitar: O leitor transmite códigos de barras de Código 93 em sua forma original.
- Não transmitir o dígito de verificação após a análise: O verificador analisa a integridade de todos os códigos de barras de Código 93 para verificar se os dados estão em conformidade com o algoritmo do dígito de verificação. Os códigos de barras que passam pelas verificações serão transmitidos, exceto pelos últimos dois dígitos, enquanto aqueles que falharem não serão transmitidos.
- Transmitir o dígito de verificação após a análise: O verificador analisa a integridade de todos os códigos de barras de Código 93 para verificar se os dados estão em conformidade com o algoritmo do dígito de verificação. Os códigos de barras que passam pelas verificações serão transmitidos, enquanto aqueles que falharem não serão transmitidos.

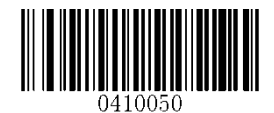

[Desabilitar]

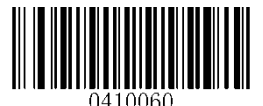

\*\* 【Não transmitir o dígito de verificação após a análise】

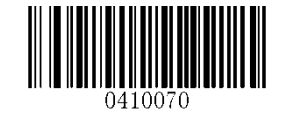

[Transmitir o dígito de verificação após a análise]

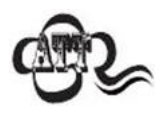

Se a opção **Não Transmitir Dígito de Verificação Após a Análise** estiver habilitada, os códigos de barras de Código 93 com um comprimento menor que o comprimento mínimo configurado após os dois dígitos de verificação terem sido excluídos não serão decodificados. (Por exemplo, quando a opção **Não Transmitir Dígito de Verificação Após a Análise** estiver ativada e o comprimento mínimo for definido como 4, os códigos de barras Código 93 com um comprimento total de 4 caracteres, incluindo os dígitos de verificação, não podem ser lidos).

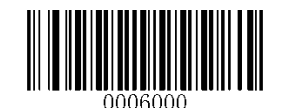

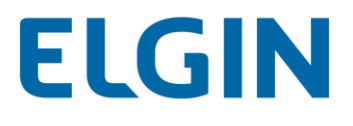

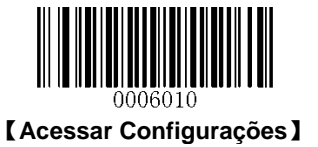

Databar do GS1 (RSS)

Restaurar os Padrões de Fábrica

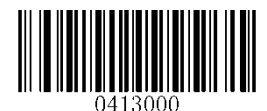

\*\* 【Restaurar os Padrões de Fábrica do Databar do GS1】

Habilitar/Desabilitar o Databar do GS1

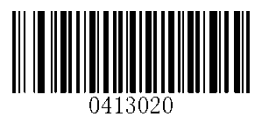

\*\* 【Habilitar o baco de dados do GS1】

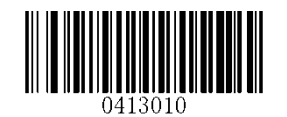

[Desabilitar o baco de dados do GS1]

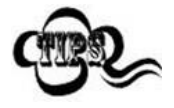

Se o leitor não conseguir identificar códigos de barras do Databar do GS1, você pode primeiro tentar esta solução lendo o código de barras **Acessar Configurações** e, em seguida, o código de barras **Habilitar o Bando de Dados do GS1**.

Transmitir Identificador de Aplicação "01"

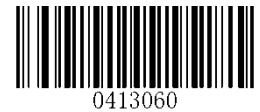

\*\* 【Transmitir Identificador de Aplicação "01"】

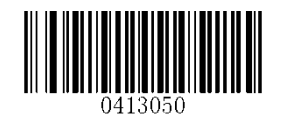

[Não Transmitir Identificador de Aplicação "01"]

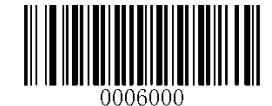

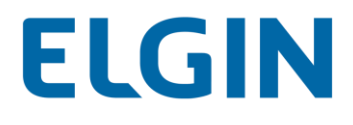

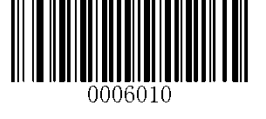

Código 11

Restaurar os Padrões de Fábrica

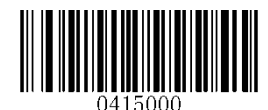

\*\* 【Restaurar os padrões de fábrica do código 11】

Habilitar/Desabilitar o código 11

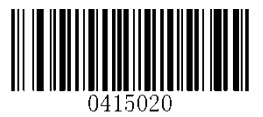

\*\* 【Habilitar o código 11】

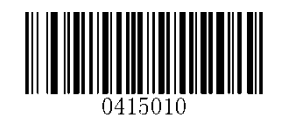

【Desabilitar o código 11】

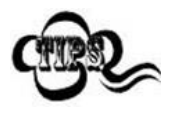

Se o leitor não conseguir identificar códigos de barras de Código 11, você pode primeiro tentar esta solução lendo o código de barras **Acessar Configurações** e, em seguida, o código de barras **Habilitar Código 11**.

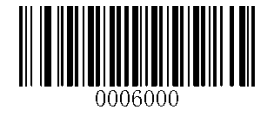

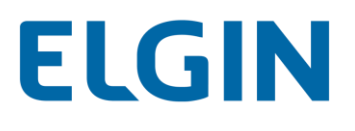

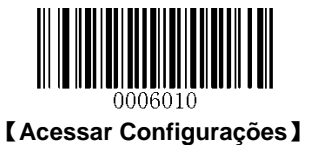

# Definir intervalo de comprimento para o código 11

O leitor pode ser configurado para apenas decodificar códigos de barras de Código 11 com comprimentos que se situam entre (incluindo) os comprimentos mínimo e máximo. Para conseguir isso, você precisa definir os comprimentos mínimo e máximo.

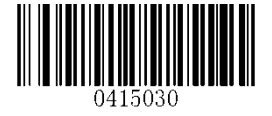

[Definir o comprimento mínimo (Padrão: 2)]

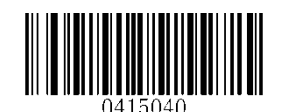

[Definir o comprimento máximo (Padrão: 127)]

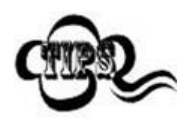

Se o comprimento mínimo for definido como maior que o comprimento máximo, o leitor só decodifica códigos de barras de Código 11 com o comprimento mínimo ou máximo. Se o comprimento mínimo for igual ao comprimento máximo, somente os códigos de barras de Código 11 com esse comprimento devem ser decodificados.

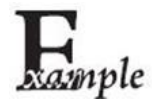

Definir o leitor para decodificar códigos de barras Código 11 contendo entre 8 e 12 caracteres:

- 1. Leia o código de barras Acessar Configurações.
- 2. Leia o código de barras Definir Comprimento Mínimo.
- 3. Leia o código de barras numérico "8".
- 4. Leia o código de barras Salvar.
- 5. Leia o código de barras Definir Comprimento Máximo.
- 6. Leia o código de barras numérico "1".
- 7. Leia o código de barras numérico "2".
- 8. Leia o código de barras Salvar.
- 9. Leia o código de barras Sair de Configurações.

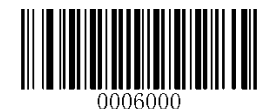

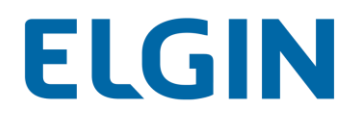

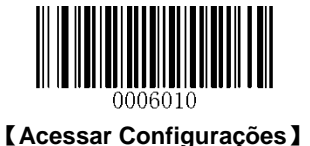

# Análise do dígito de verificação

Os dígitos de verificação são opcionais para o Código 11 e podem ser adicionados como o último ou os dois últimos dígitos, que são valores calculados e utilizados para verificar a integridade dos dados.

Se a opção Desabilitar estiver ativada, o leitor transmite o códigos de barras do Código 11 em sua forma original.

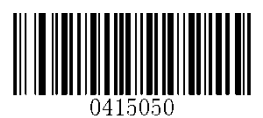

【Desabilitar】

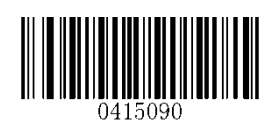

【Um dígito de verificação, MOD11 (Len<=10)】 【Dois dígitos de verificação, MOD11/MOD11 (Len>10)】

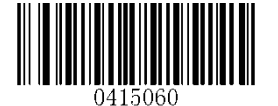

\*\*【Um dígito de verificação, MOD11】

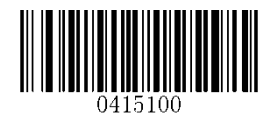

【Um dígito de verificação, MOD11 (Len<=10)】 【Dois dígitos de verificação, MOD11/MOD9 (Len>10)】

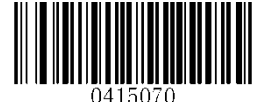

[Dois dígitos de verificação, MOD11/MOD11]

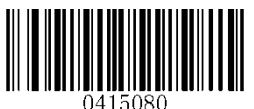

[Dois dígitos de verificação, MOD11/MOD9]

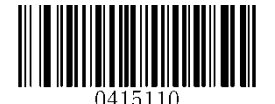

\*\* 【Não Transmitir Dígito de Verificação】

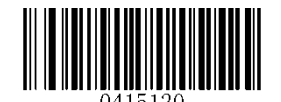

【Transmitir Dígito de Verificação】

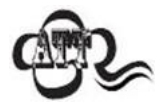

Se você selecionar um algorítimo de dígito de verificação e a opção **Não Transmitir Dígito de Verificação**, os códigos de barras de Código 11 com um comprimento menor que o comprimento mínimo configurado após o (s) dígito (s) de verificação ter (em) sido excluído (s) não serão decodificados. (Por exemplo, quando as opções **Um Dígito de Verificação**, **MOD11** e **Não Transmitir Dígito de Verificação** estiverem ativadas e o comprimento mínimo for definido como 4, os códigos de barras Código 11 com um comprimento total de 4 caracteres, incluindo o dígito de verificação, não podem ser lidos).

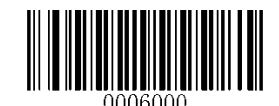

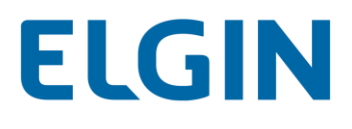

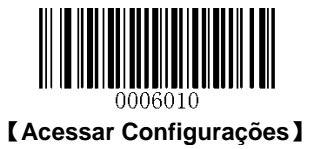

ISSN

Restaurar os Padrões de Fábrica

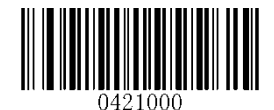

[Restaurar os padrões de fábrica do ISSN]

Habilitar/desabilitar o ISSN

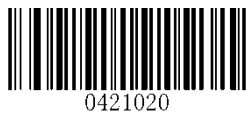

【Habilitar o ISSN】

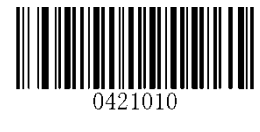

\*\* 【Desabilitar o ISSN】

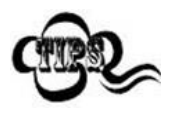

Se o leitor não conseguir identificar códigos de barras ISSN, você pode primeiro tentar esta solução lendo o código de barras **Acessar Configurações** e, em seguida, o código de barras **Habilitar o ISSN**.

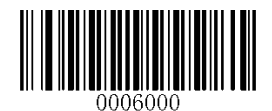

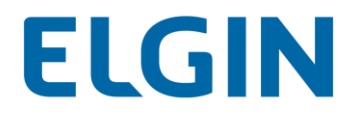

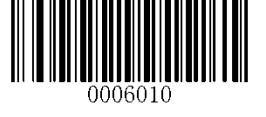

Código Adicional

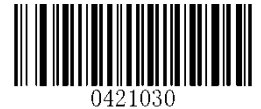

[Habilitar o código adicional de 2 dígitos]

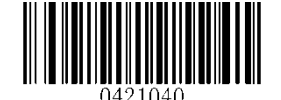

\*\* 【Desabilitar o código adicional de 2 dígitos】

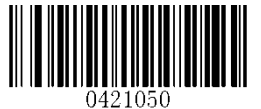

[Habilitar o código adicional de 5 dígitos]

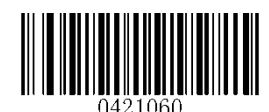

\*\* 【Desabilitar o código adicional de 5 dígitos】

Habilitar Código Adicional de 2 dígitos/Habilitar Código Adicional de 5 dígitos: O leitor decodifica uma mistura de códigos de barras ISSN com e sem códigos adicionais de 2 dígitos/5 dígitos.

**Desabilitar Código Adicional de 2 dígitos/Desabilitar Código Adicional de 5 dígitos:** O leitor decodifica o ISSN e ignora o código adicional quando apresentado com um código de barras adicional de 2 dígitos ISSN plus. Ele também pode decodificar códigos de barras ISSN sem códigos adicionais.

Código Adicional Necessário

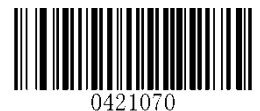

【Código Adicional ISSN Necessário】

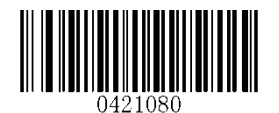

\*\* 【Código Adicional ISSN Não Necessário】

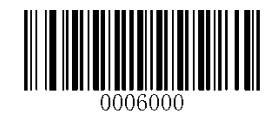

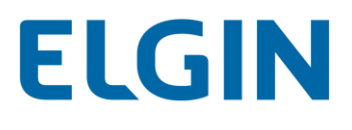

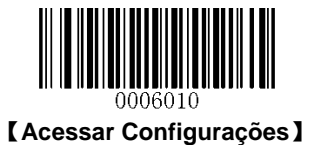

ISBN

Restaurar os Padrões de Fábrica

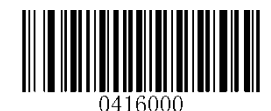

\*\* 【Restaurar os padrões de fábrica do ISSN】

Habilitar/desabilitar o ISBN

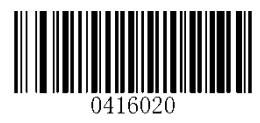

【Habilitar o ISBN】

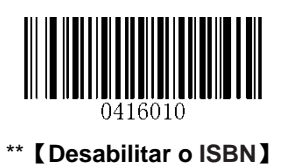

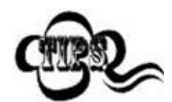

Se o leitor não conseguir identificar códigos de barras ISBN, você pode primeiro tentar esta solução lendo o código de barras **Acessar Configurações** e, em seguida, o código de barras **Habilitar o ISBN**.

Definir o formato do ISBN

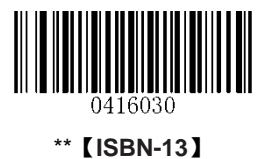

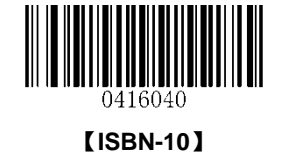

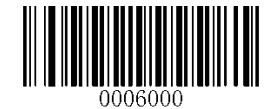

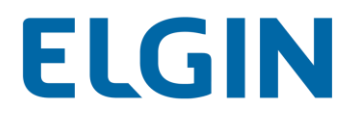

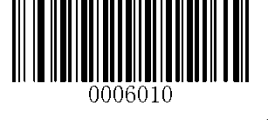

**Industrial 25** 

Restaurar os Padrões de Fábrica

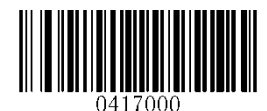

\*\* [Restaurar os padrões de fábrica do Industrial 2 de 5]

Habilitar/desabilitar industrial 25

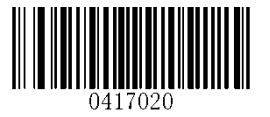

\*\* 【Habilitar o Industrial 25】

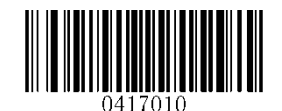

[Desabilitar Industrial 25]

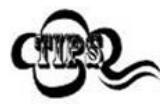

Se o leitor não conseguir identificar códigos de barras de Industrial 25, você pode primeiro tentar esta solução lendo o código de barras **Acessar Configurações** e, em seguida, o código de barras **Habilitar Industrial 25**.

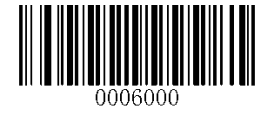

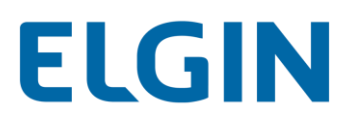

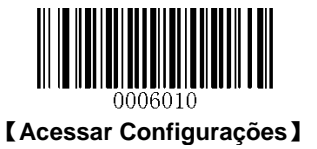

## Definir intervalo de comprimento para o Industrial 25

O leitor pode ser configurado para apenas decodificar códigos de barras de Industrial 25 com comprimentos que se situam entre (incluindo) os comprimentos mínimo e máximo. Para conseguir isso, você precisa definir os comprimentos mínimo e máximo.

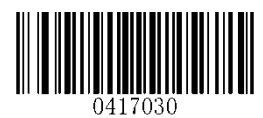

[Definir o comprimento mínimo (Padrão: 6)]

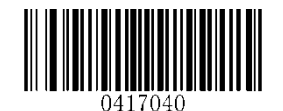

[Definir o comprimento máximo (Padrão: 127)]

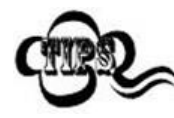

Se o comprimento mínimo for definido como maior do que o comprimento máximo, o leitor só decodifica códigos de barras de Industrial 25 com o comprimento mínimo ou máximo. Se o comprimento mínimo for igual ao comprimento máximo, somente os códigos de barras de Industrial 25 com esse comprimento devem ser decodificados.

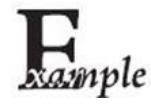

Definir o leitor para decodificar códigos de barras Industrial 25 contendo entre 8 e 12 caracteres:

- 1. Leia o código de barras Acessar Configurações.
  - 2. Leia o código de barras Definir Comprimento Mínimo.
  - 3. Leia o código de barras numérico "8".
  - 4. Leia o código de barras Salvar.
  - 5. Leia o código de barras Definir Comprimento Máximo.
  - 6. Leia o código de barras numérico "1".
  - 7. Leia o código de barras numérico "2".
  - 8. Leia o código de barras Salvar.
  - 9. Leia o código de barras Sair de Configurações.

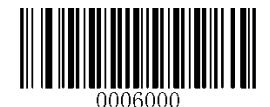

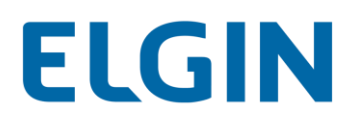

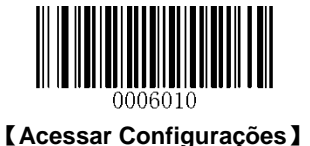

## Análise do dígito de verificação

Um dígito de verificação é opcional para Industrial 25 e pode ser adicionado como o último dígito. É um valor calculado e utilizado para verificar a integridade dos dados.

- Desabilitar: O leitor transmite códigos de barras de Industrial 25 em sua forma original.
- Não transmitir o dígito de verificação após a análise: O verificador analisa a integridade de todos os códigos de barras de Industrial 25 para verificar se os dados estão em conformidade com o algoritmo do dígito de verificação. Os códigos de barras que passam pela verificação serão transmitidos, exceto pelo último dígito, enquanto aqueles que falharem não serão transmitidos.
- Transmitir o dígito de verificação após a análise: O verificador analisa a integridade de todos os códigos de barras de Industrial 25 para verificar se os dados estão em conformidade com o algoritmo do dígito de verificação. Os códigos de barras que passam pela verificação serão transmitidos, enquanto aqueles que falharem não serão transmitidos.

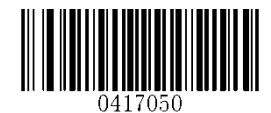

\*\* 【Desabilitar】

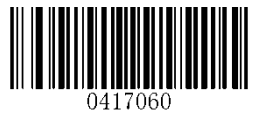

[Não transmitir o dígito de verificação após a análise]

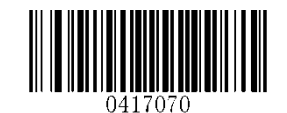

[Transmitir o dígito de verificação após a análise]

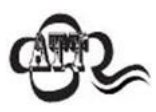

Se a opção **Não Transmitir Dígito de Verificação Após a Análise** estiver habilitada, os códigos de barras de Industrial 25 com um comprimento menor que o comprimento mínimo configurado após o dígito de verificação ter sido excluído não serão decodificados. (Por exemplo, quando a opção **Não Transmitir Dígito de Verificação Após a Análise** estiver ativada e o comprimento mínimo for definido como 4, os códigos de barras Industrial 25 com um comprimento total de 4 caracteres, incluindo o dígito de verificação, não podem ser lidos).

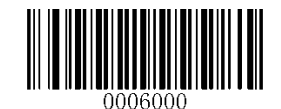

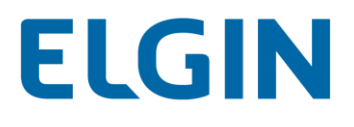

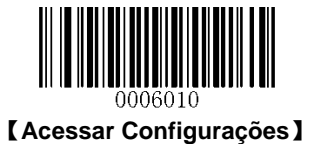

Padrão 25 (IATA 2 de 5)

Restaurar os Padrões de Fábrica

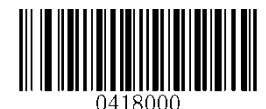

\*\* [Restaurar os padrões de fábrica do Padrão 25]

Habilitar/desabilitar o padrão 25

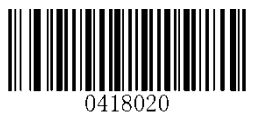

\*\* 【Habilitar o Padrão 25】

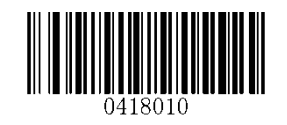

[Desabilitar o Padrão 25]

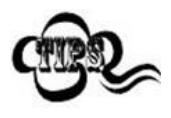

Se o leitor não conseguir identificar códigos de barras de Padrão 25, você pode primeiro tentar esta solução lendo o código de barras **Acessar Configurações** e, em seguida, o código de barras **Habilitar Padrão 25**.

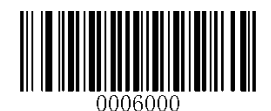

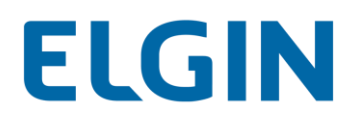

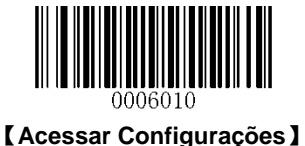

## Definir intervalo de comprimento para o Padrão 25

O leitor pode ser configurado para apenas decodificar códigos de barras de Padrão 25 com comprimentos que se situam entre (incluindo) os comprimentos mínimo e máximo. Para conseguir isso, você precisa definir os comprimentos mínimo e máximo.

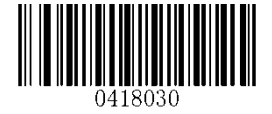

[Definir o comprimento mínimo (Padrão: 6)]

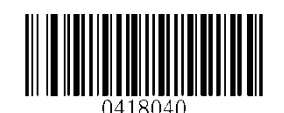

[Definir o comprimento máximo (Padrão: 127)]

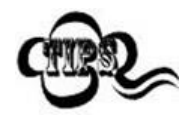

Se o comprimento mínimo for definido como maior que o comprimento máximo, o leitor só decodifica códigos de barras de Padrão 25 com o comprimento mínimo ou máximo. Se o comprimento mínimo for igual ao comprimento máximo, somente os códigos de barras de Padrão 25 com esse comprimento devem ser decodificados.

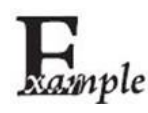

Definir o leitor para decodificar códigos de barras Padrão 25 contendo entre 8 e 12 caracteres:

- 1. Leia o código de barras Acessar Configurações.
- 2. Leia o código de barras Definir Comprimento Mínimo.
- 3. Leia o código de barras numérico "8".
- 4. Leia o código de barras Salvar.
- 5. Leia o código de barras Definir Comprimento Máximo.
- 6. Leia o código de barras numérico "1".
- 7. Leia o código de barras numérico "2".
- 8. Leia o código de barras Salvar.
- 9. Leia o código de barras Sair de Configurações.

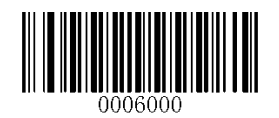

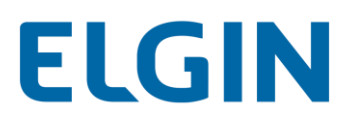

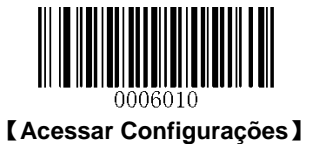

## Análise do dígito de verificação

Um dígito de verificação é opcional para Padrão 25 e pode ser adicionado como o último dígito. É um valor calculado e utilizado para verificar a integridade dos dados.

- ♦ Desabilitar: O leitor transmite códigos de barras de Padrão 25 exatamente em sua forma original.
- Não transmitir o dígito de verificação após a análise: O verificador analisa a integridade de todos os códigos de barras de Padrão 25 para verificar se os dados estão em conformidade com o algoritmo do dígito de verificação. Os códigos de barras que passam pela verificação serão transmitidos, exceto pelo último dígito, enquanto aqueles que falharem não serão transmitidos.
- Transmitir o dígito de verificação após a análise: O verificador analisa a integridade de todos os códigos de barras de Padrão 25 para verificar se os dados estão em conformidade com o algoritmo do dígito de verificação. Os códigos de barras que passam pela verificação serão transmitidos, enquanto aqueles que falharem não serão transmitidos.

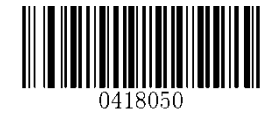

\*\* 【Desabilitar】

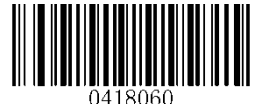

[Não transmitir o dígito de verificação após a análise]

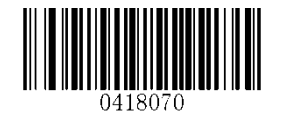

【Transmitir o dígito de verificação após a análise】

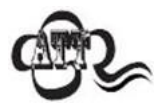

Se a opção **Não Transmitir Dígito de Verificação Após a Análise** estiver habilitada, os códigos de barras de Padrão 25 com um comprimento menor do que o comprimento mínimo configurado após o dígito de verificação ter sido excluído não serão decodificados. (Por exemplo, quando a opção **Não Transmitir Dígito de Verificação Após a Análise** estiver ativada e o comprimento mínimo for definido como 4, os códigos de barras Padrão 25 com um comprimento total de 4 caracteres, incluindo o dígito de verificação, não podem ser lidos).

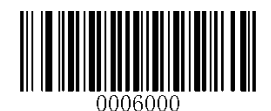

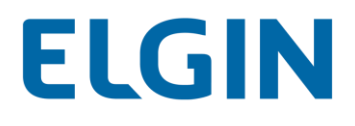

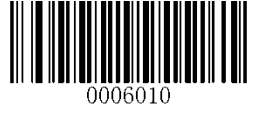

Plessey

Restaurar os Padrões de Fábrica

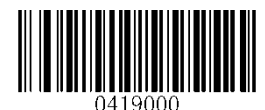

\*\* 【Restaurar os padrões de fábrica do Plessey】

Habilitar/Desabilitar o Plessey

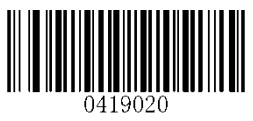

【Habilitar o Plessey】

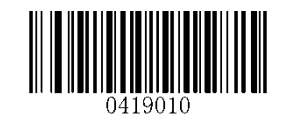

\*\* 【Desabilitar o Plessey】

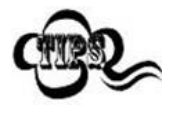

Se o leitor não conseguir identificar códigos de barras Plessey, você pode primeiro tentar esta solução lendo o código de barras **Acessar Configurações** e, em seguida, o código de barras **Habilitar o Plessey**.

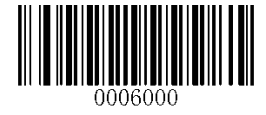

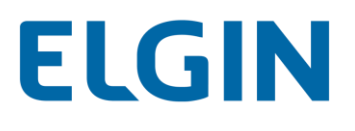

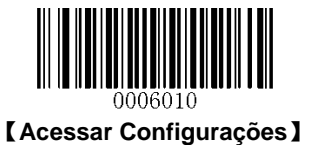

#### Definir intervalo de comprimento para o Plessey

O leitor pode ser configurado para apenas decodificar códigos de barras Plessey com comprimentos que se situam entre (incluindo) os comprimentos mínimo e máximo. Para conseguir isso, você precisa definir os comprimentos mínimo e máximo.

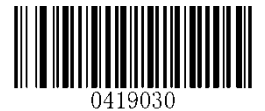

【Definir o comprimento mínimo (Padrão: 1)】

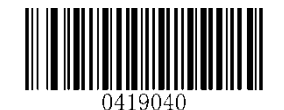

[Definir o comprimento máximo (Padrão: 127)]

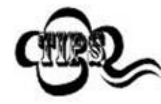

Se o comprimento mínimo for definido como maior que o comprimento máximo, o leitor só decodifica códigos de barras Plessey com o comprimento mínimo ou máximo. Se o comprimento mínimo for igual ao comprimento máximo, somente os códigos de barras de Plessey com esse comprimento devem ser decodificados.

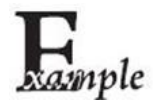

Definir o leitor para decodificar códigos de barras Plessey contendo entre 8 e 12 caracteres:

- 1. Leia o código de barras Acessar Configurações.
- 2. Leia o código de barras Definir Comprimento Mínimo.
- 3. Leia o código de barras numérico "8".
- 4. Leia o código de barras Salvar.
- 5. Leia o código de barras Definir Comprimento Máximo.
- 6. Leia o código de barras numérico "1".
- 7. Leia o código de barras numérico "2".
- 8. Leia o código de barras Salvar.
- 9. Leia o código de barras Sair de Configurações.

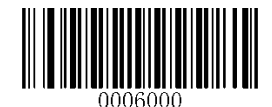

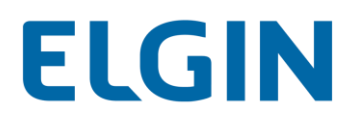

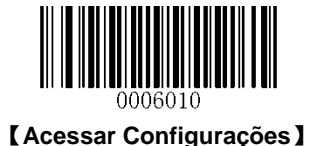

#### Análise do dígito de verificação

Os dígitos de verificação são opcionais para o Plessey e podem ser adicionados como os dois últimos dígitos, que são valores calculados usados para verificar a integridade dos dados.

- ♦ Desabilitar: O leitor transmite códigos de barras de Plessey em sua forma original.
- Não transmitir o dígito de verificação após a análise: O verificador analisa a integridade de todos os códigos de barras de Plessey para verificar se os dados estão em conformidade com o algoritmo do dígito de verificação. Os códigos de barras que passam pelas verificações serão transmitidos, exceto pelos últimos dois dígitos, enquanto aqueles que falharem não serão transmitidos.
- Transmitir o dígito de verificação após a análise: O verificador analisa a integridade de todos os códigos de barras de Plessey para verificar se os dados estão em conformidade com o algoritmo do dígito de verificação. Os códigos de barras que passam pelas verificações serão transmitidos, enquanto aqueles que falharem não serão transmitidos.

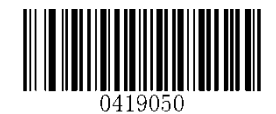

\*\* 【Desabilitar】

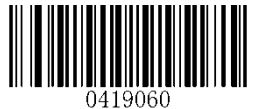

[Não transmitir o dígito de verificação após a análise]

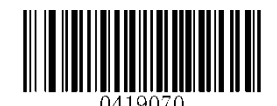

【Transmitir o dígito de verificação após a análise】

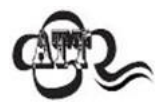

Se a opção **Não Transmitir Dígito de Verificação Após a Análise** estiver habilitada, os códigos de barras de Plessey com um comprimento menor que o comprimento mínimo configurado após os dígitos de verificação terem sido excluídos não serão decodificados. (Por exemplo, quando a opção **Não Transmitir Dígito de Verificação Após a Análise** estiver ativada e o comprimento mínimo for definido como 4, os códigos de barras Plessey com um comprimento total de 4 caracteres, incluindo os dígitos de verificação, não podem ser lidos).

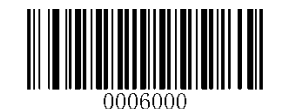

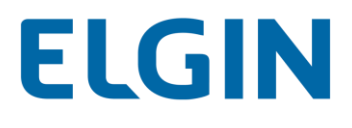

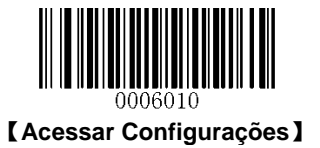

**MSI-Plessey** 

Restaurar os Padrões de Fábrica

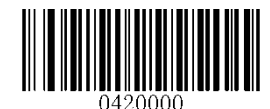

\*\* 【Restaurar os padrões de fábrica do MSI-Plessey】

Habilitar/Desabilitar o MSI-Plessey

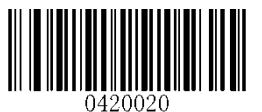

[Habiltiar o MSI-Plessey]

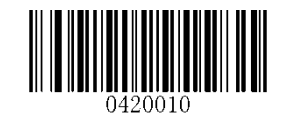

\*\* [Desabilitar o MSI-Plessey]

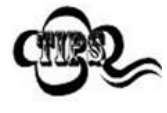

Se o leitor não conseguir identificar códigos de barras MSI-Plessey, você pode primeiro tentar esta solução lendo o código de barras **Acessar Configurações** e, em seguida, o código de barras **Habilitar o MSI-Plessey**.

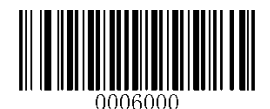

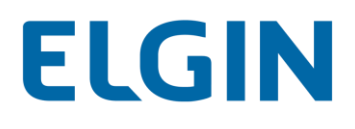

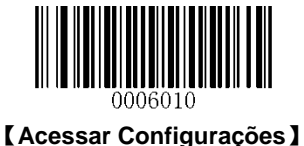

#### Definir intervalo de comprimento para o MSI-Plessey

O leitor pode ser configurado para apenas decodificar códigos de barras MSI-Plessey com comprimentos que se situam entre (incluindo) os comprimentos mínimo e máximo. Para conseguir isso, você precisa definir os comprimentos mínimo e máximo.

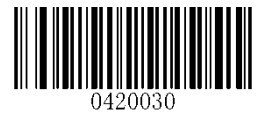

[Definir o comprimento mínimo (Padrão: 2)]

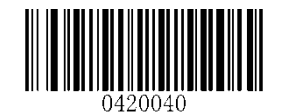

[Definir o comprimento máximo (Padrão: 127)]

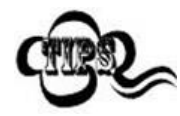

Se o comprimento mínimo for definido como maior que o comprimento máximo, o leitor só decodifica códigos de barras MSI-Plessey com o comprimento mínimo ou máximo. Se o comprimento mínimo for igual ao comprimento máximo, somente os códigos de barras de MSI-Plessey com esse comprimento devem ser decodificados.

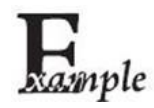

Definir o leitor para decodificar códigos de barras MSI-Plessey contendo entre 8 e 12 caracteres:

- 1. Leia o código de barras Acessar Configurações.
- 2. Leia o código de barras Definir Comprimento Mínimo.
- 3. Leia o código de barras numérico "8".
- 4. Leia o código de barras Salvar.
- 5. Leia o código de barras Definir Comprimento Máximo.
- 6. Leia o código de barras numérico "1".
- 7. Leia o código de barras numérico "2".
- 8. Leia o código de barras Salvar.
- 9. Leia o código de barras Sair de Configurações.

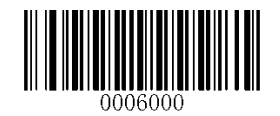

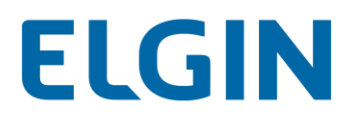

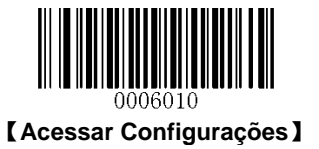

# Análise do dígito de verificação

Os dígitos de verificação são opcionais para o MSI-Plessey e podem ser adicionados como o último ou os dois últimos dígitos, que são valores calculados usados para verificar a integridade dos dados.

Se a opção **Desabilitar** estiver ativada, o leitor transmite o códigos de barras do MSI-Plessey em sua forma original.

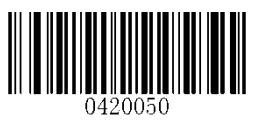

\*\* 【Desabilitar】

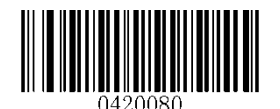

[Dois dígitos de verificação, MOD10/MOD11]

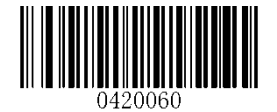

【Um dígito de verificação, MOD10】

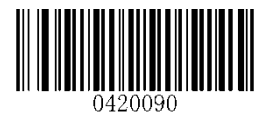

\*\* 【Não Transmitir Dígito de Verificação】

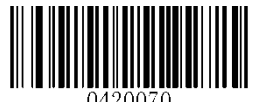

[Dois dígitos de verificação, MOD10/MOD10]

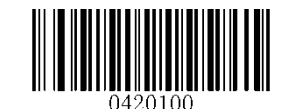

[Transmitir Dígito de Verificação]

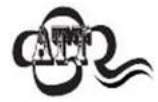

Se você selecionar um algorítimo de dígito de verificação e a opção Não Transmitir Dígito de Verificação, os códigos de barras de MSI-Plessey com um comprimento menor que o comprimento mínimo configurado após o (s) dígito (s) de verificação ter (em) sido excluído (s) não serão decodificados. (Por exemplo, quando as opções Um Dígito de Verificação, MOD10 e Não Transmitir Dígito de Verificação estiverem ativadas e o comprimento mínimo for definido como 4, os códigos de barras MSI-Plessey com um comprimento total de 4 caracteres, incluindo o dígito de verificação, não podem ser lidos).

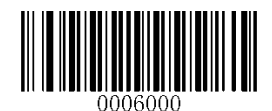

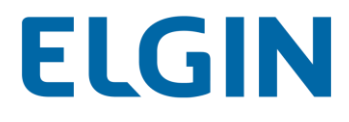

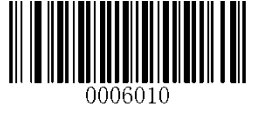

# **Simbologias 2D**

**PDF417** 

Restaurar os Padrões de Fábrica

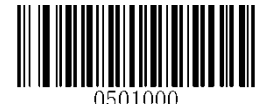

\*\* 【Restaurar os padrões de fábrica do PDF417】

Habilitar/Desabilitar o PDF417

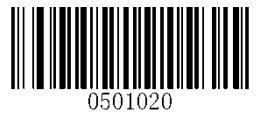

\*\* 【Habilitar o PDF417】

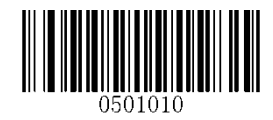

[Desabilitar o PDF417]

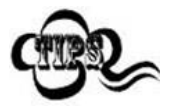

Se o leitor não conseguir identificar códigos de barras PDF417, você pode primeiro tentar esta solução lendo o código de barras **Acessar Configurações** e, em seguida, o código de barras **Habilitar PDF417**.

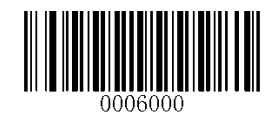

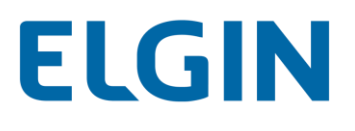

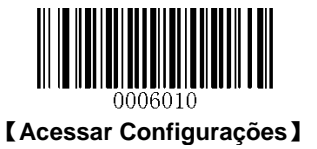

#### Definir intervalo de comprimento para o PDF417

O leitor pode ser configurado para apenas decodificar códigos de barras PDF417 com comprimentos que se situam entre (incluindo) os comprimentos mínimo e máximo. Para conseguir isso, você precisa definir os comprimentos mínimo e máximo.

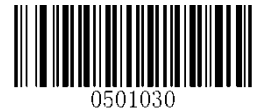

[Definir o comprimento mínimo (Padrão: 1)]

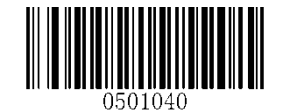

[Definir o comprimento máximo (Padrão: 255)]

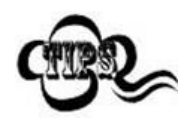

Não é permitido que o comprimento mínimo seja maior que o comprimento máximo. Se você só deseja ler códigos de barras do PDF417 com um comprimento específico, defina os comprimentos mínimo e máximo como o comprimento desejado.

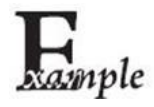

Definir o leitor para decodificar códigos de barras PDF417 contendo entre 8 e 12 bytes:

- 1. Leia o código de barras Acessar Configurações.
- 2. Leia o código de barras Definir Comprimento Mínimo.
- 3. Leia o código de barras numérico "8".
- 4. Leia o código de barras Salvar.
- 5. Leia o código de barras Definir Comprimento Máximo.
- 6. Leia o código de barras numérico "1".
- 7. Leia o código de barras numérico "2".
- 8. Leia o código de barras Salvar.
- 9. Leia o código de barras Sair de Configurações.

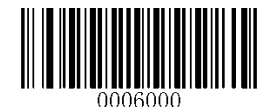

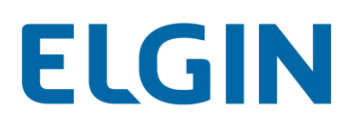

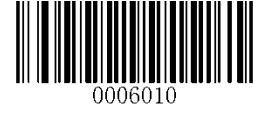

# Código Duplo do PDF417

O código duplo do PDF417 são 2 códigos de barras PDF417 paralelos na vertical ou na horizontal. Dois deles devem ter a mesma direção e especificações semelhantes e devem ser colocados juntos.

Existem 3 opções para a leitura de códigos duplos de PDF417:

- ♦ Apenas PDF417 Único: Lê apenas um código PDF417.
- ♦ Apenas PDF417 Duplo: Lê ambos os códigos PDF417.
- Único e Duplo: Lê ambos os códigos PDF417. Se bem-sucedido, transmite como apenas PDF417 duplo. Caso contrário, testa apenas o PDF417 único.

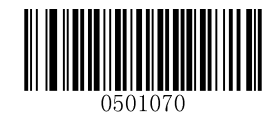

\*\* 【Apenas PDF417 Único】

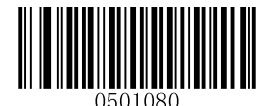

[Apenas PDF417 Duplo]

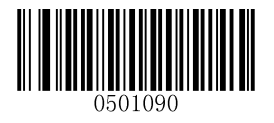

【Único e Duplo】

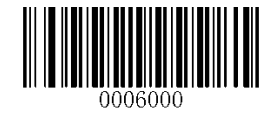

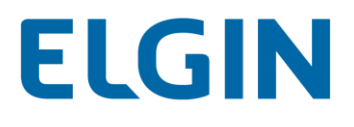

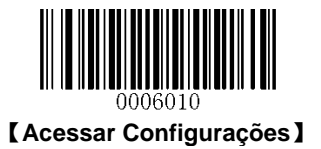

# Ordem de Transmissão do Código Duplo

Ordem 1: Transmite primeiro o que contém mais informações.

Ordem 2: Transmite primeiro o que contém menos informações.

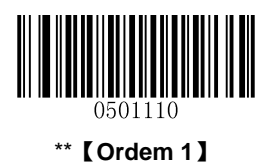

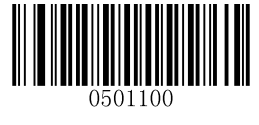

[Ordem 2]

Codificação de caracteres

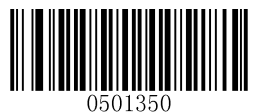

\*\* 【Codificação de Caracteres Padrão】

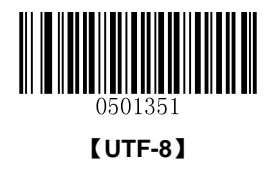

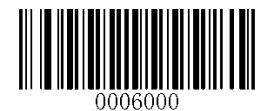

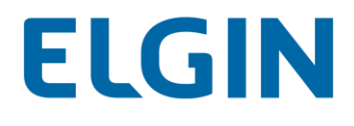

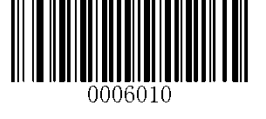

Código QR

Restaurar os Padrões de Fábrica

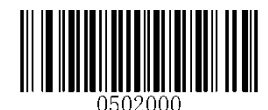

\*\* 【Restaurar os padrões de fábrica do Código QR】

Habilitar/Desabilitar o código QR

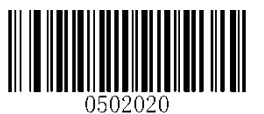

\*\* 【Habilitar o Código QR】

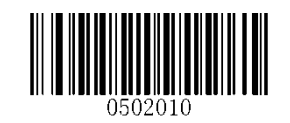

[Desabilitar o Código QR]

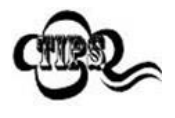

Se o leitor não conseguir identificar códigos de barras Código QR, você pode primeiro tentar esta solução lendo o código de barras **Acessar Configurações** e, em seguida, o código de barras **Habilitar o Código QR**.

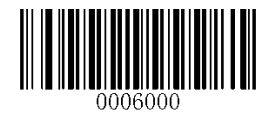

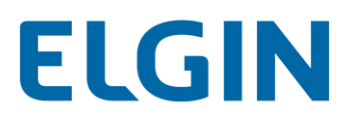

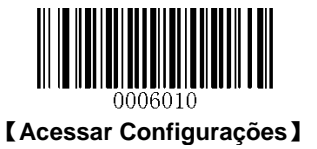

# Definir intervalo de comprimento para o código QR

O leitor pode ser configurado para apenas decodificar códigos de barras Código QR com comprimentos que se situam entre (incluindo) os comprimentos mínimo e máximo. Para conseguir isso, você precisa definir os comprimentos mínimo e máximo.

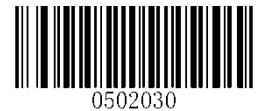

【Definir o comprimento mínimo (Padrão: 1)】

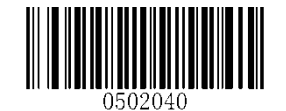

[Definir o comprimento máximo (Padrão: 7089)]

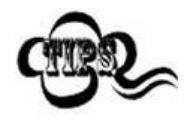

Não é permitido que o comprimento mínimo seja maior que o comprimento máximo. Se você só deseja ler códigos de barras do Código QR com um comprimento específico, defina os comprimentos mínimo e máximo como o comprimento desejado.

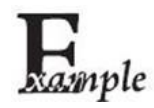

Definir o leitor para decodificar códigos de barras Código QR contendo entre 8 e 12 bytes:

- 1. Leia o código de barras Acessar Configurações.
- 2. Leia o código de barras Definir Comprimento Mínimo.
- 3. Leia o código de barras numérico "8".
- 4. Leia o código de barras Salvar.
- 5. Leia o código de barras Definir Comprimento Máximo.
- 6. Leia o código de barras numérico "1".
- 7. Leia o código de barras numérico "2".
- 8. Leia o código de barras Salvar.
- 9. Leia o código de barras Sair de Configurações.

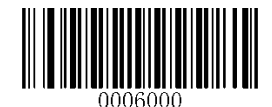

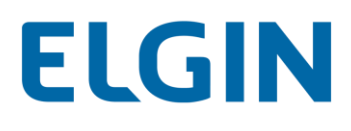

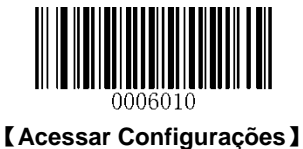

# Código Duplo QR

O código duplo QR são 2 códigos de barras QR paralelos na vertical ou na horizontal. Dois deles devem ter a mesma direção e especificações semelhantes e devem ser colocados juntos.

Existem 3 opções para a leitura de códigos duplos de QR:

- ♦ Apenas QR Único: Lê apenas um código QR.
- Apenas QR Duplo: Lê ambos os códigos QR. Ordem de transmissão: código QR esquerdo (superior) seguido do código QR direito (inferior).
- Único e Duplo: Lê ambos os códigos QR. Se bem-sucedido, transmite como apenas QR duplo. Caso contrário, testa apenas o QR único.

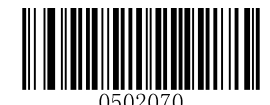

\*\* 【Apenas QR Único】

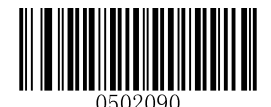

[Único e Duplo]

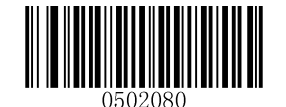

[Apenas QR Duplo]

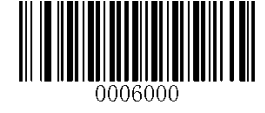

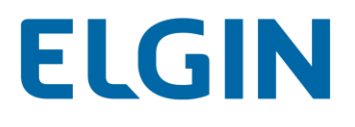

Micro QR

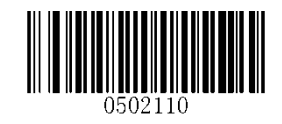

\*\* 【Habilitar o Micro QR】

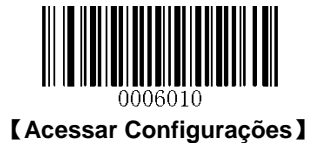

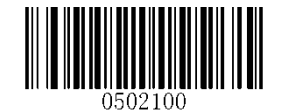

[Desabilitar o Micro QR]

Codificação de caracteres

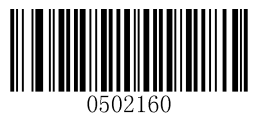

\*\* 【Codificação de Caracteres Padrão】

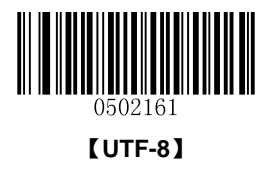

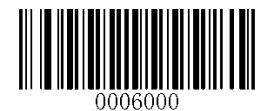

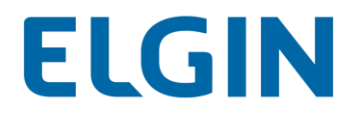

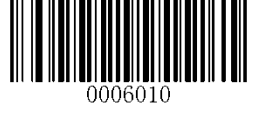

Matriz de dados

Restaurar os Padrões de Fábrica

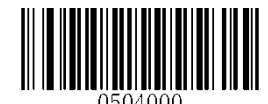

\*\* 【Restaurar os Padrões de Fábrica da Matriz de Dados】

Habilitar/Desabilitar Matriz de Dados

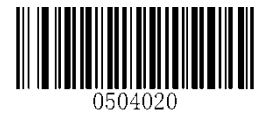

\*\* 【Habilitar Matriz de Dados】

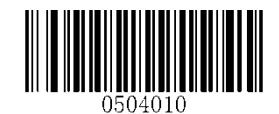

[Desabilitar Matriz de Dados]

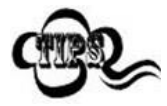

Se o leitor não conseguir identificar códigos de barras da Matriz de Dados, você pode primeiro tentar esta solução lendo o código de barras **Acessar Configurações** e, em seguida, o código de barras **Habilitar a Matriz de Dados**.

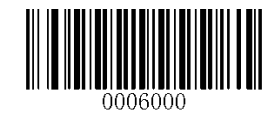

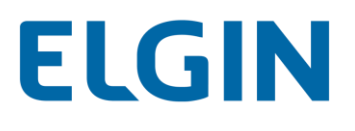

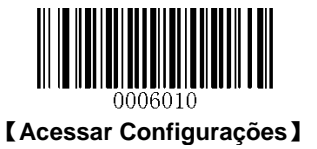

#### Definir intervalo de comprimento para matriz de dados

O leitor pode ser configurado para apenas decodificar códigos de barras Matriz de Dados com comprimentos que se situam entre (incluindo) os comprimentos mínimo e máximo. Para conseguir isso, você precisa definir os comprimentos mínimo e máximo.

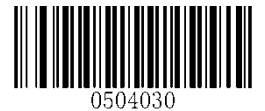

[Definir o comprimento mínimo (Padrão: 1)]

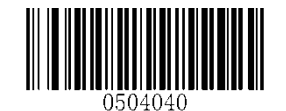

[Definir o comprimento máximo (Padrão: 255)]

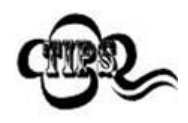

Não é permitido que o comprimento mínimo seja maior que o comprimento máximo. Se você só deseja ler códigos de barras do Matriz de Dados com um comprimento específico, defina os comprimentos mínimo e máximo como o comprimento desejado.

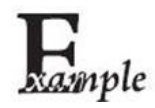

Definir o leitor para decodificar códigos de barras Matriz de Dados contendo entre 8 e 12 bytes:

- 1. Leia o código de barras Acessar Configurações.
- 2. Leia o código de barras Definir Comprimento Mínimo.
- 3. Leia o código de barras numérico "8".
- 4. Leia o código de barras Salvar.
- 5. Leia o código de barras Definir Comprimento Máximo.
- 6. Leia o código de barras numérico "1".
- 7. Leia o código de barras numérico "2".
- 8. Leia o código de barras Salvar.
- 9. Leia o código de barras Sair de Configurações.

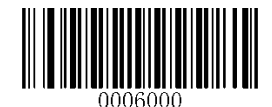

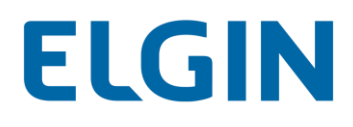

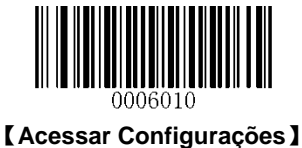

LACessal Configuraço

# Código Duplo da Matriz de Dados

O código duplo da matriz de dados são 2 códigos de barras da matriz de dados paralelos na vertical ou na horizontal. Dois deles devem ter a mesma direção e especificações semelhantes e devem ser colocados juntos.

Existem 3 opções para a leitura de códigos duplos de matriz de dados:

- ♦ Apenas Matriz de Dados Única: Lê apenas um código da matriz de dados.
- Apenas Matriz de Dados Dupla: Lê ambos os códigos da matriz de dados. Ordem de transmissão: Matriz de Dados esquerda (superior) seguida da Matriz de Dados direita (inferior).
- Ý Único e Duplo: Lê ambos os códigos da matriz de dados. Se bem-sucedido, transmite como apenas matriz de dados dupla. Caso contrário, tente apenas Matriz de Dados.

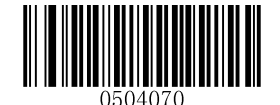

\*\* 【Apenas Matriz de Dados Única】

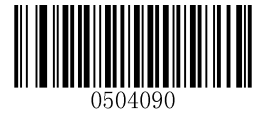

【Único e Duplo】

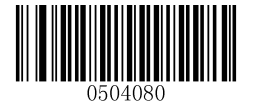

[Apenas Matriz de Dados Dupla]

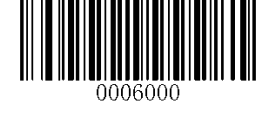

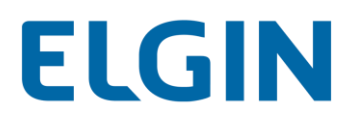

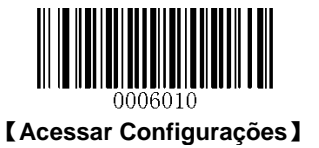

# Código de barras retangular

A Matriz de Dados tem dois formatos:

Códigos de barras quadrados com a mesma quantidade de módulos em comprimento e largura: 10\*10, 12\*12.... 144\*144.

Códigos de barras retangulares com diferentes quantidades de modelos em comprimento e largura: 6\*16, 6\*14... 14\*22.

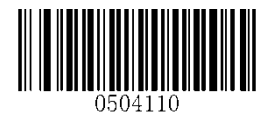

\*\* [Habilitar Código de Barras Retangular]

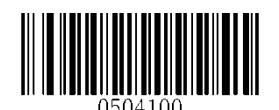

[Desabilitar Código de Barras Retangular]

Imagem espelhada

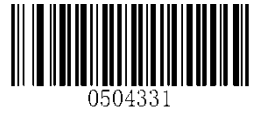

[Decodificar imagens espelhadas]

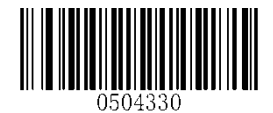

\*\* 【Não decodificar imagens espelhadas】

Codificação de caracteres

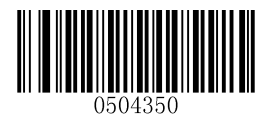

\*\* 【Codificação de Caracteres Padrão】

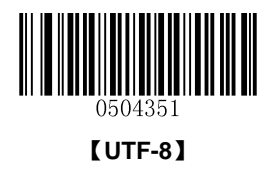

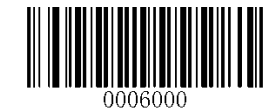
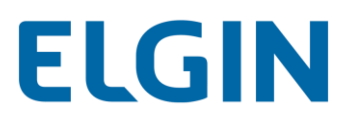

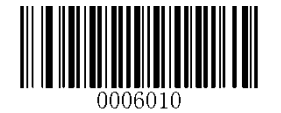

# Capítulo 9 Prefixo e Sufixo

## Introdução

Em muitas aplicações, os dados de código de barras precisam ser editados e diferenciados uns dos outros.

Geralmente, ID de AIM e ID de código podem ser usados como identificadores, mas em alguns casos especiais o prefixo personalizado e o sufixo de caractere de terminação como *Carriage Return* ou Linha de Alimentação também podem ser as alternativas.

A edição de dados pode incluir:

- Acrescentar ID de AIM/ID de Código/prefixo personalizado antes dos dados lidos
- Anexar sufixo personalizado após os dados lidos
- Acrescentar o caractere de terminação ao final dos dados

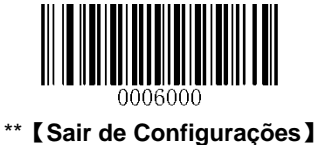

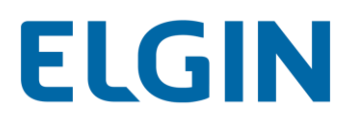

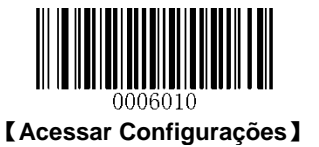

## Configurações globais

### Habilitar/desabilitar todos os prefixos/sufixos

Desabilitar todos os prefixos/sufixos: Transmite dados lidos sem prefixo/sufixo.

Habilitar todos os prefixos/sufixos: Permite adicionar prefixo de ID de código, prefixo de ID de AIM, prefixo/sufixo personalizado e caractere de terminação para os dados lidos antes da transmissão.

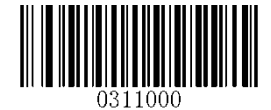

\*\* [Desabilitar todos os prefixos/sufixos]

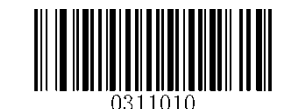

【Habilitar todos os prefixos/sufixos】

## Sequências de Prefixo

2 opções de sequência de prefixo são fornecidas.

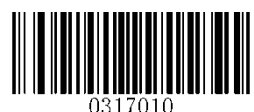

[ID de Código + Prefixo personalizado + ID de AIM]

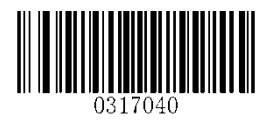

\*\* [Prefixo personalizado + ID de Código + ID de AIM]

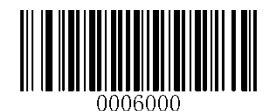

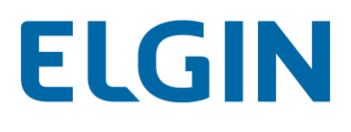

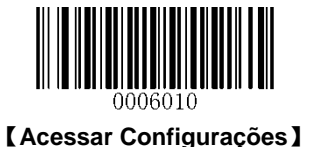

## Prefixo personalizado

## Habilitar/desabilitar o prefixo personalizado

Se o prefixo personalizado estiver habilitado, você tem permissão para anexar os dados lidos antes de um prefixo definido pelo usuário que não pode exceder 10 caracteres. Por exemplo, se o prefixo personalizado for "AB" e os dados digitalizados forem "123", o Host receberá "AB123".

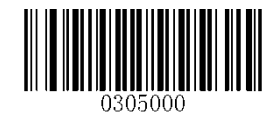

\*\* 【Desabilitar prefixo personalizado】

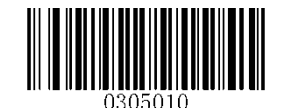

【Habilitar prefixo personalizado】

## Definir prefixo personalizado

Para definir um prefixo personalizado, leia o código de barras **Definir prefixo personalizado**, os códigos de barras numéricos correspondentes ao valor hexadecimal de um prefixo desejado e o código de barras **Salvar**.

Observação: Um prefixo personalizado não pode exceder 10 caracteres.

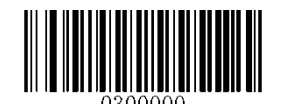

【Definir prefixo personalizado】

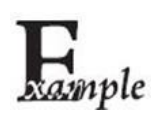

Defina o prefixo personalizado como "CÓDIGO" (seu valor hexadecimal é 0x43/0x4F/0x44/0x45):

- 1. Leia o código de barras Acessar Configurações.
- 2. Leia o código de barras Definir prefixo personalizado.
- 3. Leia os códigos de barras numéricos "4", "3", "4", "4", "4", "4", "4" e "5".
- 4. Leia o código de barras Salvar.
- 5. Leia o código de barras Habilitar prefixo personalizado.
- 6. Leia o código de barras Sair de Configurações.

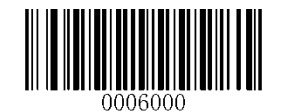

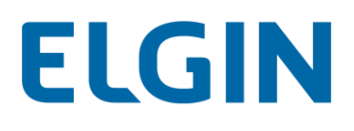

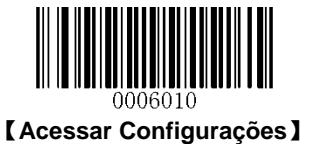

## Prefixo do ID de AIM

ID de AIM (fabricantes de identificação automática) define identificador de simbologia (para obter detalhes, consulte a seção **Tabela ID de AIM** no **Apêndice**). Se o prefixo do ID de AIM estiver ativado, o leitor adicionará o identificador de simbologia antes dos dados lidos após a decodificação.

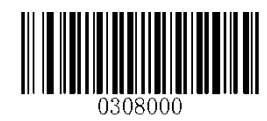

\*\* [Desabilitar o Prefixo do ID de AIM]

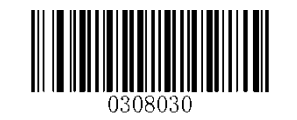

【Habilitar o Prefixo do ID de AIM】

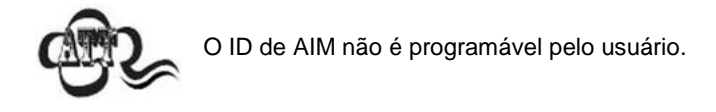

## Prefixo do ID de Código

O ID de Código também pode ser utilizado para identificar o tipo de código de barras. Ao contrário do ID de AIM, o ID de Código é programável pelo usuário. O ID de Código só pode consistir de uma ou duas letras inglesas.

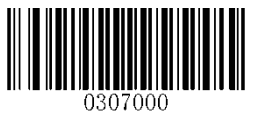

\*\* [Desabilitar o Prefixo do ID de Código]

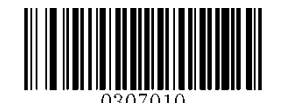

【Habilitar o Prefixo do ID de Código】

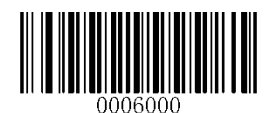

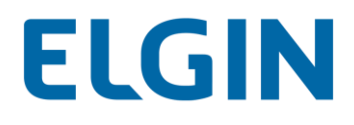

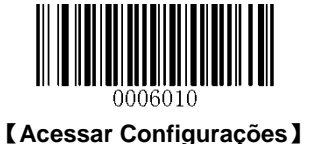

## Restaurar todos os IDs de código padrão

Para obter informações sobre IDs de código padrão, consulte a seção Tabela de ID de Código no Apêndice.

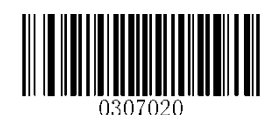

[Restaurar todos os IDs de código padrão]

## Modificar ID de código

Veja os exemplos abaixo para saber como modificar um ID de código e restaurar os IDs de código padrão de todas as simbologias.

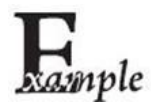

Definir o ID de Código PDF417 para "p" (seu valor hexadecimal é 0x70):

- 1. Leia o código de barras Acessar Configurações.
- 2. Leia o código de barras Modificar ID de Código do PDF417.
- 3. Leia os códigos de barras numéricos "7" e "0".
- 4. Leia o código de barras Salvar.
- 5. Leia o código de barras Sair de Configurações.

Restaure os IDs de Código padrão de todas as simbologias:

- 1. Leia o código de barras Acessar Configurações.
- 2. Leia o código de barras Restaurar todos os IDs de Código padrão.
- 3. Leia o código de barras Sair de Configurações.

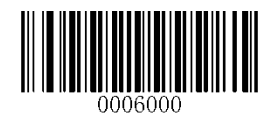

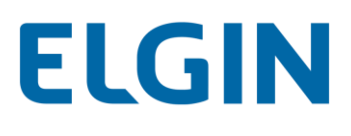

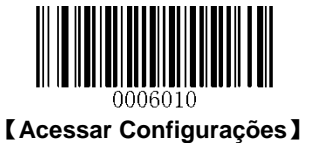

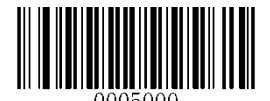

[Modificar ID de código PDF417]

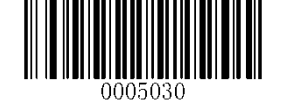

[Modificar ID de código de matriz de dados]

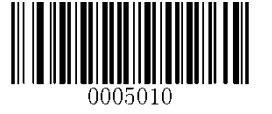

[Modificar ID de Código QR]

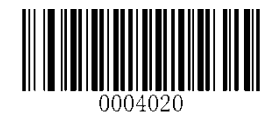

[Modificar ID de código do código 128]

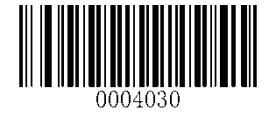

[Modificar ID de código GS1-128]

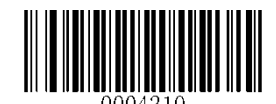

[Modificar ID de código AIM-128]

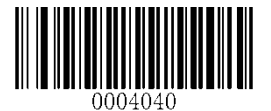

[Modificar ID de código EAN-8]

[Modificar ID de Código UPC-E]

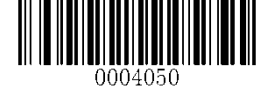

[Modificar ID de código EAN-13]

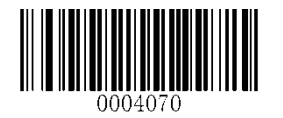

[Modificar ID de Código UPC-A]

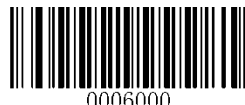

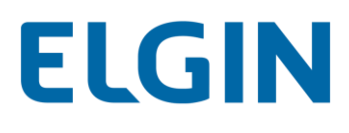

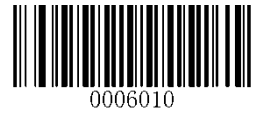

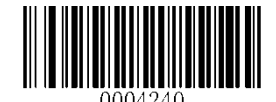

[Modificar ID de Código ISBN]

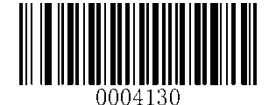

[Modificar ID de código do código 39]

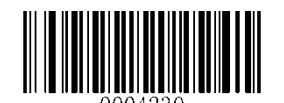

[Modificar ID de Código ISSN]

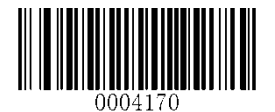

[Modificar ID de código do código 93]

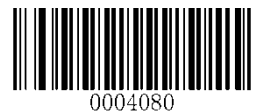

[Modificar ID de código de intercalação 2 de 5]

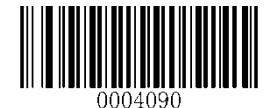

[Modificar ID de código ITF-14]

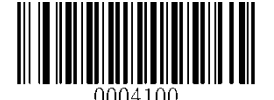

[Modificar ID de código ITF-6]

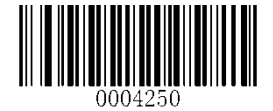

[Modificar ID de código industrial 25]

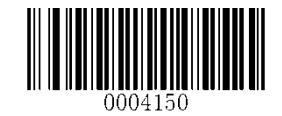

[Modificar ID de Código de Codabar]

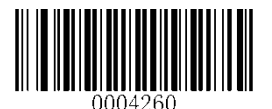

[Modificar ID de código padrão 25]

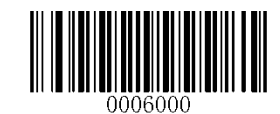

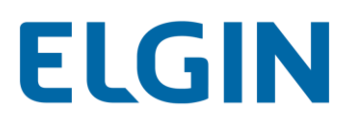

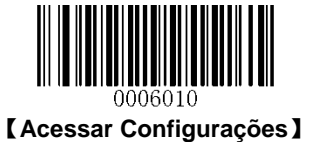

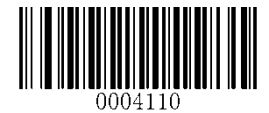

[Modificar ID de código de matriz 25]

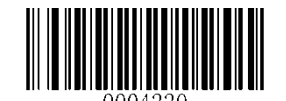

[Modificar ID de código COOP 25]

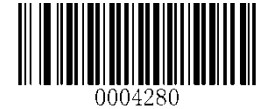

[Modificar ID de código do código 11]

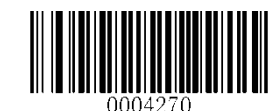

[Modificar ID de Código de Plessey]

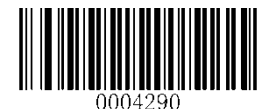

[Modificar ID de Código de MSI/Plessey]

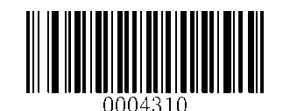

[Modificar ID de Código de MSI/Plessey]

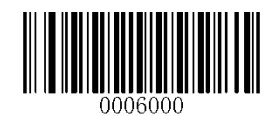

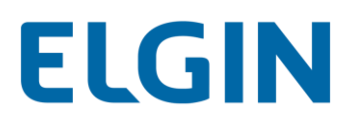

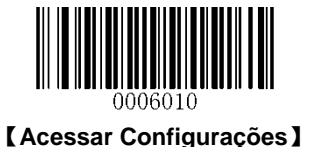

## Sufixo personalizado

## Habilitar/desabilitar o sufixo personalizado

Se o sufixo personalizado estiver habilitado, você tem permissão para anexar os dados lidos depois de um sufixo definido pelo usuário que não pode exceder 10 caracteres.

Por exemplo, se o sufixo personalizado for "AB" e os dados digitalizados forem "123", o Host receberá "123AB".

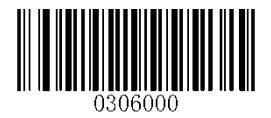

\*\* 【Desabilitar o sufixo personalizado】

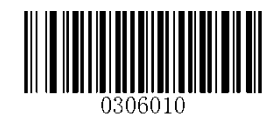

【Habilitar o sufixo personalizado】

## Definir sufixo personalizado

Para definir um sufixo personalizado, leia o código de barras **Definir sufixo personalizado**, os códigos de barras numéricos correspondentes ao valor hexadecimal de um sufixo desejado e o código de barras **Salvar**.

**Observação:** Um sufixo personalizado não pode exceder 10 caracteres.

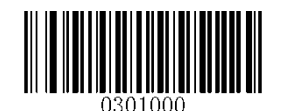

[Definir sufixo personalizado]

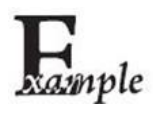

Defina o sufixo personalizado como "CÓDIGO" (seu valor hexadecimal é 0x43/0x4F/0x44/0x45):

- 1. Leia o código de barras Acessar Configurações.
- 2. Leia o código de barras Definir sufixo personalizado.
- 3. Leia os códigos de barras numéricos "4", "3", "4", "4", "4", "4", "4" e "5".
- 4. Leia o código de barras Salvar.
- 5. Leia o código de barras Habilitar sufixo personalizado.
- 6. Leia o código de barras Sair de Configurações.

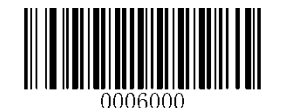

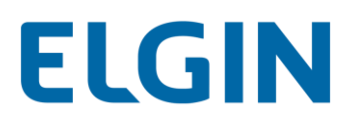

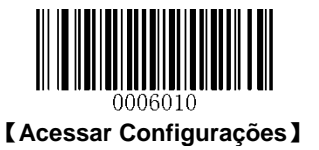

## Sufixo do caractere de terminação

## Habilitar/Desabilitar Sufixo de Caracteres de Terminação

Um caractere de terminação como *carriage return* (CR) ou carriage return/par de Linha de Alimentação (CRLF) só pode ser usado para marcar o final de dados, que significa que nada pode ser adicionado depois dele.

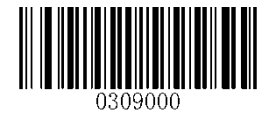

\*\* [Desabilitar o sufixo do caractere de terminação]

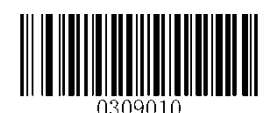

[Habilitar o sufixo do caractere de terminação]

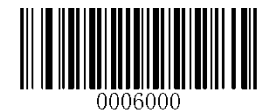

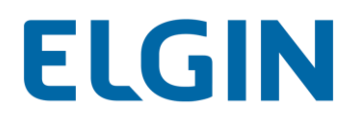

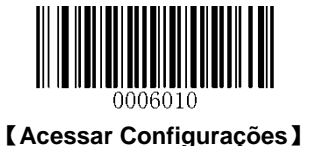

## Definir o sufixo do caractere de terminação

O leitor fornece um atalho para definir o sufixo de caractere de terminação para CR (0x0D) ou CRLF (0x0D, 0x0A) e ativá-lo digitalizando o código de barras apropriado abaixo.

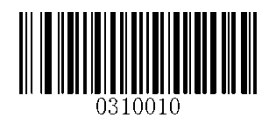

[Caractere de Terminação CR (0x0D)]

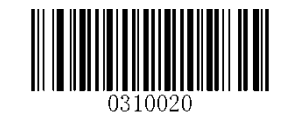

[Caractere de Terminação CRLF (0x0D,0x0A)]

Para definir um sufixo do caractere de de terminação, leia o código de barras **Definir Sufixo do Caractere de Terminação**, os códigos de barras numéricos correspondentes ao valor hexadecimal de um caractere de terminação desejado e o código de barras **Salvar**.

Observação: Um sufixo de caractere de terminação não pode exceder 2 caracteres.

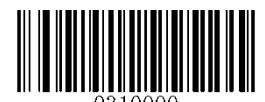

[Definir o sufixo do caractere de terminação]

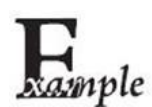

Defina o sufixo de caracteres de terminação para "0A":

- 1. Leia o código de barras Acessar Configurações.
- 2. Leia o código de barras Definir Sufixo de Caracteres de Terminação.
- 3. Leia os códigos de barras numéricos "0" e "A".
- 4. Leia o código de barras Salvar.
- 5. Leia o código de barras Habilitar Sufixo de Caracteres de Terminação.
- 6. Leia o código de barras Sair de Configurações.

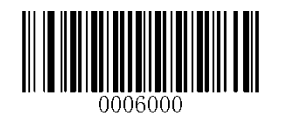

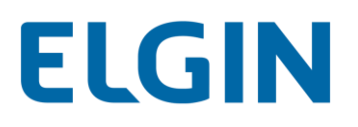

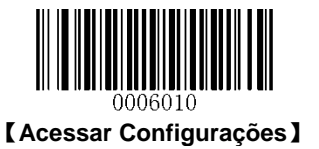

## Capítulo 10 Formatador de Dados

## Introdução

Você pode usar o Formatador de Dados para modificar a saída do leitor. Por exemplo, você pode usar o Formatador de Dados para inserir caracteres em determinados pontos em dados de código de barras ou para suprimir/substituir/enviar determinados caracteres em dados de código de barras à medida que são lidos.

Normalmente, quando você lê um código de barras, ele é emitido automaticamente; No entanto, ao criar um formato, você deve usar um comando de "enviar" (consulte a seção "**Comandos de envio**" neste capítulo) dentro do formato de programação para saída de dados. O tamanho máximo dos comandos do formatador em um formato de dados é de 112 caracteres. Por padrão, o formatador de dados é desabilitado. Habilite quando necessário. Se você alterou as configurações de formato de dados e deseja limpar todos os formatos e retornar aos padrões de fábrica, faça a leitura do código de **Formato de dados padrão** abaixo.

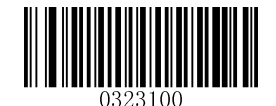

\*\* Formato de dados padrão

## Adicionar um formato de dados

O formato de dados é usado apenas para editar dados de código de barras. É possível programar até quatro formatos de dados, por exemplo, Formato\_0, Formato\_1, Formato\_2 e Formato\_3. Ao criar um formato de dados, você deve especificar o escopo de aplicação do formato de dados (como o tipo de código de barras e o comprimento dos dados) e incluir comandos de formatador. Quando os dados lidos não correspondem aos seus requisitos de formato de dados, você ouvirá o sinal sonoro de erro de não-correspondência (se o sinal sonoro de erro de não-correspondência estiver LIGADO).

Existem dois métodos para programar um formato de dados: Programação com códigos de barras e programação com comando em lotes.

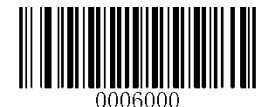

# ELGIN

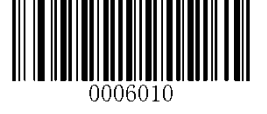

[Acessar Configurações]

## Programação com códigos de barras

O seguinte item explica como programar um formato de dados lendo os códigos de barras específicos. A leitura de qualquer código de barras irrelevante ou o não cumprimento do procedimento de configuração resultará em falha de programação. Para encontrar os códigos de barras alfanuméricos necessários para criar um formato de dados, consulte o **Apêndice 6: Códigos de barras de dígitos**.

Etapa 1: Leia o código de barras Acessar Configurações.

Etapa 2: Leia o código de barras Adicionar formato de dados.

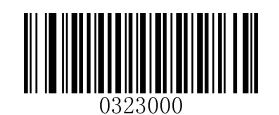

#### Adicionar formato de dados

Etapa 3: Selecione o formato de dados.

Leia um código de barras numérico 0 ou 1 ou 2 ou 3 para configurá-lo para Formato\_0 ou Formato\_1 ou Formato\_2 ou Formato\_3.

Etapa 4: Selecione o tipo de comando do formatador.

Especifique o tipo de comandos do formatador serão usados. Leia um código de barras numérico "6" para selecionar o comando do formatador tipo 6. (Consulte a seção "**Comando do Formatador Tipo 6**" neste capítulo para obter mais informações)

**Etapa 5:** Definir tipo de interface Leia **999** para qualquer tipo de interface.

Etapa 6: Definir número de ID de simbologia

Consulte o **Apêndice 10**: **Número de ID de simbologia** e localize o número de ID da simbologia para a qual deseja aplicar o formato de dados. Leia três códigos de barras numéricos para o número de ID de simbologia. Se você deseja criar um formato de dados para todas as simbologias, leia **999**.

#### Etapa 7: Definir o comprimento de dados do código de barras

Especifique qual comprimento de dados será aceitável para esta simbologia. Leia os quatro códigos de barras numéricos que representam o comprimento dos dados. 9999 é um número universal, indicando todos os comprimentos. Por exemplo, 32 caracteres devem ser inseridos como 0032.

#### Etapa 8: Digite o comando do formatador

Consulte a seção "**Comando do Formatador Tipo 6**" neste capítulo. Leia os códigos de barras alfanuméricos que representam o comando que você precisa para editar dados. Por exemplo, quando um comando é F141, você deve ler F141. Um comando pode conter até 112 caracteres.

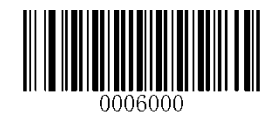

# ELGIN

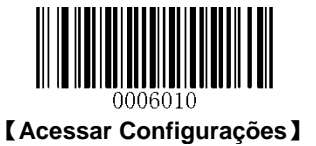

Etapa 9: Leia o código de barras Salvar do Apêndice 7: Salvar/cancelar códigos de barras para salvar o seu formato de dados.

**Exemplo:** Programe o formato\_0 usando o formatador de comando tipo 6, Código 128 contendo 10 caracteres aplicáveis, envie todos os caracteres seguidos de "A".

1. Leia o código de barras Acessar Configurações Entre no Modo de configuração

2. Leia o código de barras **Adicionar formato de dados** Adicione um formato de dados

Leia o código de barras 0
Selecione formato\_0

Leia o código de barras 6
Selecione o comando do formatador tipo 6.

5. Leia o código de barras **9** três vezes Todos os tipos de interface aplicáveis

6. Leia os códigos de barras **002** Apenas o Código 128 é aplicável

7. Leia os códigos de barras **0010** Apenas um comprimento de 10 caracteres é aplicável

8. Leia os códigos de barras alfanuméricos **F141** Envie todos os caracteres seguidos de "A" (hex: 41)

Leia o código de barras Salvar
Salve o formato de dados

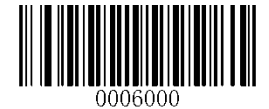

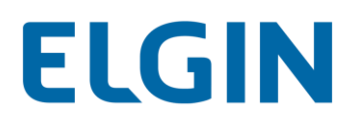

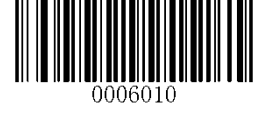

#### Programação com um comando em lote

Um formato de dados também pode ser criado por um comando em lote enviado a partir do dispositivo host.

Sintaxe: "nls0323000" + "=" + Aspas (") + Valor do Parâmetro + Aspas (") + ";"

O valor do parâmetro consiste nos seguintes elementos:

Formato de dados: 0~3 (1 caractere). 0, 1, 2 e 3 representam Formato\_0, Formato\_1, Formato\_2 e Formato\_3, respectivamente.

Tipo de comando do formatador: 6 (1 caractere).

Tipo de interface: 999 (3 caracteres).

Número de ID de simbologia: O número de ID da simbologia para a qual deseja aplicar o formato de dados (3 caracteres). 999 indica todas as simbologias.

**Comprimento de dados:** O comprimento de dados que será aceitável para esta simbologia (4 caracteres). 9999 indica todos os comprimentos. Por exemplo, 32 caracteres devem ser inseridos como 0032.

**Comandos do formatador:** A sequência de comandos usada para editar dados (máximo de 112 caracteres). Para obter mais informações, consulte a seção "**Comando do formatador tipo 6**".

Observação: Um comando em lote usado para criar um formato de dados deve estar em conformidade com a sintaxe acima. Valor 0x06 retornado indica sucesso. Valor 0x15 retornado indica falha.

Para agilizar o processo de programação, você também pode gerar um código de barras em lotes introduzindo o comando de lote (por exemplo 0323000 = "069990020010F141";) usado para criar um formato de dados. Consulte a seção "Usar código de barras em lote" no Capítulo 11 para aprender como colocar um código de barras em lote em uso.

**Exemplo 1:** Programe o formato\_0 usando o formatador de comando tipo 6, Código 128 contendo 10 caracteres aplicáveis, envie todos os caracteres seguidos de "A".

Comando em lote: nls0323000="069990020010F141";

**Exemplo 2:** Programe formato\_0 usando o comando formatador tipo 6, todas as simbologias, todos os comprimentos aplicáveis, envie os primeiros 5 caracteres no código de barras, aguarde 1s, envie os 6 caracteres seguintes, aguarde 1s e envie o restante dos dados do código de barras.

Comando em lote: nls0323000="0699999999999520500EF0200F20600EF0200E900";

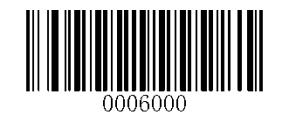

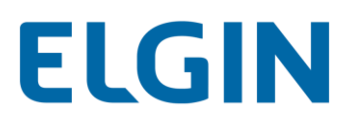

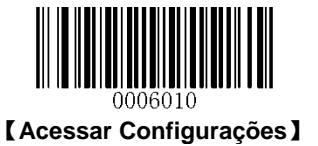

## Habilitar formato de dados

Após habilitar o Formatador de dados, você pode selecionar um formato de dados que deseja utilizar lendo o código de barras apropriado abaixo.

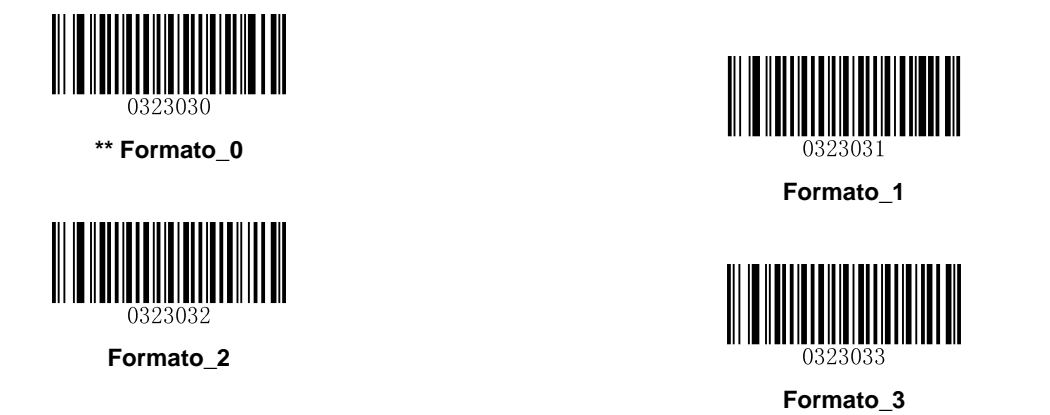

## Alterar formato de dados para uma única leitura

Você pode alternar entre os formatos de dados para uma única leitura. O próximo código de barras é lido usando o formato de dados selecionado aqui e, em seguida, retorna ao formato selecionado acima. Por exemplo, você pode ter definido o leitor para o formato de dados salvo como Formato\_3. Você pode alternar para Formato\_1 por apenas um disparo de gatilho, lendo o código de barras **Leitura Única - Formato\_1** abaixo. O próximo código de barras lido utiliza o Formato\_1 e, em seguida, retorna para o Formato\_3.

Observação: Esta configuração será perdida removendo a energia do leitor, ou desligando/reiniciando o dispositivo.

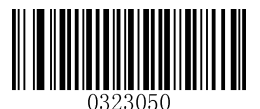

Leitura única - Formato\_0

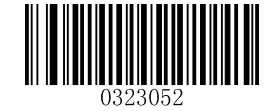

Leitura única - Formato\_2

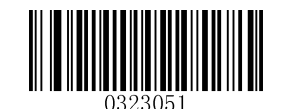

Leitura única - Formato\_1

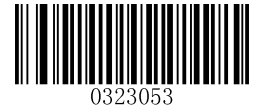

Leitura única - Formato\_3

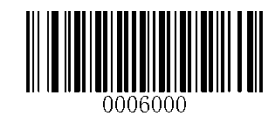

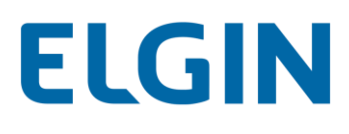

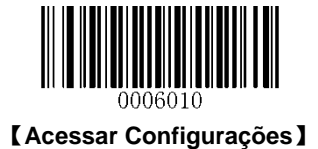

## Habilitar/desabilitar o formatador de dados

Quando o Formatador de Dados está desabilitado, o formato de dados que você ativou torna-se inválido.

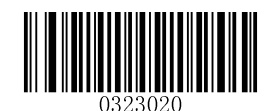

\*\* Desabilitar o formatador de dados

Você pode desejar exigir que os dados estejam de acordo com um formato de dados que você criou. As seguintes configurações podem ser aplicadas ao formato de dados:

Habilitar o formatador de dados, exigido, manter prefixo/sufixo: Os dados lidos que atendam aos requisitos de formato de dados são modificados em conformidade e são emitidos juntamente com prefixos e sufixos (se estiverem ativados o prefixo e o sufixo). Quaisquer dados que não correspondam aos seus requisitos de formato de dados geram um sinal sonoro de erro (se o sinal sonoro de erro de não correspondência estiver LIGADO) e os dados nesse código de barras não forem transmitidos.

Habilitar o formatador de dados, exigido, retirar prefixo/sufixo: Os dados lidos que atendam aos requisitos de formato de dados são modificados em conformidade e são emitidos sem prefixos e sufixos (mesmo se estiverem ativados o prefixo e o sufixo). Quaisquer dados que não correspondam aos seus requisitos de formato de dados geram um sinal sonoro de erro (se o sinal sonoro de erro de não correspondência estiver LIGADO) e os dados nesse código de barras não forem transmitidos.

Habilitar o formatador de dados, não exigido, manter prefixo/sufixo: Os dados lidos que atendam aos requisitos de formato de dados são modificados em conformidade e são emitidos juntamente com prefixos e sufixos (se estiverem ativados o prefixo e o sufixo). Os dados de código de barras que não correspondem aos seus requisitos de formato de dados são transmitidos como lidos junto com prefixos e sufixos (se estiverem habilitados o prefixo e o sufixo).

Habilitar o formatador de dados, não exigido, retirar prefixo/sufixo: Os dados lidos que atendam aos requisitos de formato de dados são modificados em conformidade e são emitidos sem prefixos e sufixos (mesmo se estiverem ativados o prefixo e o sufixo). Os dados de código de barras que não correspondem aos seus requisitos de formato de dados são transmitidos como lidos junto com prefixos e sufixos (se estiverem habilitados o prefixo e o sufixo).

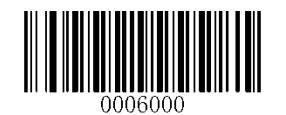

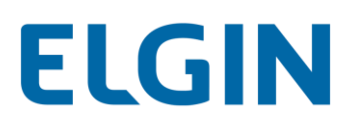

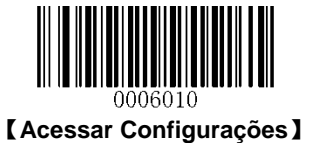

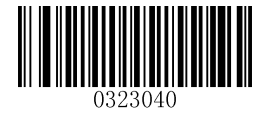

Habilitar o formatador de dados, exigido, manter prefixo/sufixo

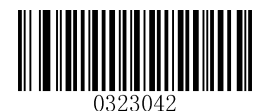

Habilitar o formatador de dados, não exigido, manter prefixo/sufixo

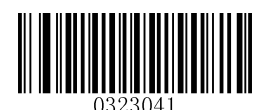

Habilitar o formatador de dados, exigido, retirar prefixo/sufixo

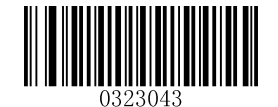

Habilitar o formatador de dados, não exigido, retirar prefixo/sufixo

## Sinal sonoro de erro de não correspondência

Se o Sinal Sonoro de Erro de Não Correspondência estiver LIGADO, o leitor gera um sinal sonoro de erro quando um código de barras é encontrado que não corresponde ao formato de dados requerido.

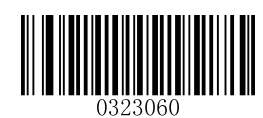

\*\* Sinal sonoro de erro de não correspondência LIGADO

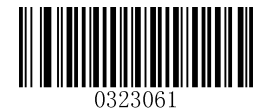

Sinal sonoro de erro de não correspondência DESLIGADO

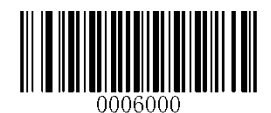

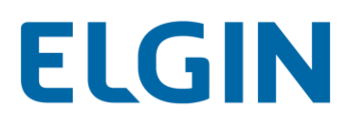

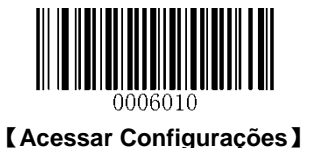

## Limpar formato de dados

Existem dois métodos para remover o formato de dados do leitor:

Excluir um formato de dados: Leia o código de barras **Limpar um**, um código de barras numérico (0-3) e o código de barras **Salvar**. Por exemplo, para excluir o Formato\_2, deve-se ler o código de barras **Limpar um**, o código de barras **2** e o código de barras **Salvar**.

Excluir todos os formatos de dados: Leia o código de barras Limpar tudo.

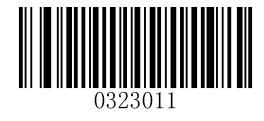

Limpar tudo

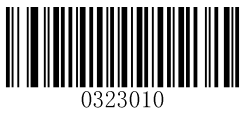

Limpar um

## Formatos de dados de consulta

Você pode ler o seguinte código de barras para obter as informações do (s) formato (s) de dados que você criou. Por exemplo, se você tiver adicionado Formato\_0 conforme o exemplo na seção "**Programação com códigos de barras**" neste capítulo, o resultado da consulta será **Formato de dados0:069990020010F141;**.

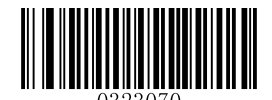

Formatos de dados de consulta

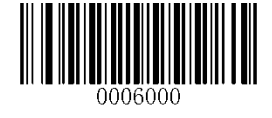

# ELGIN

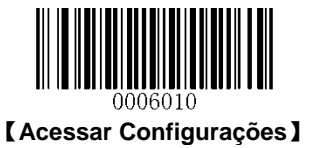

## Comando do formatador Tipo 6

Ao trabalhar com o Formatador de dados, um cursor virtual é movido ao longo de sua sequência de dados de entrada. Os seguintes comandos são usados para mover este cursor para posições diferentes e para selecionar, substituir e inserir dados na saída final. Para o valor hex de caracteres ASCII envolvidos nos comandos, consulte o **Apêndice 4**: **Tabela ASCII**.

## Comandos de envio

#### F1 Enviar todos os caracteres

Sintaxe=F1xx (xx: O valor hex do caractere de inserção)

Incluir na mensagem de saída todos os caracteres da mensagem de entrada, a partir da posição atual do cursor, seguido de um caractere de inserção.

#### F2 Enviar um número de caracteres

Sintaxe=F2nnxx (nn: O valor numérico (00-99) para o número de caracteres; xx: O valor hex do caractere de inserção)

Inclua na mensagem de saída um número de caracteres seguido de um caractere de inserção. Iniciar a partir da posição atual do cursor e seguir por "nn" caracteres ou até o último caractere na mensagem de entrada, seguido pelo caractere "xx".

#### Exemplo de F2: Enviar um número de caracteres

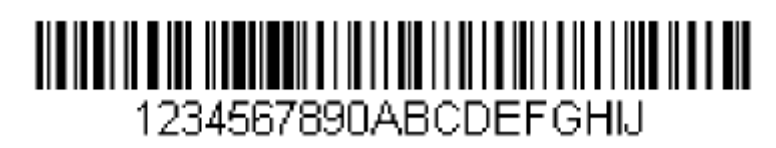

Envie os primeiros 10 caracteres do código de barras acima, seguido de um carriage return.

Sequência de comandos: F2100D

F2 é o comando "Enviar um número de caracteres"

10 é o número de caracteres a enviar

0D é o valor hex para um CR

Os dados são apresentados como: 1234567890

<CR>

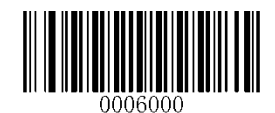

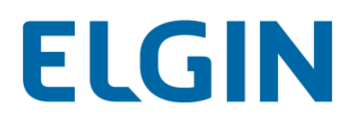

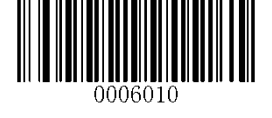

#### F3 Enviar todos os caracteres até um determinado caractere

Sintaxe=F3ssxx (ss: O valor hex do caractere em particular; xx: O valor hex do caractere de inserção)

Inclua na mensagem de saída todos os caracteres da mensagem de entrada, começando com o caractere na posição atual do cursor e continuando até, o caractere "ss" - mas sem incluí-lo - determinando em seguida o caractere "xx". O cursor é movido para a frente até o caractere "ss".

#### Exemplo de F3: Enviar todos os caracteres até um determinado caractere

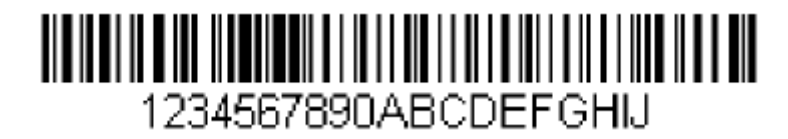

Usando o código de barras acima, envie todos os caracteres até, o "D" - mas sem incluí-lo - seguido de um carriage return.

- Sequência de comandos: F3440D
- F3 é o comando "Enviar todos os caracteres até um determinado caractere"
- 44 é o valor hex para um "D"
- 0D é o valor hex para um CR
- Os dados são apresentados como: 1234567890ABC

<CR>

#### E9 Enviar todos caracteres, exceto os últimos

Sintaxe=E9nn (nn: O valor numérico (00-99) para o número de caracteres que não será enviado no final da mensagem)

Inclua na mensagem de saída todos, exceto os últimos caracteres "nn", a partir da posição atual do cursor. O cursor é movido para a frente para uma posição após o último caractere de mensagem de entrada incluso.

#### F4 Inserir um caractere várias vezes

Sintaxe=F4xxnn (xx: O valor hex do caractere de inserção; nn: O valor numérico (00-99) para o número de vezes que ele deve ser enviado)

Enviar "xx" caracteres "nn" vezes na mensagem de saída, deixando o cursor na posição atual.

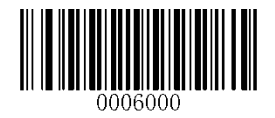

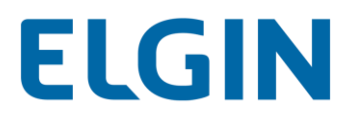

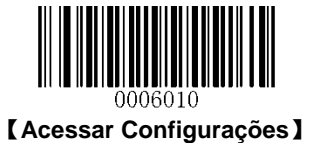

Exemplo de E9 e F4: Enviar todos caracteres, exceto os últimos, seguido por 2 guias

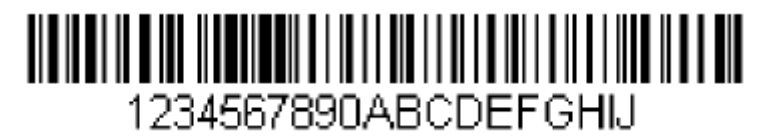

Enviar todos os caracteres, exceto os 8 últimos do código de barras acima, seguido de 2 guias.

Sequência de comandos: E908F40902

E9 é o comando "Enviar todos caracteres, exceto os últimos"

08 é o número de caracteres no final para ignorar

F4 é o comando "Inserir um caractere várias vezes"

- 09 é o valor hex para uma guia horizontal
- 02 é o número de vezes que o caractere da guia é enviado
- Os dados são apresentados como: 1234567890AB<guia><guia>

#### B3 Inserir nome da simbologia

Insira o nome da simbologia do código de barras na mensagem de saída, sem mover o cursor.

#### B4 Inserir o comprimento do código de barras

Insira o tamanho do código de barras na mensagem de saída, sem mover o cursor. O comprimento é expresso como uma cadeia numérica e não inclui zeros à esquerda.

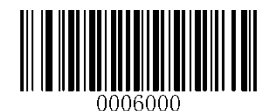

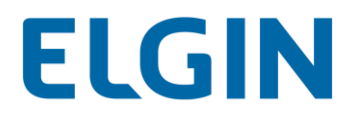

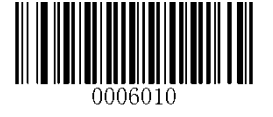

Exemplo de B3 e B4: Insira o nome e o comprimento da simbologia

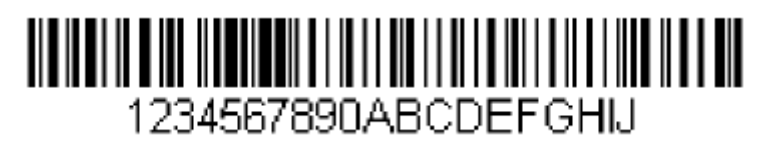

Envie o nome e o comprimento da simbologia antes dos dados do código de barras do código de barras acima. Quebre essas inserções com espaços. Conclua com um *carriage return*.

Sequência de comandos: B3F42001B4F42001F10D

- B3 é o comando "Inserir um nome de simbologia"
- F4 é o comando "Inserir um caractere várias vezes"
- 20 é o valor hex para um espaço
- 01 é o número de vezes que o caractere de espaço é enviado
- B4 é o comando "Inserir um comprimento de código de barras"
- F4 é o comando "Inserir um caractere várias vezes"
- 20 é o valor hex para um espaço
- 01 é o número de vezes que o caractere de espaço é enviado
- F1 é o comando "Enviar todos os caracteres"
- 0D é o valor hex para um CR

Os dados são apresentados como: Código128 20 1234567890ABCDEFGHIJ <CR>

#### **Mover comandos**

#### F5 Mover o cursor para frente de um número de caracteres

Sintaxe=F5nn (nn: O valor numérico (00-99) para o número de caracteres que o cursor deve ser movido para frente) Mova o cursor à frente de "nn" caracteres da posição atual do cursor.

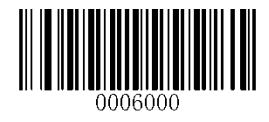

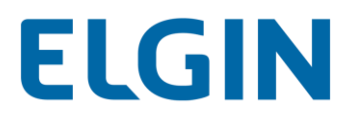

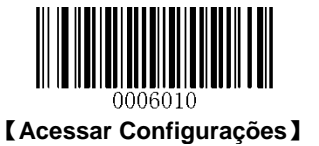

Exemplo de F5: Mova o cursor para a frente e envie os dados

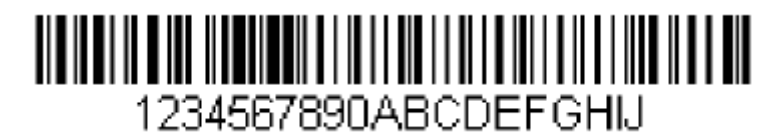

Mover o cursor à frente de 3 caracteres, em seguida, envie o resto dos dados de código de barras a partir do código de barras acima. Conclua com um *carriage return*.

Sequência de comandos: F503F10D

- F5 é o comando "Mover o cursor para frente de um número de caracteres"
- 03 é o número de caracteres a mover o cursor
- F1 é o comando "Enviar todos os caracteres"
- 0D é o valor hex para um CR
- Os dados são apresentados como: 4567890ABCDEFGHIJ <CR>

#### F6 Mover o cursor para trás de um número de caracteres

Sintaxe=F6nn (nn: O valor numérico (00-99) para o número de caracteres que o cursor deve ser movido para trás) Mova o cursor para trás de "nn" caracteres da posição atual do cursor.

#### F7 Mover o cursor para o início

Sintaxe = F7

Mova o cursor para o primeiro caractere na mensagem de entrada.

#### EA Mova o cursor até o fim

Sintaxe = EA

Mova o cursor para o último caractere na mensagem de entrada.

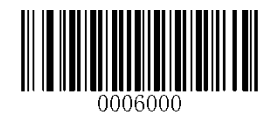

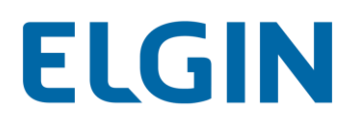

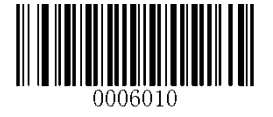

## Comandos de pesquisa

#### F8 Pesquisa à frente por um caractere

Sintaxe = F8xx (xx: O valor hex do caractere de pesquisa)

Procure à frente na mensagem de entrada pelo caractere "xx" a partir da posição atual do cursor, deixando o cursor apontando para o caractere "xx".

Exemplo de F8: Enviar dados de código de barras a partir de um caractere específico

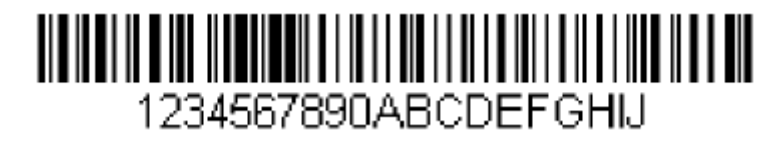

Procure a letra "D" nos códigos de barras e envie todos os dados a seguir, incluindo o "D". Usando o código de barras acima:

Sequência de comandos: F844F10D

F8 é o comando "Pesquisa à frente por um caractere"

44 é o valor hex para "D"

F1 é o comando "Enviar todos os caracteres"

0D é o valor hex para um CR

Os dados são apresentados como: DEFGHIJ

<CR>

#### F9 Pesquisa para trás por um caractere

Sintaxe = F9xx (xx: O valor hex do caractere de pesquisa)

Procure função "para trás" na mensagem de entrada pelo caractere "xx" a partir da posição atual do cursor, deixando o cursor apontando para o caractere "xx".

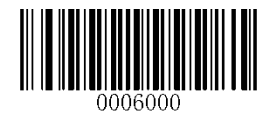

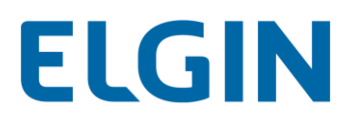

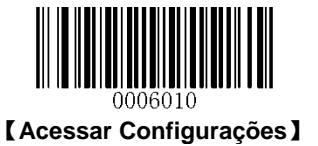

#### B0 Pesquisa à frente por uma sequência

Sintaxe=B0nnnnS (nnnn: O comprimento da sequência (até 9999); S: O valor hex ASCII do caractere de pesquisa)

Procure à frente na mensagem de entrada pela sequência "S" a partir da posição atual do cursor, deixando o cursor apontando para a sequência "S". Por exemplo, B0000454657374 irá procurar à frente pela primeira ocorrência da cadeia de 4 caracteres "Teste".

Exemplo de B0: Enviar dados de código de barras a partir de uma sequência de caracteres

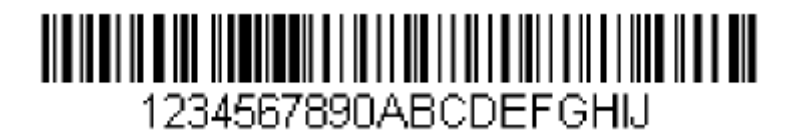

Procure as letras "FGH" nos códigos de barras e envie todos os dados a seguir, incluindo "FGH". Usando o código de barras acima:

Sequência de comandos: B00003464748F10D

B0 é o comando "Pesquisa à frente por uma sequência"

0003 é o comprimento da sequência (3 caracteres)

- 46 é o valor hex para "F"
- 47 é o valor hex para "G"
- 48 é o valor hex para "H"
- F1 é o comando "Enviar todos os caracteres"
- 0D é o valor hex para um CR
- Os dados são apresentados como: FGHIJ

#### <CR>

#### B1 Pesquisa para trás por uma sequência

Sintaxe = B1nnnnS (nnnn: O comprimento da sequência (até 9999); S: O valor hex ASCII do caractere de pesquisa)

Procure para trás na mensagem de entrada pela sequência "S" a partir da posição atual do cursor, deixando o cursor apontando para a sequência "S". Por exemplo, B1000454657374 irá procurar para trás pela primeira ocorrência da cadeia de 4 caracteres "Teste".

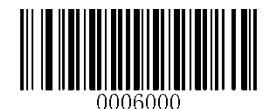

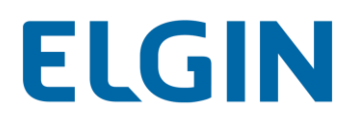

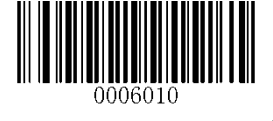

#### E6 Pesquisa à frente por um caractere não correspondente

Sintaxe=E6xx (xx: O valor hex do caractere de pesquisa)

Procure à frente na mensagem de entrada pelo primeiro caractere não "xx" a partir da posição atual do cursor, deixando o cursor apontando para o caractere não "xx".

Exemplo de E6: Remova os zeros no início dos dados do código de barras

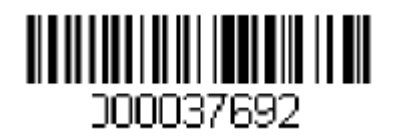

Este exemplo exibe um código de barras que foi preenchido com zero. Você pode querer ignorar os zeros e enviar todos os dados que seguem. E6 pesquisa à frente pelo primeiro caractere que não é zero, em seguida, envia todos os dados que o seguem, seguido por um *carriage return*. Usando o código de barras acima:

Sequência de comandos: E630F10D

- E6 é o comando "Pesquisa à frente por um caractere não correspondente"
- 30 é o valor hex para "0"
- F1 é o comando "Enviar todos os caracteres"
- 0D é o valor hex para um CR
- Os dados são apresentados como: 37692
- <CR>

#### E7 Pesquisa para trás por um caractere não correspondente

Sintaxe = E7xx (xx: O valor hex do caractere de pesquisa)

Procure para trás na mensagem de entrada pelo primeiro caractere não "xx" a partir da posição atual do cursor, deixando o cursor apontando para o caractere não "xx".

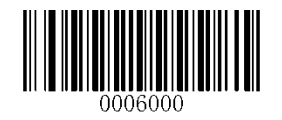

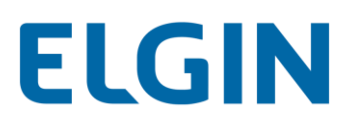

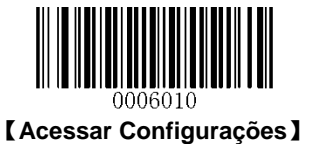

## **Comandos Diversos**

#### **FB** Suprimir caracteres

Sintaxe=FBnnxxyy..zz (nn: O valor numérico (00-15) para o número de caracteres suprimidos; xxyy..zz: O valor hex dos caracteres a serem suprimidos)

Suprimir todas as ocorrências de até 15 caracteres diferentes, começando na posição atual do cursor, pois o cursor é avançado por outros comandos.

#### Exemplo de FB: Remover espaços nos dados do código de barras

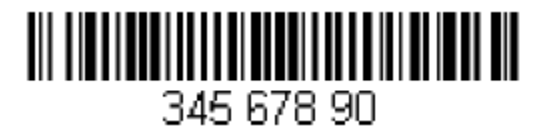

Este exemplo exibe um código de barras que tem espaços nos dados. Você pode querer remover os espaços antes de enviar os dados. Usando o código de barras acima:

- Sequência de comandos: FB0120F10D
- FB é o comando "Suprimir caracteres"
- 01 é o número de caracteres a serem suprimidos
- 20 é o valor hex para um espaço
- F1 é o comando "Enviar todos os caracteres"
- 0D é o valor hex para um CR
- Os dados são apresentados como: 34567890

<CR>

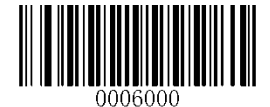

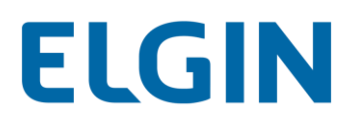

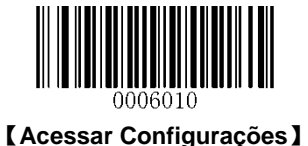

#### E4 Substituir caracteres

Sintaxe=E4nnxx1xx2yy1yy2...zz1zz2 (nn: A contagem total do número de caracteres (caracteres a serem substituídos mais caracteres de substituição; xx1: Os caracteres a serem substituídos, xx2: Os caracteres de substituição, seguindo por zz1 e zz2)

Substitua até 15 caracteres na mensagem de saída, sem mover o cursor.

#### Exemplo de E4: Substituir zeros por CRs em dados de código de barras

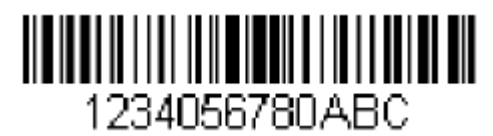

Se o código de barras tiver caracteres que o aplicativo host não deseja incluir, você pode usar o comando E4 para substituir esses caracteres por outra coisa. Neste exemplo, você irá substituir os zeros no código de barras acima com *carriage returns*.

Sequência de comandos: E402300DF10D

E4 é o comando "Substituir caracteres"

02 é a contagem total de caracteres a serem substituídos, mais os caracteres de substituição (0 é substituído por CR, portanto caracteres totais = 2)

30 é o valor hex para "0"

0D é o valor hex para um CR (o caractere que substituirá o 0)

F1 é o comando "Enviar todos os caracteres"

0D é o valor hex para um CR

Os dados são apresentados como: 1234

5678

ABC

<CR>

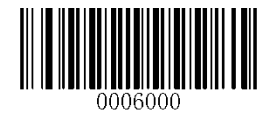

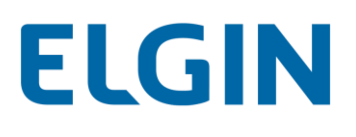

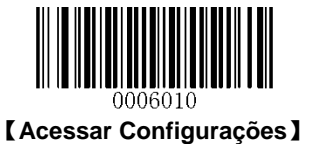

#### EF Inserir um atraso

Sintaxe=EFnnnn (nnnn: O atraso em incrementos de 5ms, até 9999)

Insere um atraso de até 49.995 milissegundos (em múltiplos de 5), a partir da posição atual do cursor. Este comando só pode ser usado com USB HID-KBW.

#### Exemplo de EF: Insira um atraso de 1s entre o 5º e 6º caractere

Envie os primeiros 5 caracteres em um código de barras, aguarde 1s, em seguida, envie o resto dos dados de código de barras.

- Sequência de comandos: F20500EF0200E900
- F2 é o comando "Enviar um número de caracteres"
- 05 é o número de caracteres a enviar
- 00 é o valor hex para um caractere Nulo
- EF é o comando "Inserir um atraso"
- 0200 é o valor de atraso (5msX200=1000ms=1s)
- E9 é o comando "Enviar todos caracteres, exceto os últimos"
- 00 é o número de caracteres que não serão enviados no final da mensagem

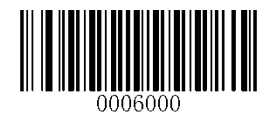

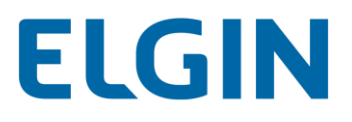

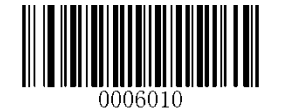

# Capítulo 11 Programação em Lotes

## Introdução

A programação em lote permite aos usuários integrar um lote de comandos em um único código de barras em lote.

Estão listadas abaixo as regras de programação em lote:

- 1. Formato do comando: Comando + "=" + Valor do parâmetro.
- 2. Cada comando é concluído com um ponto-e-vírgula (;). Observe que não há espaço entre um comando e seu ponto-e-vírgula de conclusão.
- 3. Utilize o software gerador de código de barras para gerar um código de barras em lotes 2D.

Exemplo: Criar um código de barras em lote para **Habilitar Prefixo de ID de Código** (0307010), **Modo Contínuo** (0302020), **Tempo Limite da Sessão de Decodificação** (0313040) = 2s:

1. Insira os comandos:

0307010;0302020;0313040=2000;

2. Gere um código de barras em lote.

Ao definir um leitor com a configuração acima, verifique o código de barras **Habilitar código de barras em lote** e, em seguida, o código de barras em lote gerado.

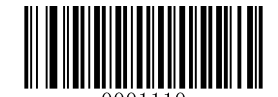

#### Habilitar código de barras em lote

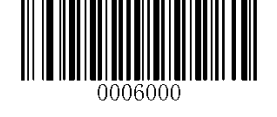

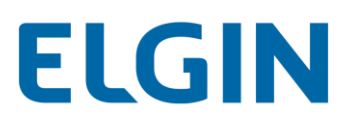

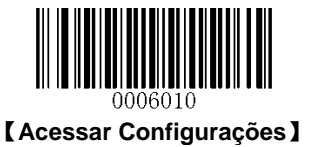

## Criar um comando em lote

Um comando em lote pode conter um número de comandos individuais cada um dos quais é concluído com um ponto-e-vírgula (;).

Estrutura de comando: Comando (+ "=" + Valor do parâmetro)

4 sintaxes de comando são descritas abaixo:

#### 1. Sintaxe 1: Comando

Esta sintaxe aplica-se à maioria das situações de configuração .

#### Exemplo:

Defina a taxa de transmissão para 38400bps: **0100060** Habilitar o Modo Sentido: **0302000** 

#### 2. Sintaxe 2: Comando + "=" + Dígito (s) decimal (is)

Esta sintaxe aplica-se à programação de opções/recursos que requerem a entrada do valor do parâmetro (decimal), como o Comprimento máximo/mínimo, Tempo limite da sessão de decodificação, Tempo limite entre decodificações (mesmo código de barras) e Sensibilidade.

#### Exemplo:

Definir o tempo limite da sessão de decodificação para o modo de sentido para 3000ms: 0313000=3000

#### 3. Sintaxe 3: Comando + "=" + Dígito (s) Hexadecimal (is) (por exemplo, 0x101A, 0x2C03)

Esta sintaxe aplica-se à programação de recursos/opções, como o Prefixo/Sufixo personalizados, Sufixo de caractere de terminação, Sufixo de ID de Código, que requer a entrada do valor do parâmetro (hexadecimal).

#### Exemplo:

Defina o sufixo de caracteres de terminação para CR/LF: 0310000=0x0D0A

#### 4. Sintaxe 4: Comando + "=" + Aspas

Para situações em que o valor do parâmetro é o caractere visível na Sintaxe 3, esta sintaxe também é apropriada.

#### Exemplo:

Definir o Prefixo personalizado para AUTO-ID: 0300000="AUTO-ID"

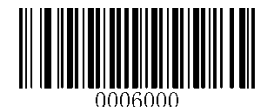

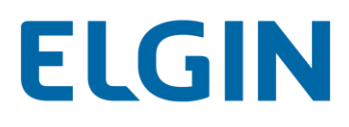

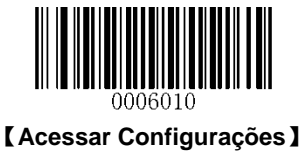

## Criar um código de barras em lote

Os códigos de barras em lote podem ser produzidos no formato PDF417, Código QR ou Matriz de dados.

Exemplo: Criar um código de barras em lote para **Habilitar Prefixo de ID de Código**, **Modo Contínuo**, **Tempo Limite da Sessão de Decodificação** = 2s:

1. Insira os seguintes comandos:

0307010;0302020;0313040=2000;

2. Gere um código de barras em lote QR.

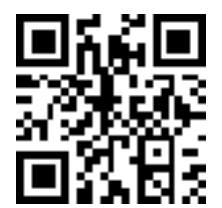

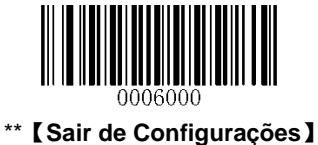

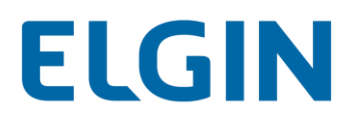

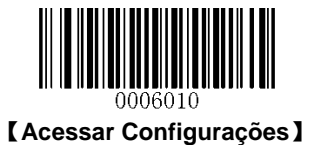

## Utilizar código de barras em lote

Para colocar um código de barras em lote em uso, leia os seguintes códigos de barras. (Utilize o exemplo acima).

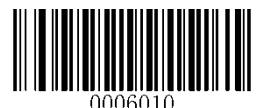

Acessar Configurações

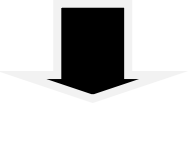

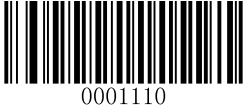

Habilitar código de barras em lote

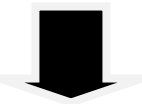

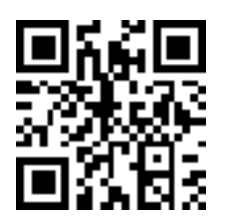

Código de barras em lote

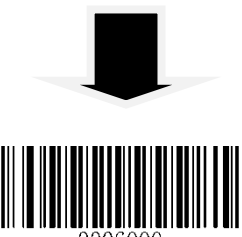

0006000

Sair de Configurações

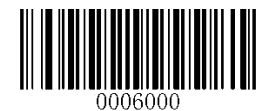

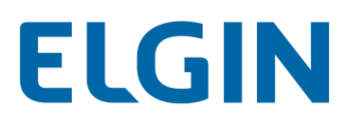

# Apêndice

## Apêndice 1: Tabela de Padrões de Fábrica

| Parâmetro                         | Padrão de Fábrica            | Observação |  |
|-----------------------------------|------------------------------|------------|--|
| Simbologias                       |                              |            |  |
| Código 128                        |                              |            |  |
| Código 128                        | Habilitado                   |            |  |
| Comprimento máximo                | 127                          |            |  |
| Comprimento mínimo                | 1                            |            |  |
| AIM-128                           |                              |            |  |
| AIM-128                           | Ligado                       |            |  |
| Comprimento máximo                | 127                          |            |  |
| Comprimento mínimo                | 1                            |            |  |
| GS1-128 (UCC/EAN-128)             |                              |            |  |
| GS1-128                           | Ligado                       |            |  |
| Comprimento máximo                | 127                          |            |  |
| Comprimento mínimo                | 1                            |            |  |
| EAN-8                             |                              |            |  |
| EAN-8                             | Habilitado                   |            |  |
| Dígito de verificação             | Transmitir                   |            |  |
| Código adicional de 2 dígitos     | Desabilitado                 |            |  |
| Código adicional de 5 dígitos     | Desabilitado                 |            |  |
| Código Adicional                  | Não exigido                  |            |  |
| Estender para EAN-13              | Desabilitado                 |            |  |
| EAN-13                            |                              |            |  |
| EAN-13                            | Habilitado                   |            |  |
| Dígito de verificação             | Transmitir                   |            |  |
| Código adicional de 2 dígitos     | Desabilitado                 |            |  |
| Código adicional de 5 dígitos     | Desabilitado                 |            |  |
| Código Adicional                  | Não exigido                  |            |  |
| Código Adicional EAN-13 Começando |                              |            |  |
| com 290 Requerido                 | INAU EXIGIF COOIGO ADICIONAL |            |  |

# ELGIN

| Código Adicional EAN-13 Começando<br>com 378/379 Requerido   Não Exigir Código Adicional     Código Adicional EAN-13 Começando<br>com 414/419 Requerido   Não Exigir Código Adicional     Código Adicional EAN-13 Começando<br>com 434/439 Requerido   Não Exigir Código Adicional     Código Adicional EAN-13 Começando<br>com 434/439 Requerido   Não Exigir Código Adicional     Código Adicional EAN-13 Começando<br>com 978 Requerido   Não Exigir Código Adicional     Código Adicional EAN-13 Começando<br>com 978 Requerido   Não Exigir Código Adicional     Código Adicional EAN-13 Começando<br>com 978 Requerido   Não Exigir Código Adicional     Código Adicional EAN-13 Começando<br>com 978 Requerido   Não Exigir Código Adicional     UPC-E   UPC-E     UPC-E   Habilitado     Digito de venificação   Transmitir     Código Adicional   Não exigido     Código Adicional   Não exigido     Código Adicional   Não exigido     Código Adicional   Não exigido     Código Adicional   Não exigido     Cádigo Adicional   Não exigido     Código Adicional   Não exigido     Código Adicional de 2 dígitos   Desabilitado     Código Adicional de 2 dígitos   Desabilitado                                                                                                    |                                   |                             |                 |  |
|----------------------------------------------------------------------------------------------------|-----------------------------------|-----------------------------|-----------------|--|
| com 378/379 Requerido     Net energi e design factulation       Código Adicional EAN-13 Começando<br>com 414/19 Requerido     Não Exigir Código Adicional       Código Adicional EAN-13 Começando<br>com 434/439 Requerido     Não Exigir Código Adicional       Código Adicional EAN-13 Começando<br>com 977 Requerido     Não Exigir Código Adicional       Código Adicional EAN-13 Começando<br>com 978 Requerido     Não Exigir Código Adicional       Código Adicional EAN-13 Começando<br>com 978 Requerido     Não Exigir Código Adicional       Código Adicional EAN-13 Começando<br>com 978 Requerido     Não Exigir Código Adicional       Código Adicional EAN-13 Começando<br>com 978 Requerido     Não Exigir Código Adicional       Código Adicional EAN-13 Começando<br>com 978 Requerido     Não Exigir Código Adicional       UPC-E     Habilitado     Internemitir       UPC-E     Habilitado     Internemitir       Código Adicional de 2 dígitos     Desabilitado     Internemitir       Código Adicional     Não transmitir     Internemitir       UPC-A     Habilitado     Internemitir       UPC-A     Habilitado     Internemitir       Código Adicional de 2 dígitos     Desabilitado     Internemitir       Código adicional de 2 dígitos     Desabilitado     I                                                                                                    | Código Adicional EAN-13 Começando | Não Exigir Código Adicional |                 |  |
| Código Adicional EAN-13 Começando<br>com 414/419 Requerido   Não Exigir Código Adicional     Código Adicional EAN-13 Começando<br>com 434/439 Requerido   Não Exigir Código Adicional     Código Adicional EAN-13 Começando<br>com 977 Requerido   Não Exigir Código Adicional     Código Adicional EAN-13 Começando<br>com 978 Requerido   Não Exigir Código Adicional     Código Adicional EAN-13 Começando<br>com 978 Requerido   Não Exigir Código Adicional     Código Adicional EAN-13 Começando<br>com 978 Requerido   Não Exigir Código Adicional     Código Adicional EAN-13 Começando<br>com 978 Requerido   Não Exigir Código Adicional     UPC-E   Habilitado   Intercempo     UPC-E   Habilitado   Intercempo     Código Adicional de 2 dígitos   Desabilitado   Intercempo     Código Adicional de 2 dígitos   Desabilitado   Intercempo     Código Adicional de 2 dígitos   Desabilitado   Intercempo     Código Adicional de 2 dígitos   Desabilitado   Intercempo     UPC-A   Habilitado   Intercempo   Intercempo     Código Adicional de 2 dígitos   Desabilitado   Intercempo   Intercempo     Código Adicional de 2 dígitos   Desabilitado   Intercempo   Intercempo     Código Adicion                                                                                                    | com 378/379 Requerido             |                             |                 |  |
| com 414/419 Requendo     Nac Exigir Código Adicional       Código Adicional EAN-13 Corneçando<br>com 434/439 Requerido     Nao Exigir Código Adicional       Código Adicional EAN-13 Corneçando<br>com 977 Requerido     Não Exigir Código Adicional       Código Adicional EAN-13 Corneçando<br>com 978 Requerido     Não Exigir Código Adicional       Código Adicional EAN-13 Corneçando<br>com 978 Requerido     Não Exigir Código Adicional       Código Adicional EAN-13 Corneçando<br>com 978 Requerido     Não Exigir Código Adicional       UPC-E     Habilitado     Intercenter       UPC-E     Habilitado     Intercenter       Código Adicional de 2 dígitos     Desabilitado     Intercenter       Código Adicional de 2 dígitos     Desabilitado     Intercenter       Código Adicional de 2 dígitos     Desabilitado     Intercenter       Código adicional de 2 dígitos     Desabilitado     Intercenter       Código adicional de 2 dígitos     Desabilitado     Intercenter       Cádigo adicional de 2 dígitos     Desabilitado     Intercenter       Código adicional de 2 dígitos     Desabilitado     Intercenter       Código adicional de 2 dígitos     Desabilitado     Intercenter       Código adicional de 2 dígitos     De                                                                                                    | Código Adicional EAN-13 Começando | Não Exigir Código Adicional |                 |  |
| Código Adicional EAN-13 Começando   Não Exigir Código Adicional     Código Adicional EAN-13 Começando   Não Exigir Código Adicional     cóm 977 Requerido   Não Exigir Código Adicional     Código Adicional EAN-13 Começando   Não Exigir Código Adicional     Código Adicional EAN-13 Começando   Não Exigir Código Adicional     Código Adicional EAN-13 Começando   Não Exigir Código Adicional     Código Adicional EAN-13 Começando   Não Exigir Código Adicional     Código Adicional EAN-13 Começando   Não Exigir Código Adicional     com 978 Requerido   Não Exigir Código Adicional     UPC-E   Habilitado   Intercente     UPC-E   Habilitado   Intercente     Código adicional de 2 dígitos   Desabilitado   Intercente     Código Adicional   Não exigido   Intercente     Cádigo adicional de 2 dígitos   Desabilitado   Intercente     UPC-A   UPC-A   Intercente   Intercente     UPC-A   Intercente   Intercente   Intercente     Código adicional de 2 dígitos   Desabilitado   Intercente   Intercente     Código adicional de 2 dígitos   Desabilitado   Intercente   Intercente   Intercente <td>com 414/419 Requerido</td> <td></td>                                                                                                    | com 414/419 Requerido             |                             |                 |  |
| com 434/439 RequeridoNao Exign Coduy AductorialCódigo Adicional EAN-13 Começando<br>com 977 RequeridoNão Exigir Código AdicionalCódigo Adicional EAN-13 Começando<br>com 978 RequeridoNão Exigir Código AdicionalCódigo Adicional EAN-13 Começando<br>com 979 RequeridoNão Exigir Código AdicionalUPC-EHabilitadoUPC-EHabilitadoDígito de verificaçãoTransmitirCódigo Adicional de 2 dígitosDesabilitadoCódigo AdicionalNão exigidoCódigo AdicionalNão exigidoCódigo adicional de 5 dígitosDesabilitadoCódigo adicional de 2 dígitosDesabilitadoCódigo adicionalNão exigidoCódigo adicionalNão exigidoCódigo adicionalNão exigidoCódigo adicionalNão exigidoCódigo adicionalNão exigidoCódigo adicional de 2 dígitosDesabilitadoCódigo adicionalNão exigidoCaractere "O" do SistemaNão exigidoUPC-AHabilitadoUPC-AHabilitadoCódigo adicional de 2 dígitosDesabilitadoCódigo adicional de 2 dígitosDesabilitadoCádigo adicional de 2 dígitosDesabilitadoCódigo adicional de 2 dígitosDesabilitadoCódigo adicional de 2 dígitosDesabilitadoCádigo AdicionalNão exigidoCádigo AdicionalNão exigidoCádigo AdicionalNão exigidoCádigo AdicionalDesabilitadoCódigo adicional de 2 dígitosDesabilitadoCádigo Adici                                                                                                    | Código Adicional EAN-13 Começando | Não Exigir Código Adicional |                 |  |
| Código Adicional EAN-13 Começando<br>com 977 RequeridoNão Exigir Código AdicionalCódigo Adicional EAN-13 Começando<br>com 978 RequeridoNão Exigir Código AdicionalCódigo Adicional EAN-13 Começando<br>com 978 RequeridoNão Exigir Código AdicionalUPC-EMabilizadoIntercentral exitination exitination e | com 434/439 Requerido             |                             |                 |  |
| com 977 RequeridoNão Exigir Código AdicionalCódigo Adicional EAN-13 Começando<br>com 978 RequeridoNão Exigir Código AdicionalCódigo Adicional EAN-13 Começando<br>com 979 RequeridoNão Exigir Código AdicionalUPC-EMabilitadoUPC-EHabilitadoDigito de verificaçãoTransmitirCódigo Adicional de 2 dígitosDesabilitadoCódigo Adicional de 5 dígitosDesabilitadoCódigo AdicionalNão Exigir Código AdicionalCódigo Adicional de 2 dígitosDesabilitadoCódigo AdicionalNão exigidoCádigo AdicionalNão exigidoCádigo AdicionalNão exigidoCádigo AdicionalNão exigidoEstender para UPC-ADesabilitadoUPC-AHabilitadoUPC-AHabilitadoDigito de verificaçãoTransmitirCódigo Adicional de 2 dígitosDesabilitadoCódigo adicional de 2 dígitosDesabilitadoCódigo adicional de 2 dígitosDesabilitadoCódigo adicional de 2 dígitosDesabilitadoCódigo adicional de 5 dígitosDesabilitadoCódigo adicional de 5 dígitosDesabilitadoCódigo adicional de 5HabilitadoIntercalação 2 de 5HabilitadoIntercalação 2 de 5HabilitadoIngito de verificaçãoDesabilitadoCódigo AdicionalNão transmitirComprimento máximoComprimento máximoComprimento máximoComprimento máximoComprimento máximoComprimento máximoComprimento máximo <t< td=""><td>Código Adicional EAN-13 Começando</td><td rowspan="2">Não Exigir Código Adicional</td><td></td></t<>                                                                                                    | Código Adicional EAN-13 Começando | Não Exigir Código Adicional |                 |  |
| Código Adicional EAN-13 Começando<br>com 978 RequeridoNão Exigir Código AdicionalCódigo Adicional EAN-13 Começando<br>com 979 RequeridoNão Exigir Código AdicionalUPC-ENão Exigir Código AdicionalUPC-EHabilitadoDígito de verificaçãoTransmitirCódigo adicional de 2 dígitosDesabilitadoCódigo adicional de 5 dígitosDesabilitadoCódigo adicional de 5 dígitosDesabilitadoCódigo AdicionalNão exigidoCódigo AdicionalNão exigidoCódigo AdicionalNão exigidoCódigo AdicionalNão exigidoCódigo AdicionalNão exigidoCoractere "0" do SistemaNão transmitirUPC-AHabilitadoDígito de verificaçãoTransmitirCódigo adicional de 2 dígitosDesabilitadoCódigo adicional de 2 dígitosDesabilitadoCódigo adicional de 2 dígitosDesabilitadoCódigo adicional de 2 dígitosDesabilitadoCódigo adicional de 2 dígitosDesabilitadoCódigo adicional de 5 dígitosDesabilitadoCódigo adicional de 5 dígitosDesabilitadoCódigo adicional de 5 dígitosDesabilitadoCódigo adicional de 5 dígitosDesabilitadoIntercalação 2 de 5HabilitadoIntercalação 2 de 5MabilitadoCódigo de verificaçãoDesabilitadoCígito de verificaçãoNão transmitirComprimento máximo127Comprimento máximo6Comprimento máximo6FebrabanDesabilitad                                                                                                    | com 977 Requerido                 |                             |                 |  |
| com 978 RequeridoNão Exigir Código AdicionalCódigo Adicional EAN-13 Começando<br>com 979 RequeridoNão Exigir Código AdicionalUPC-EHabilitadoUPC-EHabilitadoDígito de verificaçãoTransmitirCódigo adicional de 2 dígitosDesabilitadoCódigo adicional de 5 dígitosDesabilitadoCódigo AdicionalNão exigidoCódigo AdicionalNão exigidoCódigo AdicionalNão exigidoCódigo AdicionalNão exigidoCódigo AdicionalDesabilitadoCódigo AdicionalNão exigidoEstender para UPC-ADesabilitadoUPC-AHabilitadoDígito de verificaçãoTransmitirUPC-AHabilitadoDígito de verificaçãoTransmitirCódigo adicional de 5 dígitosDesabilitadoCódigo adicional de 5 dígitosDesabilitadoCódigo adicional de 5 dígitosDesabilitadoCódigo adicional de 5 dígitosDesabilitadoCódigo adicional de 5 dígitosDesabilitadoCódigo AdicionalNão transmitirIntercalação 2 de 5HabilitadoAnálise do dígito de verificaçãoDesabilitadoDígito de verificaçãoNão transmitirIntercalação 2 de 5HabilitadoIngito de verificaçãoDesabilitadoDígito de verificaçãoDesabilitadoDígito de verificaçãoNão transmitirComprimento máximo127Comprimento máximoComprimento máximoComprimento máximoComprimento máximo <td>Código Adicional EAN-13 Começando</td> <td rowspan="2">Não Exigir Código Adicional</td> <td></td>                                                                                                    | Código Adicional EAN-13 Começando | Não Exigir Código Adicional |                 |  |
| Código Adicional EAN-13 Começando<br>com 979 Requerido   Não Exigir Código Adicional     UPC-E     UPC-E   Habilitado     Dígito de verificação   Transmitir     Código adicional de 2 dígitos   Desabilitado     Código adicional de 5 dígitos   Desabilitado     Código adicional de 5 dígitos   Desabilitado     Código Adicional   Não exigido     Código Adicional   Não exigido     Código Adicional   Não exigido     Código Adicional   Não exigido     Código Adicional   Não exigido     Caracter "0" do Sistema   Não transmitir     UPC-A   Habilitado     Dígito de verificação   Transmitir     Código adicional de 2 dígitos   Desabilitado     Dígito de verificação   Transmitir     Código adicional de 5 dígitos   Desabilitado     Código adicional de 5 dígitos   Desabilitado     Código Adicional   Não transmitir     Código Adicional   Não transmitir     Código Adicional   Não transmitir     Código Adicional   Não transmitir     Intercalação 2 de 5   Habilitado     Análise do dígito                                                                                                    | com 978 Requerido                 |                             |                 |  |
| com 979 RequeridoNeto Engli Octigo AdictionalUPC-EHabilitadoDigito de verificaçãoTransmitirCódigo adicional de 2 dígitosDesabilitadoCódigo adicional de 5 dígitosDesabilitadoCódigo AdicionalNão exigidoEstender para UPC-ADesabilitadoCaractere "0" do SistemaNão transmitirUPC-AHabilitadoUPC-AHabilitadoDígito de verificaçãoTransmitirUPC-ADesabilitadoCódigo adicional de 2 dígitosDesabilitadoCódigo adicional de 2 dígitosDesabilitadoCódigo adicional de 2 dígitosDesabilitadoCódigo adicional de 2 dígitosDesabilitadoCódigo adicional de 2 dígitosDesabilitadoCódigo adicional de 5 dígitosDesabilitadoCódigo adicional de 5 dígitosDesabilitadoCódigo adicional de 5 dígitosDesabilitadoCódigo adicional de 5 dígitosDesabilitadoCaractere "0" do PreâmbuloNão transmitirIntercalação 2 de 5HabilitadoIntercalação 2 de 5HabilitadoDígito de verificaçãoDesabilitadoDígito de verificaçãoDesabilitadoDígito de verificaçãoDesabilitadoComprimento máximo127Comprimento máximoCómprimento máximoComprimento máximoComprimento máximoFebrabanDesabilitado                                                                                                    | Código Adicional EAN-13 Começando | Não Exigir Código Adicional |                 |  |
| UPC-EUPC-EHabilitadoDigito de verificaçãoTransmitirCódigo adicional de 2 dígitosDesabilitadoCódigo adicional de 5 dígitosDesabilitadoCódigo adicional de 5 dígitosDesabilitadoCódigo AdicionalNão exigidoEstender para UPC-ADesabilitadoCaractere "0" do SistemaNão transmitirUPC-AHabilitadoJigito de verificaçãoTransmitirUPC-AHabilitadoDigito de verificaçãoTransmitirCódigo adicional de 2 dígitosDesabilitadoCódigo adicional de 2 dígitosDesabilitadoCódigo adicional de 2 dígitosDesabilitadoCódigo adicional de 2 dígitosDesabilitadoCódigo adicional de 2 dígitosDesabilitadoCódigo adicional de 2 dígitosDesabilitadoCódigo adicional de 2 dígitosDesabilitadoCódigo adicional de 2 dígitosDesabilitadoCódigo adicional de 5 dígitosDesabilitadoCorrere "0" do PreâmbuloNão transmitirIntercalação 2 de 5HabilitadoIntercalação 2 de 5HabilitadoAnálise do dígito de verificaçãoDesabilitadoDigito de verificaçãoNão transmitirComprimento máximo127Comprimento máximo6Comprimento máximoSia menos que 6Comprimento máximoPesabilitadoFebrabanEstaban                                                                                                    | com 979 Requerido                 |                             |                 |  |
| UPC-EHabilitadoDígito de verificaçãoTransmitirCódigo adicional de 2 dígitosDesabilitadoCódigo adicional de 5 dígitosDesabilitadoCódigo AdicionalNão exigidoEstender para UPC-ADesabilitadoCaractere "0" do SistemaNão transmitirUPC-AUPC-AHabilitadoUPC-AHabilitadoDígito de verificaçãoTransmitirCódigo adicional de 2 dígitosDesabilitadoDígito de verificaçãoTransmitirCódigo adicional de 2 dígitosDesabilitadoCódigo adicional de 2 dígitosDesabilitadoCódigo adicional de 5 dígitosDesabilitadoCódigo adicional de 5 dígitosDesabilitadoCódigo adicional de 5 dígitosDesabilitadoCódigo adicional de 5 dígitosDesabilitadoCódigo adicional de 5 dígitosDesabilitadoCádigo AdicionalNão exigidoCaractere "0" do PreâmbuloNão transmitirIntercalação 2 de 5HabilitadoIntercalação 2 de 5HabilitadoDígito de verificaçãoDesabilitadoDígito de verificaçãoNão transmitirComprimento máximo127Comprimento máximo6Comprimento máximoComprimento máximoFebrabanFebraban                                                                                                    | UPC-E                             |                             |                 |  |
| Digito de verificaçãoTransmitirCódigo adicional de 2 dígitosDesabilitadoCódigo adicional de 5 dígitosDesabilitadoCódigo AdicionalNão exigidoEstender para UPC-ADesabilitadoCaractere "0" do SistemaNão transmitirUPC-AUPC-AHabilitadoDigito de verificaçãoTransmitirUPC-AHabilitadoDigito de verificaçãoTransmitirCódigo adicional de 2 dígitosDesabilitadoCódigo adicional de 2 dígitosDesabilitadoCódigo adicional de 2 dígitosDesabilitadoCódigo adicional de 5 dígitosDesabilitadoCódigo adicional de 5 dígitosDesabilitadoCódigo adicional de 5 dígitosDesabilitadoCódigo AdicionalNão exigidoCaractere "0" do PreâmbuloNão transmitirIntercalação 2 de 5HabilitadoIntercalação 2 de 5HabilitadoDigito de verificaçãoDesabilitadoDigito de verificaçãoDesabilitadoDigito de verificaçãoDesabilitadoDigito de verificaçãoNão transmitirComprimento máximo127Comprimento máximo6Comprimento máximo6Comprimento máximoFebrabanDesabilitado                                                                                                    | UPC-E                             | Habilitado                  |                 |  |
| Código adicional de 2 dígitosDesabilitadoCódigo adicional de 5 dígitosDesabilitadoCódigo AdicionalNão exigidoEstender para UPC-ADesabilitadoCaractere "0" do SistemaNão transmitirUPC-AUPC-AUPC-AHabilitadoJigito de verificaçãoTransmitirCódigo adicional de 2 dígitosDesabilitadoCódigo adicional de 2 dígitosDesabilitadoCódigo adicional de 5 dígitosDesabilitadoCódigo adicional de 5 dígitosDesabilitadoCódigo adicional de 5 dígitosDesabilitadoCódigo AdicionalNão exigidoCaractere "0" do PreâmbuloNão transmitirIntercalação 2 de 5Intercalação 2 de 5HabilitadoIntercalação 2 de 5Não transmitirDígito de verificaçãoDesabilitadoComprimento máximo127Comprimento máximo6Comprimento máximoComprimento máximoFebrabanDesabilitado                                                                                                    | Dígito de verificação             | Transmitir                  |                 |  |
| Código adicional de 5 dígitosDesabilitadoCódigo AdicionalNão exigidoEstender para UPC-ADesabilitadoCaractere "0" do SistemaNão transmitirUPC-AUPC-AUPC-AHabilitadoDigito de verificaçãoTransmitirCódigo adicional de 2 dígitosDesabilitadoCódigo adicional de 5 dígitosDesabilitadoCódigo adicional de 5 dígitosDesabilitadoCódigo adicional de 5 dígitosDesabilitadoCódigo AdicionalNão exigidoCaractere "0" do PreâmbuloNão transmitirIntercalação 2 de 5HabilitadoIntercalação 2 de 5HabilitadoIntercalação 2 de 5Não transmitirDígito de verificaçãoDesabilitadoComprimento máximo127Comprimento máximo6Comprimento máximoComprimento máximoFebrabanDesabilitado                                                                                                    | Código adicional de 2 dígitos     | Desabilitado                |                 |  |
| Código AdicionalNão exigidoEstender para UPC-ADesabilitadoCaractere "0" do SistemaNão transmitirUPC-AHabilitadoUPC-AHabilitadoDigito de verificaçãoTransmitirCódigo adicional de 2 dígitosDesabilitadoCódigo adicional de 5 dígitosDesabilitadoCódigo AdicionalNão exigidoCódigo AdicionalNão exigidoCódigo AdicionalNão exigidoCaractere "0" do PreâmbuloNão transmitirIntercalação 2 de 5HabilitadoIntercalação 2 de 5HabilitadoDígito de verificaçãoDesabilitadoDígito de verificaçãoDesabilitadoComprimento máximo127Comprimento máximoComprimento máximoFebrabanDesabilitadoFebrabanDesabilitado                                                                                                    | Código adicional de 5 dígitos     | Desabilitado                |                 |  |
| Estender para UPC-ADesabilitadoCaractere "0" do SistemaNão transmitirUPC-AHabilitadoDigito de verificaçãoTransmitirCódigo adicional de 2 dígitosDesabilitadoCódigo adicional de 5 dígitosDesabilitadoCódigo AdicionalNão exigidoCádigo AdicionalNão transmitirCódigo AdicionalNão exigidoCaractere "0" do PreâmbuloNão transmitirIntercalação 2 de 5HabilitadoIntercalação 2 de 5HabilitadoDigito de verificaçãoDesabilitadoDigito de verificaçãoDesabilitadoIntercalação 2 de 5HabilitadoIntercalação 2 de 5ItabilitadoComprimento máximo127Comprimento mínimo6Comprimento máximoComprimento máximoFebrabanDesabilitado                                                                                                    | Código Adicional                  | Não exigido                 |                 |  |
| Caractere "0" do SistemaNão transmitirUPC-AHabilitadoDígito de verificaçãoTransmitirCódigo adicional de 2 dígitosDesabilitadoCódigo adicional de 5 dígitosDesabilitadoCódigo AdicionalDesabilitadoCódigo AdicionalNão exigidoCaractere "0" do PreâmbuloNão transmitirIntercalação 2 de 5Intercalação 2 de 5HabilitadoAnálise do dígito de verificaçãoDesabilitadoDígito de verificaçãoDesabilitadoComprimento máximo127Comprimento mínimo6Não menos que 6Comprimento máximoComprimento máximoFebrabanDesabilitado                                                                                                    | Estender para UPC-A               | Desabilitado                |                 |  |
| UPC-AHabilitadoDígito de verificaçãoTransmitirCódigo adicional de 2 dígitosDesabilitadoCódigo adicional de 5 dígitosDesabilitadoCódigo AdicionalNão exigidoCódigo AdicionalNão exigidoCaractere "0" do PreâmbuloNão transmitirIntercalação 2 de 5HabilitadoIntercalação 2 de 5DesabilitadoDígito de verificaçãoDesabilitadoDígito de verificaçãoDesabilitadoComprimento máximo127Comprimento máximo6Comprimento máximoComprimento máximoFebrabanDesabilitado                                                                                                    | Caractere "0" do Sistema          | Não transmitir              |                 |  |
| UPC-AHabilitadoDígito de verificaçãoTransmitirCódigo adicional de 2 dígitosDesabilitadoCódigo adicional de 5 dígitosDesabilitadoCódigo AdicionalNão exigidoCódigo AdicionalNão exigidoCaractere "0" do PreâmbuloNão eransmitirIntercalação 2 de 5HabilitadoIntercalação 2 de 5HabilitadoIntercalação 2 de 5Não transmitirIntercalação 2 de 5Não transmitirOrgito de verificaçãoDesabilitadoDígito de verificaçãoNão transmitirComprimento máximo127Comprimento máximoComprimento máximoFebrabanDesabilitado                                                                                                    | UPC-A                             |                             |                 |  |
| Dígito de verificaçãoTransmitirCódigo adicional de 2 dígitosDesabilitadoCódigo adicional de 5 dígitosDesabilitadoCódigo AdicionalNão exigidoCaractere "0" do PreâmbuloNão transmitirIntercalação 2 de 5Intercalação 2 de 5HabilitadoAnálise do dígito de verificaçãoDesabilitadoDígito de verificaçãoDesabilitadoDígito de verificaçãoDesabilitadoComprimento máximo127Comprimento máximoComprimento máximoFebrabanDesabilitado                                                                                                    | UPC-A                             | Habilitado                  |                 |  |
| Código adicional de 2 dígitosDesabilitadoCódigo adicional de 5 dígitosDesabilitadoCódigo AdicionalNão exigidoCaractere "0" do PreâmbuloNão transmitirIntercalação 2 de 5HabilitadoIntercalação 2 de 5HabilitadoAnálise do dígito de verificaçãoDesabilitadoDígito de verificaçãoNão transmitirComprimento máximo127Comprimento mínimo6Comprimento máximoComprimento máximoFebrabanDesabilitado                                                                                                    | Dígito de verificação             | Transmitir                  |                 |  |
| Código adicional de 5 dígitosDesabilitadoCódigo AdicionalNão exigidoCaractere "0" do PreâmbuloNão transmitirIntercalação 2 de 5HabilitadoIntercalação 2 de 5HabilitadoAnálise do dígito de verificaçãoDesabilitadoDígito de verificaçãoNão transmitirComprimento máximo127Comprimento mínimo6Comprimento máximoComprimento máximoFebrabanDesabilitado                                                                                                    | Código adicional de 2 dígitos     | Desabilitado                |                 |  |
| Código AdicionalNão exigidoCaractere "0" do PreâmbuloNão transmitirIntercalação 2 de 5HabilitadoIntercalação 2 de 5HabilitadoAnálise do dígito de verificaçãoDesabilitadoDígito de verificaçãoNão transmitirComprimento máximo127Comprimento mínimo6Comprimento máximoComprimento máximoFebrabanDesabilitado                                                                                                    | Código adicional de 5 dígitos     | Desabilitado                |                 |  |
| Caractere "0" do PreâmbuloNão transmitirIntercalação 2 de 5HabilitadoIntercalação 2 de 5HabilitadoAnálise do dígito de verificaçãoDesabilitadoDígito de verificaçãoNão transmitirComprimento máximo127Comprimento mínimo6Comprimento máximoComprimento máximoFebrabanDesabilitado                                                                                                    | Código Adicional                  | Não exigido                 |                 |  |
| Intercalação 2 de 5Intercalação 2 de 5HabilitadoAnálise do dígito de verificaçãoDesabilitadoDígito de verificaçãoNão transmitirComprimento máximo127Comprimento mínimo6Comprimento máximoComprimento máximoFebrabanDesabilitado                                                                                                    | Caractere "0" do Preâmbulo        | Não transmitir              |                 |  |
| Intercalação 2 de 5HabilitadoAnálise do dígito de verificaçãoDesabilitadoDígito de verificaçãoNão transmitirComprimento máximo127Comprimento mínimo6Comprimento máximoComprimento máximoFebrabanDesabilitado                                                                                                    | Intercalação 2 de 5               |                             |                 |  |
| Análise do dígito de verificaçãoDesabilitadoDígito de verificaçãoNão transmitirComprimento máximo127Comprimento mínimo6Comprimento máximoComprimento máximoFebrabanDesabilitado                                                                                                    | Intercalação 2 de 5               | Habilitado                  |                 |  |
| Dígito de verificaçãoNão transmitirComprimento máximo127Comprimento mínimo6Comprimento máximoComprimento máximoFebrabanDesabilitado                                                                                                    | Análise do dígito de verificação  | Desabilitado                |                 |  |
| Comprimento máximo 127   Comprimento mínimo 6   Comprimento máximo Comprimento máximo   Febraban Desabilitado                                                                                                    | Dígito de verificação             | Não transmitir              |                 |  |
| Comprimento mínimo 6 Não menos que 6   Comprimento máximo Comprimento máximo   Febraban Desabilitado                                                                                                    | Comprimento máximo                | 127                         |                 |  |
| Comprimento máximo Comprimento máximo   Febraban Desabilitado                                                                                                    | Comprimento mínimo                | 6                           | Não menos que 6 |  |
| Febraban   Febraban   Desabilitado                                                                                                    | Comprimento máximo                | Comprimento máximo          |                 |  |
| Febrahan Desabilitado                                                                                                    | Febraban                          |                             |                 |  |
|                                                                                                    | Febraban                          | Desabilitado                |                 |  |
|                                                    | Desabilitado      |                 |  |
|----------------------------------------------------|-------------------|-----------------|--|
| Atraso de Transmissão por Caractere                | 70ms              |                 |  |
| Atraso de Transmissão por 12                       | Desabilitado      |                 |  |
| Caracteres                                         | 500ms             |                 |  |
| ITF-6                                              |                   | <u> </u>        |  |
| ITF-6                                              | Desabilitado      |                 |  |
| ITF-14                                             |                   |                 |  |
| ITF-14                                             | Desabilitado      |                 |  |
| Matriz 2 de 5                                      |                   |                 |  |
| Matriz 2 de 5                                      | Desabilitado      |                 |  |
| Análise do dígito de verificação                   | Habilitado        |                 |  |
| Dígito de verificação                              | Não transmitir    |                 |  |
| Comprimento máximo                                 | 127               |                 |  |
| Comprimento mínimo                                 | 6                 | Não menos que 6 |  |
| Código 39                                          |                   |                 |  |
| Código 39                                          | Habilitado        |                 |  |
| Análise do dígito de verificação                   | Desabilitado      |                 |  |
| Caractere Iniciar/Parar                            | Não transmitir    |                 |  |
| Código 39 ASCII Completo                           | Habilitado        |                 |  |
| Código 32                                          | Desabilitado      |                 |  |
| Prefixo do Código 32                               | Desabilitado      |                 |  |
| Dígito de Verificação do Código 32                 | Não transmitir    |                 |  |
| Transmitir Caractere Iniciar/Parar do<br>Código 32 | Não transmitir    |                 |  |
| Comprimento máximo                                 | 127               |                 |  |
| Comprimento mínimo                                 | 4                 |                 |  |
| Codabar                                            |                   |                 |  |
| Codabar                                            | Habilitado        |                 |  |
| Análise do dígito de verificação                   | Desabilitado      |                 |  |
| Caractere Iniciar/Parar                            | Formato ABCD/ABCD |                 |  |
|                                                    | Maiúscula         |                 |  |
|                                                    | Não transmitir    |                 |  |
| Comprimento máximo                                 | 127               |                 |  |
| Comprimento mínimo                                 | 1                 |                 |  |
| Código 93                                          |                   |                 |  |
| Código 93                                          | Habilitado        |                 |  |

| Análise do dígito de verificação     | Habilitado                     |                 |
|--------------------------------------|--------------------------------|-----------------|
| Dígito de verificação                | Não transmitir                 |                 |
| Comprimento máximo                   | 127                            |                 |
| Comprimento mínimo                   | 3                              | Não menos que 3 |
| UCC/EAN-128                          |                                |                 |
| UCC/EAN-128                          | Habilitado                     |                 |
| Databar do GS1                       |                                |                 |
| Databar do GS1                       | Habilitado                     |                 |
| Identificador de Aplicação (AI) "01" | Transmitir                     |                 |
| Código 11                            |                                |                 |
| Código 11                            | Habilitado                     |                 |
| Dígito de verificação                | Não transmitir                 |                 |
| Análise do dígito de verificação     | 1 dígito de verificação, MOD11 |                 |
| Comprimento máximo                   | 127                            |                 |
| Comprimento mínimo                   | 2                              | Não menos que 2 |
| ISSN                                 |                                |                 |
| ISBN                                 | Desabilitado                   |                 |
| Código adicional de 2 dígitos        | Desabilitado                   |                 |
| Código adicional de 5 dígitos        | Desabilitado                   |                 |
| Código Adicional                     | Não exigido                    |                 |
| ISBN                                 |                                |                 |
| ISBN                                 | Desabilitado                   |                 |
| Formato do ISBN                      | ISBN-13                        |                 |
| Industrial 25                        |                                |                 |
| Industrial 25                        | Habilitado                     |                 |
| Análise do dígito de verificação     | Desabilitado                   |                 |
| Comprimento máximo                   | 127                            |                 |
| Comprimento mínimo                   | 6                              | Não menos que 6 |
| Padrão 25                            | 1                              | 1               |
| Padrão 25                            | Habilitado                     |                 |
| Análise do dígito de verificação     | Desabilitado                   |                 |
| Comprimento máximo                   | 127                            |                 |
| Comprimento mínimo                   | 6                              | Não menos que 6 |
| Plessey                              | 1                              | 1 .             |
| Plessey                              | Desabilitado                   |                 |
|                                      |                                |                 |

| Análise do dígito de verificação                | Desabilitado                               |                 |
|-------------------------------------------------|--------------------------------------------|-----------------|
| Comprimento máximo                              | 127                                        |                 |
| Comprimento mínimo                              | 1                                          | Não menos que 1 |
| MSI-Plessey                                     |                                            |                 |
| MSI-Plessey                                     | Desabilitado                               |                 |
| Análise do dígito de verificação                | Desabilitado                               |                 |
| Dígito de verificação                           | Não transmitir                             |                 |
| Comprimento máximo                              | 127                                        |                 |
| Comprimento mínimo                              | 2                                          | Não menos que 2 |
| PDF417                                          | I                                          |                 |
| PDF417                                          | Habilitado                                 |                 |
| Código Duplo do PDF417                          | Ler Apenas PDF417 Único                    |                 |
| Ordem de Transmissão do Código Duplo            | Ordem 1                                    |                 |
| Codificação de caracteres                       | Codificação de Caracteres<br>Padrão        |                 |
| Comprimento máximo                              | 255                                        |                 |
| Comprimento mínimo                              | 1                                          |                 |
| Código QR                                       |                                            |                 |
| Código QR                                       | Habilitado                                 |                 |
| Código Duplo QR                                 | Ler Apenas QR Único                        |                 |
| Micro QR                                        | Habilitado                                 |                 |
| Codificação de caracteres                       | Codificação de Caracteres<br>Padrão        |                 |
| Comprimento máximo                              | 7089                                       |                 |
| Comprimento mínimo                              | 1                                          |                 |
| Matriz de dados                                 |                                            |                 |
| Matriz de dados                                 | Habilitado                                 |                 |
| Código Duplo DM                                 | Ler Apenas Matriz de Dados<br>Única        |                 |
| Ler código de barras retangular                 | Habilitado                                 |                 |
| Imagem espelhada                                | Não decodifica                             |                 |
| ÷ .                                             |                                            |                 |
| Codificação de caracteres                       | Codificação de Caracteres<br>Padrão        |                 |
| Codificação de caracteres<br>Comprimento máximo | Codificação de Caracteres<br>Padrão<br>255 |                 |

### Apêndice 2: Tabela do ID de AIM

| Simbologia                    | ID de AIM | Possíveis Modificadores de ID de AIM (m) |
|-------------------------------|-----------|------------------------------------------|
| Código 128                    | ]C0       |                                          |
| UCC/EAN-128                   | ]C1       |                                          |
| EAN-8                         | ]E4       |                                          |
| EAN-13                        | ]E0       |                                          |
| EAN-13 com Adicional          | ]E3       |                                          |
| UPC-E                         | ]E0       |                                          |
| UPC-E com Adicional           | ]E3       |                                          |
| UPC-A                         | ]E0       |                                          |
| UPC-A com Adicional           | ]E3       |                                          |
| Intercalação 2 de 5, Febraban | ]lm       | 0, 1, 3                                  |
| ITF-6                         | ]lm       | 1, 3                                     |
| ITF-14                        | ]lm       | 1, 3                                     |
| Matriz 2 de 5                 | ]X0       |                                          |
| Código 39, Código 32          | ]Am       | 0, 1, 3, 4, 5, 7                         |
| Codabar                       | ]Fm       | 0, 2, 4                                  |
| Código 93                     | ]G0       |                                          |
| Código 11                     | ]Hm       | 0, 1, 3                                  |
| ISBN                          | ]X0       |                                          |
| Industrial 25                 | ]S0       |                                          |
| Padrão 25                     | ]R0       |                                          |
| Plessey                       | ]P0       |                                          |
| MSI-Plessey                   | ]Mm       | 0, 1                                     |
| Databar do GS1                | ]e0       |                                          |
| Composto EAN•UCC              | ]em       | 0-3                                      |
| PDF417                        | ]Lm       | 0-2                                      |
| Código QR                     | ]Qm       | 0-6                                      |
| Aztec                         | ]zm       | 0-9, A-C                                 |
| Matriz de dados               | ]dm       | 0-6                                      |
| Maxicode                      | ]Um       | 0-3                                      |
| Código sensível chinês        | ]X0       |                                          |

**Observação:** "m" representa o caractere modificador do AIM. Consulte ISO/IEC 15424:2008 Tecnologia da informação - Identificação automática e técnicas de captura de dados - Identificadores de portadores de dados (incluindo identificadores de simbologia) para obter detalhes do caractere modificador do AIM.

## Apêndice 3: Tabela do ID de Código

| Simbologia                    | ID de Código |
|-------------------------------|--------------|
| Código 128                    | j            |
| UCC/EAN-128                   | j            |
| EAN-8                         | d            |
| EAN-13                        | d            |
| UPC-E                         | С            |
| UPC-A                         | С            |
| Intercalação 2 de 5, Febraban | е            |
| ITF-6                         | е            |
| ITF-14                        | е            |
| Matriz 2 de 5                 | v            |
| Código 39, Código 32          | b            |
| Codabar                       | а            |
| Código 93                     | i            |
| Código 11                     | н            |
| Databar do GS1                | R            |
| Composto EAN•UCC              | у            |
| ISBN                          | В            |
| Industrial 25                 | 1            |
| Padrão 25                     | f            |
| Plessey                       | n            |
| MSI-Plessey                   | m            |
| PDF417                        | r            |
| Código QR                     | S            |
| Aztec                         | Z            |
| Matriz de dados               | u            |
| Maxicode                      | x            |
| Código sensível chinês        | h            |

## Apêndice 4: Tabela ASCII

| Hex | Dec | Car                                    |  |
|-----|-----|----------------------------------------|--|
| 00  | 0   | NUL (Car. nulo)                        |  |
| 01  | 1   | SOH (Início do Cabeçalho)              |  |
| 02  | 2   | STX (Início do Texto)                  |  |
| 03  | 3   | ETX (Fim do Texto)                     |  |
| 04  | 4   | EOT (Fim da Transmissão)               |  |
| 05  | 5   | ENQ (Consulta)                         |  |
| 06  | 6   | ACK (Conhecimento)                     |  |
| 07  | 7   | BEL (Sino)                             |  |
| 08  | 8   | BS (Backspace)                         |  |
| 09  | 9   | HT (Guia Horizontal)                   |  |
| 0a  | 10  | LF (Linha de Alimentação)              |  |
| 0b  | 11  | VT (Guia Vertical)                     |  |
| 0c  | 12  | FF (Avanço de Formulário )             |  |
| 0d  | 13  | CR (Carriage Return)                   |  |
| 0e  | 14  | SO (Para Fora)                         |  |
| Of  | 15  | SI (Para Dentro)                       |  |
| 10  | 16  | DLE (Saída de Ligação de Dados)        |  |
| 11  | 17  | DC1 (XON) (Controle do Dispositivo 1)  |  |
| 12  | 18  | DC2 (Controle do Dispositivo 2)        |  |
| 13  | 19  | DC3 (XOFF) (Controle do Dispositivo 3) |  |
| 14  | 20  | DC4 (Controle do Dispositivo 4)        |  |
| 15  | 21  | NAK (Conhecimento Negativo)            |  |
| 16  | 22  | SYN (Ocioso Síncrono)                  |  |
| 17  | 23  | ETB (Fim do Bloco de Trans.)           |  |
| 18  | 24  | CAN (Cancelar)                         |  |
| 19  | 25  | EM (Fim do Médio)                      |  |
| 1a  | 26  | SUB (Substituir)                       |  |
| 1b  | 27  | ESC (Saída)                            |  |
| 1c  | 28  | FS (Separador de Arquivo)              |  |
| 1d  | 29  | GS (Separador de Grupo)                |  |
| 1e  | 30  | RS (Requerimento para Envio)           |  |
| 1f  | 31  | US (Separador de Unidade)              |  |

| 20 | 32 | SP (Espaço)                          |  |
|----|----|--------------------------------------|--|
| 21 | 33 | ! (Ponto de Exclamação)              |  |
| 22 | 34 | " (Aspas)                            |  |
| 23 | 35 | # (Sinal de Número)                  |  |
| 24 | 36 | \$ (Sinal de Dólar)                  |  |
| 25 | 37 | % (Porcento)                         |  |
| 26 | 38 | & (E Comercial)                      |  |
| 27 | 39 | ` (Aspas Simples)                    |  |
| 28 | 40 | ( (Parenteses Esquerdo/de Abertura)  |  |
| 29 | 41 | ) (Parenteses Direito/de Fechamento) |  |
| 2a | 42 | * (Asterisco)                        |  |
| 2b | 43 | + ()                                 |  |
| 2c | 44 | , (Vírgula)                          |  |
| 2d | 45 | - (Menos/Traço)                      |  |
| 2e | 46 | . (Ponto)                            |  |
| 2f | 47 | / (Barra inclinada)                  |  |
| 30 | 48 | 0                                    |  |
| 31 | 49 | 1                                    |  |
| 32 | 50 | 2                                    |  |
| 33 | 51 | 3                                    |  |
| 34 | 52 | 4                                    |  |
| 35 | 53 | 5                                    |  |
| 36 | 54 | 6                                    |  |
| 37 | 55 | 7                                    |  |
| 38 | 56 | 8                                    |  |
| 39 | 57 | 9                                    |  |
| 3а | 58 | : (Dois Pontos)                      |  |
| 3b | 59 | ; (Ponto e Vírgula)                  |  |
| 3с | 60 | < (Menor que)                        |  |
| 3d | 61 | = (Sinal de Igual)                   |  |
| Зе | 62 | > (Maior que)                        |  |
| 3f | 63 | ? (Ponto de Interrogação)            |  |
| 40 | 64 | @ (Arroba)                           |  |
| 41 | 65 | A                                    |  |
| 42 | 66 | В                                    |  |

\_

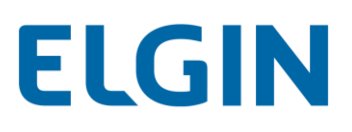

| 43 | 67  | C                                  |  |
|----|-----|------------------------------------|--|
| 44 | 68  | D                                  |  |
| 45 | 69  | E                                  |  |
| 46 | 70  | F                                  |  |
| 47 | 71  | G                                  |  |
| 48 | 72  | Н                                  |  |
| 49 | 73  | 1                                  |  |
| 4a | 74  | J                                  |  |
| 4b | 75  | κ                                  |  |
| 4c | 76  | L                                  |  |
| 4d | 77  | Μ                                  |  |
| 4e | 78  | Ν                                  |  |
| 4f | 79  | 0                                  |  |
| 50 | 80  | Р                                  |  |
| 51 | 81  | Q                                  |  |
| 52 | 82  | R                                  |  |
| 53 | 83  | S                                  |  |
| 54 | 84  | Т                                  |  |
| 55 | 85  | U                                  |  |
| 56 | 86  | V                                  |  |
| 57 | 87  | W                                  |  |
| 58 | 88  | X                                  |  |
| 59 | 89  | Y                                  |  |
| 5a | 90  | Z                                  |  |
| 5b | 91  | [ (Colchetes Esquerdo/de Abertura) |  |
| 5c | 92  | \ (Barra Invertida)                |  |
| 5d | 93  | ] (Colchetes Direito/de Conclusão) |  |
| 5e | 94  | ^ (Circunflexo)                    |  |
| 5f | 95  | _ (Sublinhado)                     |  |
| 60 | 96  | ' (Acento Grave)                   |  |
| 61 | 97  | a                                  |  |
| 62 | 98  | b                                  |  |
| 63 | 99  | c                                  |  |
| 64 | 100 | d                                  |  |
| 65 | 101 | e                                  |  |

| 66 | 102 | f                                  |
|----|-----|------------------------------------|
| 67 | 103 | g                                  |
| 68 | 104 | h                                  |
| 69 | 105 | i                                  |
| 6a | 106 | j                                  |
| 6b | 107 | k                                  |
| 60 | 108 | 1                                  |
| 6d | 109 | m                                  |
| 6e | 110 | n                                  |
| 6f | 111 | 0                                  |
| 70 | 112 | ρ                                  |
| 71 | 113 | q                                  |
| 72 | 114 | r                                  |
| 73 | 115 | s                                  |
| 74 | 116 | t                                  |
| 75 | 117 | u                                  |
| 76 | 118 | v                                  |
| 77 | 119 | w                                  |
| 78 | 120 | x                                  |
| 79 | 121 | у                                  |
| 7a | 122 | Z                                  |
| 7b | 123 | { (Colchetes Esquerdo/de Abertura) |
| 7c | 124 | (Barra Vertical)                   |
| 7d | 125 | { (Colchetes Direito/de Conclusão) |
| 7e | 126 | ~ (Til)                            |
| 7f | 127 | DEL (Delete)                       |

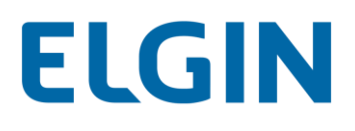

### Apêndice 5: Códigos de barras de dígitos

Após ler códigos de barras numéricos, você precisa ler o código de barras Salvar para salvar os dados.

0~9

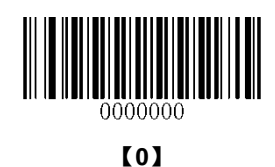

0000020

【2】

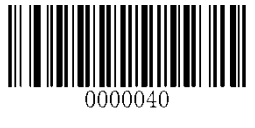

【4】

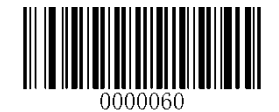

[6]

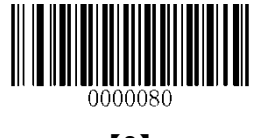

[8]

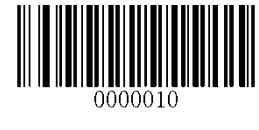

【1】

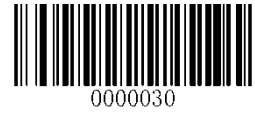

【3】

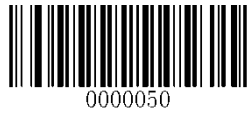

【5】

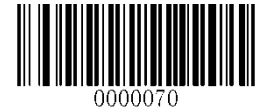

【7】

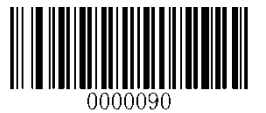

[9]

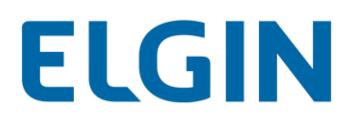

A~F

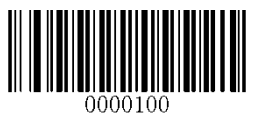

[A]

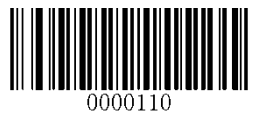

**[**B]

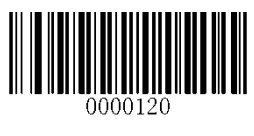

[C]

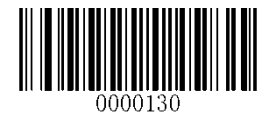

[D]

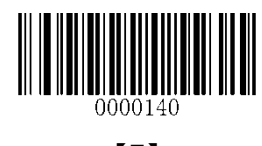

[E]

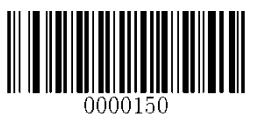

[F]

#### Apêndice 6: Salvar/cancelar códigos de barras

Após ler códigos de barras numéricos, você precisa ler o código de barras **Salvar** para salvar os dados. Se você ler o (s) dígito (s) errado (s), você pode ler o código de barras **Cancelar** e reiniciar a configuração novamente ou ler o código de barras **Excluir o último dígito** e, em seguida, o dígito correto ou ler o código de barras **Excluir todos os dígitos** e, em seguida, os dígitos desejados.

Por exemplo, após ler o código de barras Comprimento máximo e os códigos de barras numéricos "1", "2" e "3", você lê:

- Excluir o último dígito: O último dígito "3" será removido.
- ♦ Excluir todos os dígitos: Todos os dígitos "123" serão removidos.
- ♦ Cancelar: A configuração de comprimento máximo será cancelada. E o leitor ainda está no modo de configuração .

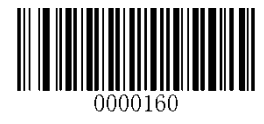

[Salvar]

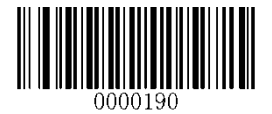

[Cancelar]

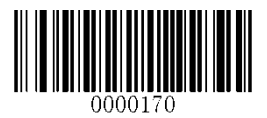

[Excluir o último dígito]

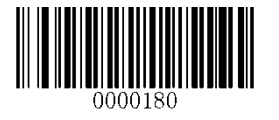

[Excluir todos os dígitos]

### Apêndice 7: Tabela de Mapeamento de Teclas de Função ASCII

| Função ASCII                           | Valor ASCII (HEX) | Valor ASCII (HEX) Mapeamento de Teclas<br>Sem Função |        |
|----------------------------------------|-------------------|------------------------------------------------------|--------|
| NUL (Car. nulo)                        | 00                | Nulo                                                 | Ctrl+2 |
| SOH (Início do Cabeçalho)              | 01                | Entrada do Teclado                                   | Ctrl+A |
| STX (Início do Texto)                  | 02                | Caps Lock                                            | Ctrl+B |
| ETX (Fim do Texto)                     | 03                | Nulo                                                 | Ctrl+C |
| EOT (Fim da Transmissão)               | 04                | Nulo                                                 | Ctrl+D |
| ENQ (Consulta)                         | 05                | Nulo                                                 | Ctrl+E |
| ACK (Conhecimento)                     | 06                | Nulo                                                 | Ctrl+F |
| BEL (Sino)                             | 07                | Enter                                                | Ctrl+G |
| BS (Backspace)                         | 08                | Seta Esquerda                                        | Ctrl+H |
| HT (Guia Horizontal)                   | 09                | Guia Horizontal                                      | Ctrl+I |
| LF (Linha de Alimentação )             | 0A                | Seta para Baixo                                      | Ctrl+J |
| VT (Guia Vertical)                     | 0B                | Guia Vertical                                        | Ctrl+K |
| FF (Avanço de Formulário )             | 0C                | Excluir                                              | Ctrl+L |
| CR (Carriage Return)                   | 0D                | Enter                                                | Ctrl+M |
| SO (Para Fora)                         | 0E                | Inserir                                              | Ctrl+N |
| SI (Deslocar Para Dentro)              | 0F                | Esc                                                  | Ctrl+O |
| DLE (Saída de Ligação de Dados)        | 10                | F11                                                  | Ctrl+P |
| DC1 (XON) (Controle do Dispositivo 1)  | 11                | Início                                               | Ctrl+Q |
| DC2 (Controle do Dispositivo 2)        | 12                | Print Screen                                         | Ctrl+R |
| DC3 (XOFF) (Controle do Dispositivo 3) | 13                | Backspace                                            | Ctrl+S |
| DC4 (Controle do Dispositivo 4)        | 14                | tab+shift                                            | Ctrl+T |
| NAK (Conhecimento Negativo)            | 15                | F12                                                  | Ctrl+U |
| SYN (Ocioso Síncrono)                  | 16                | F1                                                   | Ctrl+V |
| ETB (Fim do Bloco de Trans.)           | 17                | F2                                                   | Ctrl+W |
| CAN (Cancelar)                         | 18                | F3                                                   | Ctrl+X |
| EM (Fim do Médio)                      | 19                | F4                                                   | Ctrl+Y |
| SUB (Substituir)                       | 1A                | F5                                                   | Ctrl+Z |
| ESC (Saída)                            | 1B                | F6                                                   |        |
| FS (Separador de Arquivo)              | 1C                | F7                                                   |        |
| GS (Separador de Grupo)                | 1D                | F8                                                   |        |
| RS (Requerimento para Envio)           | 1E                | F9                                                   |        |
| US (Separador de Unidade)              | 1F                | F10                                                  |        |

#### Tabela de Mapeamento de Teclas de Função ASCII (Continuação)

Os mapeamentos de teclas de função dos últimos cinco caracteres na tabela anterior diferem de um layout de teclado para outro.

| País/             | Mapeamento de Teclas de Função |        |         |        |        |
|-------------------|--------------------------------|--------|---------|--------|--------|
| Layout do Teclado | 1B                             | 1C     | 1D      | 1E     | 1F     |
| Estados Unidos    | Ctrl+[                         | Ctrl+\ | Ctrl+]  | Ctrl+6 | Ctrl+- |
| Bélgica           | Ctrl+[                         | Ctrl+< | Ctrl+]  | Ctrl+6 | Ctrl+- |
| Escandinávia      | Ctrl+8                         | Ctrl+< | Ctrl+9  | Ctrl+6 | Ctrl+- |
| França            | Ctrl+^                         | Ctrl+8 | Ctrl+\$ | Ctrl+6 | Ctrl+= |
| Alemanha          |                                | Ctrl+Ã | Ctrl++  | Ctrl+6 | Ctrl+- |
| Itália            |                                | Ctrl+\ | Ctrl++  | Ctrl+6 | Ctrl+- |
| Suíça             |                                | Ctrl+< | Ctrl+.  | Ctrl+6 | Ctrl+- |
| Reino Unido       | Ctrl+[                         | Ctrl+⊄ | Ctrl+]  | Ctrl+6 | Ctrl+- |
| Dinamarca         | Ctrl+8                         | Ctrl+\ | Ctrl+9  | Ctrl+6 | Ctrl+- |
| Noruega           | Ctrl+8                         | Ctrl+\ | Ctrl+9  | Ctrl+6 | Ctrl+- |
| Espanha           | Ctrl+[                         | Ctrl+\ | Ctrl+]  | Ctrl+6 | Ctrl+- |

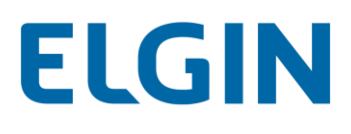

## Apêndice 8: Lista de Páginas de Código

| Código de barras numérico | Página de Código        |
|---------------------------|-------------------------|
| necessário                |                         |
| 0                         | Windows 1252 (Latin I)  |
| 1                         | Windows 1251 (Cirílico) |

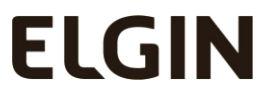

Serviço de Atendimento ao Consumidor Grande São Paulo: 11 3383 5989 Outras localidades: 0800 70 35446 www.elgin.com.br